# **IBHIS ERROR PREVENTION & CORRECTION**

# **For IBHIS Error Correction Supervisors**

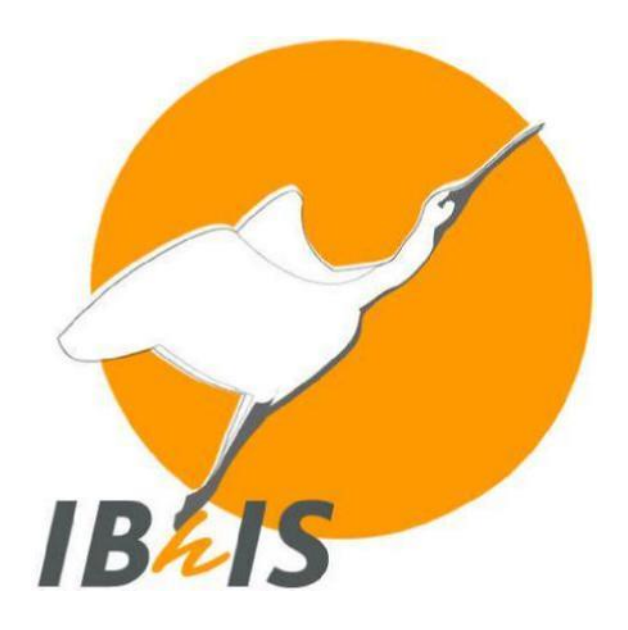

Version # 11

August1, 2021

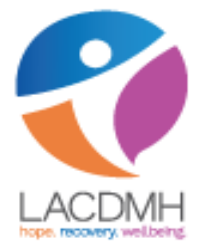

**Quality Assurance Unit – Policy Development and Technical Development** 

# Contents

| What is IBHIS Error Correction?                                                     |   |
|-------------------------------------------------------------------------------------|---|
| Error Prevention and Monitoring                                                     |   |
| Service Information Check6                                                          |   |
| Who is Responsible for Error Corrections?7                                          |   |
| When Should Supervisors Complete Error Correction Tasks?                            |   |
| Reading the Client Ledger Form8                                                     |   |
| Correcting Administrative Errors                                                    |   |
| Client's Demographic 10                                                             | 1 |
| Funding Plan Assignment 11                                                          |   |
| Service Request Log12                                                               |   |
| Correcting COS/MAA/QA Services – Without HK Modifiers                               |   |
| Correcting COS/MAA/QA Services – With HK Modifiers                                  |   |
| Correcting Client Admission/Episode16                                               |   |
| Incorrect Admission/Discharge Date 16                                               |   |
| Entered Wrong Episode                                                               |   |
| Duplicate Clients 16                                                                |   |
| Unable to Create Admission Episodes17                                               |   |
| Correcting Diagnosis                                                                |   |
| Missing Diagnosis                                                                   |   |
| Excluded Diagnosis23                                                                |   |
| Correcting Treatment Plans                                                          |   |
| Correcting Clinical Documents/Assessments/Medication Consent & Treatment Plan/MHT27 |   |
| How to Use Append Documents28                                                       |   |
| How to move clinical documents from incorrect client to correct client              |   |
| Correcting Progress Notes                                                           |   |
| Error in Narrative – How to append progress note                                    |   |
| Wrong Date of Service                                                               |   |
| How to Delete Services                                                              |   |
| How to Delete Appointments                                                          |   |
| Voiding Progress Notes                                                              |   |
| Move COS/MAA/Progress Note to Correct Episode                                       |   |

# Contents

| Correcting Errors Relating to Groups                       | 38 |
|------------------------------------------------------------|----|
| Correcting Errors Relating to Co-practitioners             | 39 |
| Correcting Errors relating to groups for CalWORKS          | 41 |
| Re-Routing Progress Notes/Documents to a Different Staff   | 44 |
| Approval not showing in "My to Do" or need to re-route     | 43 |
| Correcting ACCESS/FRO                                      | 45 |
| Move ACCESS/FRO to correct chart                           | 46 |
| Correcting PHI Disclosure/Consent                          | 47 |
| Monitoring Reports                                         | 48 |
| Which reports should I run                                 | 48 |
| How to locate COGNOS/STATS Reports?                        | 49 |
| How to launch COGNOS reports in IBHIS                      | 51 |
| How to Run the Service Information Check Report?           | 52 |
| How to filter data on the Service Information Check Report | 53 |
| Correcting Progress Note Status Errors                     | 55 |
| Correcting Duration Mis-match Errors                       | 56 |
| Correcting Funding Plan Errors                             | 57 |
| Correcting Financial Related Errors                        | 58 |
| Correction Progress Notes without a Progress Note error    | 59 |
| Correcting Missing Face to Face Time errors                | 60 |
| Voiding Scanned Document                                   | 61 |
| Unavailable Practitioners                                  | 63 |
| What to do when staff is no longer with DMH or on Leave    | 63 |
| Voiding Claims                                             | 68 |
| How to use the client ledger form                          | 68 |
| Accessing draft Progress Notes/Documents                   | 69 |
| How to delete draft progress notes                         | 69 |
| How to delete draft clinical document                      | 70 |
| Who Can Help?                                              | 72 |

# What is IBHIS Error Correction?

IBHIS Error Correction (EC) - refers specifically to correcting information that was incorrect as originally entered in IBHIS and cannot be fixed by practitioners using standard IBHIS forms and procedures for updating existing information. Some examples of EC includes:

"I wrote my progress note for the wrong [appointment, client, episode, etc.]."

"My progress note is final but it has the wrong service code."

"I accidentally wrote the same progress note twice."

"There are two clients in IBHIS with the same name and I wrote my [treatment plan, assessment, progress note, etc.] on the wrong one."

"My client is in IBHIS twice, with two different client IDs, and some documentation has been submitted for each client ID."

"My client's Treatment Plan is final but I forgot to get their signature."

These are all examples of the kinds of errors that may come to your attention as an IBHIS error correction supervisor.

This document describes procedures and tools for correcting these and other errors in IBHIS.

Correcting errors in IBHIS can be a complex and challenging task. Care must be taken to ensure that additional errors are not made when correcting the original error, and that clinical documentation and associated service information is appropriate in the context of all relevant regulations. Error correction steps must be communicated to and coordinated with the practitioner and, in some cases, other departments such as Quality Assurance (QA), Central Business Office (CBO) and Health Information Management (HIM).

# **Error Prevention and Monitoring**

Error Prevention is a critical element of working with IBHIS. Since error correction can be challenging and time-consuming, it's very important to prevent errors before they happen.

This is especially true for progress notes, because they are associated with billable service information. And unlike assessments and treatment plans, progress notes cannot be set back to Draft. Once a progress note has been saved as Final, errors can be corrected by using the "supervisor-only" tools available in Avatar to correct the service information and progress note as needed.

IBHIS facilitates early detection of these errors by providing opportunities for checks and balances.

#### Reviewing of "Tiff" Images

**TIFF Images** - The TIFF image is a "snapshot" of the progress note, displaying all of the information exactly as it was entered by the practitioner. This snapshot is displayed immediately after submitting the Final progress note, on the screen where the ACCEPT, ACCEPT and ROUTE, and REJECT options are displayed at the bottom. The progress note is not truly "Final" until the user clicks ACCEPT and enters their password. If the practitioner notices any errors on the TIFF, clicking REJECT will simply return them to the progress note form, where they can easily make any needed changes before resubmitting. Practitioners may feel rushed to click ACCEPT and be finished, but they should be reminded that the moment when the TIFF image is displayed is their very last chance to prevent errors from becoming Final and requiring error correction by the supervisor. Practitioners should prioritize, if necessary due to time constraints, but ALWAYS carefully review the client, date, service code, program, location, practitioner(s), and duration before clicking ACCEPT. This review step should become a habit for every practitioner, a best practice to avoid wasting time on reporting and correcting errors.

# **Error Prevention and Monitoring**

Monitoring of errors is a critical step in error prevention. There are many monitoring reports to help monitor and prevent errors. Monitoring reports are available within IBHIS and as COGNOS reports. The "Service Information Check" report is one of many reports that identify potential errors that should be reviewed and corrected prior to the services being claimed. The errors are identified with an "!" at the end of the text in the report (e.g. missing! YES! Or 31!).

#### Information identified in the Service Information Check report includes:

- Date of service
- Practitioner and Co-practitioner
- Service code
- Note type
- Funding Plan errors
- Missing diagnosis
- Progress note type and statuses (missing, final, draft or pending approval)
- Duration errors
- Financial errors, including missing documents and signatures
- Service statuses Open, Claimed or Closed
- Appointment statuses posted or not

#### Example of report:

| ClientID | Service Dat      Service_statu | Practitioner | Any_CoPr - | Type_of_Servic_ | Service_Cod | FTF_Tin * | Other_Tim | Duratio | Note_type          | Note_Status | DxForS( * | Funding_Plan                  | Self_Pa * | LA_Coun - | Medi_C - | Posted_2 |
|----------|--------------------------------|--------------|------------|-----------------|-------------|-----------|-----------|---------|--------------------|-------------|-----------|-------------------------------|-----------|-----------|----------|----------|
|          | Jul 31, 2020 Open              |              | No         | Individual      | H2010SC     | 0         | 30        | 30      | Medication Service | Final       | Yes       | MHSA Outpatient Care Services | YES       | YES       | YES      | Yes      |
|          | Jun 09, 2020 Open              |              | No         | Individual      | H2010SC     | 0         | 22        | 30!     | Medication Service | Final       | Yes       | MHSA RRR Services             | YES       | YES       | YES      | Yes      |
|          | Jun 05, 2020 Open              |              | No         | Individual      | H0032SC     | 0         | 59        | 59      | Individual Service | Final       | Yes       | MHSA RRR Services             | YES       | YES       | NO       | N/A      |
|          | Jul 22, 2019 CLAIMED           |              | No         | Individual      | H0032       | 0         | 26        | 26      | Individual Service | Final       | Yes       | MHSA RRR Services             | YES       | YES       | YES      | Yes      |
|          | Aug 05, 2019 CLAIMED           |              | No         | Individual      | T1017SC     | 0         | 32        | 32      | Individual Service | Final       | Yes       | MHSA RRR Services             | YES       | YES       | YES      | Yes      |
|          | Jun 17, 2020 Open              |              | No         | Individual      | 90837GT     | 0         | 60        | 63!     | Individual Service | Final       | Yes       | MHSA RRR Services             | YES       | YES       | NO       | N/A      |
|          | Aug 14, 2020 Open              |              | No         | Individual      | 90791SC     | 0         | 160       | 160     | Individual Service | Final       | Yes       | MISSING!                      | YES       | YES       | NO       | N/A      |
|          | Aug 20, 2020 Open              |              | No         | Individual      | T1001SC     | 0         | 48        | 48      | Individual Service | Final       | Yes       | MISSING!                      | YES       | YES       | NO       | N/A      |
|          | Jul 15, 2019 CLAIMED           |              | No         | Individual      | 90791       | 110       | 65        | 175     | Individual Service | Final       | Yes       | MHSA PEI                      | YES       | YES       | YES      | Yes      |
|          | Jul 31, 2019 CLAIMED           |              | No         | Individual      | 90885       | 0         | 26        | 26      | Individual Service | Final       | Yes       | MHSA PEI                      | YES       | YES       | YES      | Yes      |
|          | Jul 15, 2020 Open              |              | No         | Individual      | H2010SC     | 0         | 30        | 30      | Medication Service | Final       | Yes       | MHSA Outpatient Care Services | YES       | YES       | NO       | N/A      |
|          | Jul 11, 2019 CLAIMED           |              | No         | Individual      | 90887SC59   | 0         | 15        | 15      | Individual Service | Final       | Yes       | MHSA RRR Services             | YES       | YES       | YES      | Yes      |
|          | Jul 19, 2019 CLAIMED           |              | No         | Individual      | 90887SC     | 0         | 15        | 15      | Individual Service | Final       | Yes       | MHSA RRR Services             | YES       | YES       | YES      | Yes      |
|          | Jul 22, 2019 CLAIMED           |              | No         | Individual      | 96372       | 27        | 25        | 52      | Medication Service | Final       | Yes       | MHSA RRR Services             | YES       | YES       | YES      | Yes      |
|          | Jul 30, 2019 CLAIMED           |              | No         | Individual      | T1017HEHS   | 37        | 10        | 47      | Individual Service | Final       | Yes       | MHSA RRR Services             | YES       | YES       | YES      | Yes      |
|          | Aug 08, 2019 CLAIMED           |              | No         | Individual      | H0032SC     | 0         | 15        | 15      | Individual Service | Final       | Yes       | MHSA RRR Services             | YES       | YES       | YES      | Yes      |
|          | Aug 13, 2019 CLAIMED           |              | No         | Individual      | H0032       | 0         | 10        | 10      | Individual Service | Final       | Yes       | MHSA RRR Services             | YES       | YES       | YES      | Yes      |
|          | Aug 14, 2019 CLAIMED           |              | No         | Individual      | H0032       | 59        | 30        | 89      | Individual Service | Final       | Yes       | MHSA RRR Services             | YES       | YES       | YES      | Yes      |
|          | Aug 21, 2019 CLAIMED           |              | No         | Individual      | 96372       | 27        | 23        | 50      | Medication Service | Final       | Yes       | MHSA RRR Services             | YES       | YES       | YES      | Yes      |
|          | Aug 21, 2019 CLAIMED           |              | No         | Individual      | 99213       | 25        | 10        | 35      | Medication Service | Final       | Yes       | MHSA RRR Services             | YES       | YES       | YES      | Yes      |
|          | Jul 02, 2019 CLAIMED           |              | No         | Individual      | 90837       | 60        | 14        | 74      | Individual Service | Final       | Yes       | MHSA RRR Services             | YES       | YES       | YES      | No!      |
|          | Jul 09, 2019 CLAIMED           |              | No         | Individual      | 90837       | 75        | 14        | 89      | Individual Service | Final       | Yes       | MHSA RRR Services             | YES       | YES       | YES      | No!      |
|          | Jul 10, 2019 CLAIMED           |              | No         | Individual      | 99212       | 23        | 12        | 35      | Medication Service | Final       | Yes       | MHSA RRR Services             | YES       | YES       | YES      | No!      |
|          | Aug 06, 2019 CLAIMED           |              | No         | Individual      | 90837       | 52        | 10        | 62      | Individual Service | Final       | Yes       | MHSA RRR Services             | YES       | YES       | YES      | No!      |
|          | ULI 10 2019 CLAIMED            |              | No         | In dividual     | 00007       | 57        | 12        | 70      | Individual Convine | Final       | Vac       | AAUCA DDD Camilana            | VEC       | VEC       | VEC      | Vac      |

| 0                 | P        | Q                                 | R     | S        | T         | U         | V        | W        | X        | Y    | Z            | AA        | AB           |      |
|-------------------|----------|-----------------------------------|-------|----------|-----------|-----------|----------|----------|----------|------|--------------|-----------|--------------|------|
| Note_Status 💌     | DxForSvc | * Funding_Plan                    | FP_FI | Self_P * | LA_Coun * | FE_Issi * | Medi_( ~ | CalWor - | Medica * | OF - | Last_UMDAP   | SAL_exp * | PFI          | Y PI |
| Final             | Yes      | MHSA RRR Services!(CW)!           | 1     | YES      | YES       | 0         | YES      | YES!     | NO       | NO   | Dec 01, 2019 | 0         | Dec 01, 2019 | 0    |
| Final             | Yes      | MH5A RRR Services!(CW)!           | 1     | YES      | YES       | 0         | YES      | YES!     | NO       | NO   | Dec 01, 2019 | 0         | Dec 01, 2019 | 0    |
| Final             | Yes      | MHSA RRR Services!(CW)!           | 1     | YES      | YES       | Ő         | YES      | YES!     | NO       | NO   | Dec 01, 2019 | 0         | Dec 01, 2019 | 0    |
| Final             | Yes      | MHSA RRR Services!(CW)!           | 1     | YES      | YES       | 0         | YES      | YES!     | NO       | NO   | Dec 01, 2019 | 0         | Dec 01, 2019 | 0    |
| Final             | Yes      | MHSA RRR Services!(CW)!           | 1     | YES      | YES       | ō         | YES      | YES!     | NO       | NO   | Dec 01, 2019 | 0         | Dec 01, 2019 | 0    |
| Final             | Yes      | MHSA Outpatient Care Services!(CW | 1     | YES      | YES       | ō         | YES      | YES!     | NO       | NO   | Dec 01, 2019 | 0         | Dec 01, 2019 | 0    |
| Final             | Yes      | MHSA Outpatient Care Services (CW | 1     | YES      | YES       | 0         | YES      | YES!     | NO       | NO   | Dec 01, 2019 | 0         | Dec 01, 2019 | 0    |
| Final             | Yes      | MHSA RRR Services                 | 0     | YES      | YES       | 0         | YES      | NO       | NO       | NO   | Mar 13, 2019 | 0         | Mar 13, 2019 | 0    |
| Pending Approval! | Yes      | MHSA FSP                          | 0     | YES      | YES       | 0         | YES      | NO       | NO       | NO   | Jan 13, 2020 | 0         | Jan 13, 2020 | 0    |
| Final             | Yes      | MHSA Outpatient Care Services     | 0     | YES      | YES       | 0         | NO       | NO       | NO       | NC   | EXPIRED!     | 1         | EXPIRED!     | 1    |
| Final             | Yes      | MHSA Outpatient Care Services     | 0     | YES      | YES       | 0         | NO       | NO       | NO       | NC   | EXPIRED!     | 1         | EXPIRED!     | 1    |
| Final             | Yes      | MHSA Outpatient Care Services     | 0     | YES      | YES       | 0         | NO       | NO       | NO       | NC   | EXPIRED!     | 1         | EXPIRED!     | 1    |

#### NOTE -

- Non-billable (00000), blocks and placeholders do not require funding plan, diagnosis or guarantor set-up.
- Missed/Canceled appointments do not require progress notes.

# Who is Responsible for Error Corrections?

Everyone is responsible for preventing and identifying errors in IBHIS. Errors may be initially identified and reported by clerical staff, practitioner, supervisor, CBO, Health Information Management, or QA. However, access to IBHIS forms used for error correction tasks is restricted to staff on a clinical supervisor user role, CBO, Health Information Management, and QA. Because the clinical record is a legal document and error correction may impact item(s)/legal documents in Final status that are already signed by the practitioner, clinical supervisors\* must be responsible for taking corrective action. It is also essential for error correction supervisors to identify common errors and provide supervision/training accordingly.

• Note: Exceptions may be made regarding the requirement to be a clinical supervisor. If the program needs additional support, QA may approve a licensed super user.

#### When Should Supervisors Complete Error Correction Tasks?

When errors or potential errors are identified, they must be reported and resolved as quickly as possible. Error correction is easiest when it is done as soon as possible after the date the error is made or the date of service. For errors on progress notes, the service may be closed or claimed (services are closed and claimed approximately **30 days** after the service date). Once this happens, the amount of time and effort required for error correction increases dramatically. Correction may then involve coordination with other agencies in DMH (CBO, QA, HIM) and may require CBO to submit additional electronic transactions to the state.

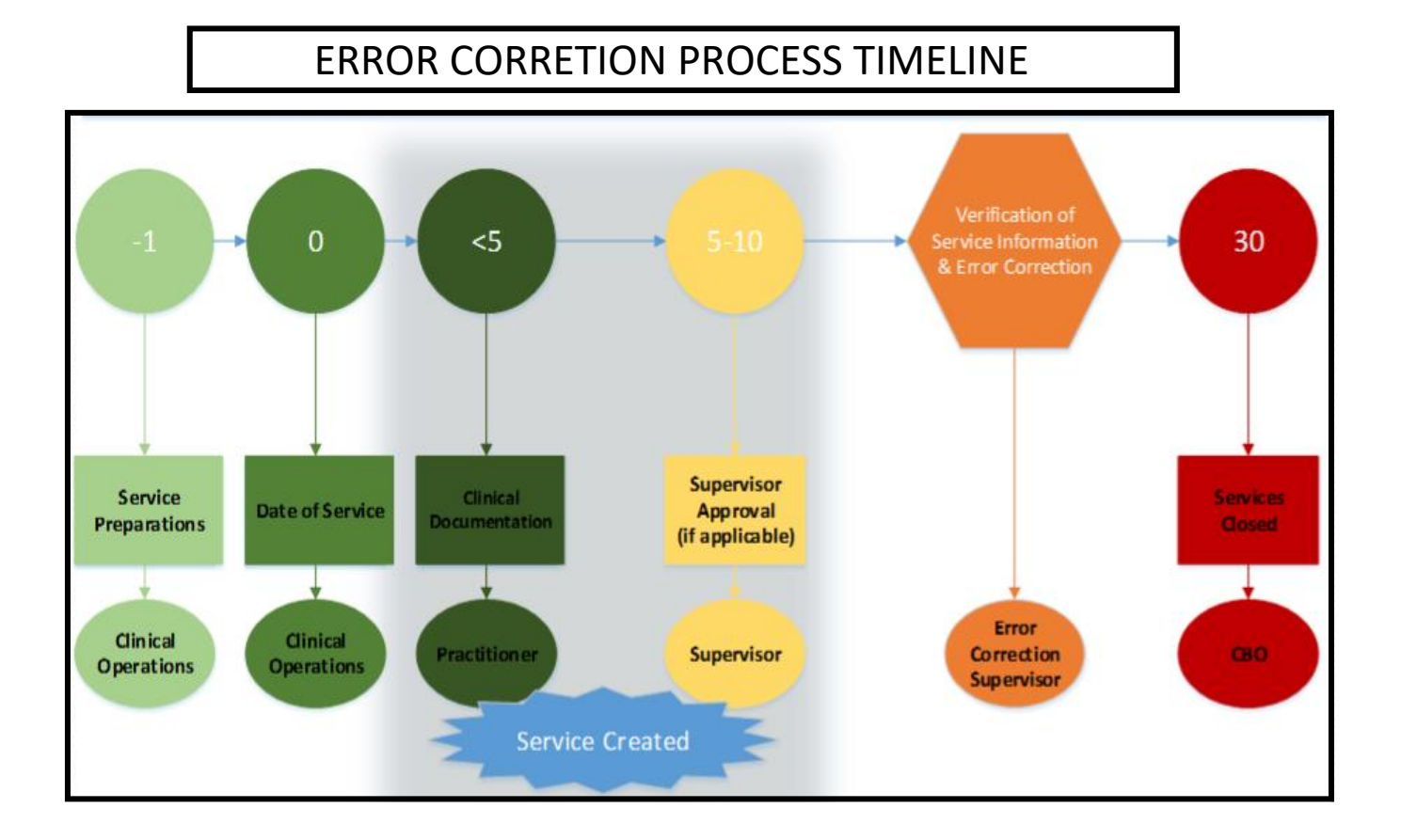

# **Reading the Client Ledger**

Submitting any progress note type, including the Special Use Progress Note, in final status will create a service. Once a progress note is finalized and the service created, it displays as an OPEN service on the <u>Client Ledger</u>. Approximately 30 days from the date of service, the service is closed and claimed by the Central Business Office.

Note: Use of the <u>Special Use Progress Note</u> should be rare because it bypasses the error prevention checks provided by using the calendar. IBHIS policy permits use of the <u>Special Use Progress Note</u> form only for non-billable services, unscheduled phone calls, record review for preparation of a service when the client/collateral cancels, and consultations where the client is not present.

|    | 0100     | apput    | -       | 010    | crup | GUARANTOR | AMOUNT | - | DATE   | CLAIM  |
|----|----------|----------|---------|--------|------|-----------|--------|---|--------|--------|
|    | DATE     | SERV     | UNI     | CHG    | GUAR | LIABILITY | RCVD   | 1 | POSIED | NUMBER |
| 32 | 05232014 | H2015HEH | Q435.00 | 186.43 | 10   | 186.43    |        | 1 |        | UNBILL |
| 33 | 05302014 | H2015HEH | Q435.00 | 186.43 | 10   | 186.43    |        | ) |        | UNBILL |
| 34 | 06022014 | H2015HEH | Q135.00 | 57.86  | 10   | 57.86     |        | / |        | 255205 |
| 35 | 06182014 | H2015HEH | Q135.00 | 57.86  | 10   | 57.86     |        |   |        | OPEN   |
| 36 | 06252014 | H2015HEH | Q140.00 | 60.00  | 10   | 60.00     |        |   |        | OPEN   |
| 37 | 06262014 | H2015HEH | Q137.00 | 58.71  | 10   | 58.71     |        |   |        | OPEN   |
| 38 | 07012014 | 99212    | 30.00   | 179.10 | 12   | 179.10    |        |   |        | OPEN   |
| 39 | 07012014 | H2015HEH | Q123.00 | 61.30  | 10   | 61.30     |        |   |        | OPEN   |
| 40 | 07092014 | H2015HEH | 00.00   | 67.28  | 10   | 67.28     |        |   |        | OPEN   |
| 41 | 07142014 | H2015HEH | Q167.00 | 71.33  | 10   | 71.33     |        |   |        | OPEN   |
| 42 | 07162014 | H2015HEH | Q136.00 | 58.09  | 10   | 58.09     |        |   |        | OPEN   |
| 43 | 07182014 | H2015HEH | Q410.00 | 175.13 | 10   | 175.13    |        |   |        | OPEN   |
| 44 | 09022014 | H2015HEH | Q132.00 | 56.38  | 10   | 56.38     |        |   |        | OPEN   |

**(1) OPEN** means that the service is available for error correction.

**2 UNBILL** means that the service is **CLOSED**, but can be re-opened.

③ If there is a claim **NUMBER**, the service **CANNOT** be opened.

#### **Error Correction Scenarios: Non-Progress Note Items**

The "Correction Scenarios" described here are the most common examples of errors related to administrative errors. They include errors related to admission information/episode, funding plan assignment, and service request log.

| Type of Error                                       | Steps | Descriptions                             | Form to Use                            | Who                          |
|-----------------------------------------------------|-------|------------------------------------------|----------------------------------------|------------------------------|
| Error in Client Demographics – There must be legal  |       | Correct the demographics for the client  |                                        | Any                          |
| document to completely change Name, DOB or SSN      | 1     | - name address telephone contacts        | Lindate Client Data                    | staff                        |
|                                                     |       |                                          |                                        | Δηγ                          |
| Error in Client Living Arrangement (this does not   |       |                                          |                                        | appropriate                  |
| refer to the client's addresses)                    | 1     | Correct the living arrangement           | Admission (Outpatient)                 | staff                        |
|                                                     |       |                                          |                                        | Any                          |
| Wrong Funding Plan                                  |       |                                          |                                        | appropriate                  |
|                                                     | 1     | Change the Funding Plan Assignment       | Funding Plan Assignment                | staff                        |
|                                                     |       | Funding Plan date needs to be EARLIER –  |                                        | Staff who had authorized the |
| Wrong Effective Date for the Funding Dan            | 1     | delete and add a new Funding Plan        | Funding Plan Assignment                | entry                        |
| wrong Effective Date for the Funding Plan           |       | Funding Plan date needs to be LATER -    |                                        | Any                          |
|                                                     |       | delete the existing Funding Plan and     |                                        | appropriate                  |
|                                                     | 2     | add a new one                            | Funding Plan Assignment                | staff                        |
|                                                     |       |                                          |                                        | Clinical                     |
|                                                     | 1     | Set Service Request Log back to draft    | Final to Draft Override - Avatar PM    | Supervisor                   |
|                                                     |       |                                          |                                        | Any                          |
| Service Request Log – for errors relating to        |       | Make Corrections in the Service Request  |                                        | appropriate                  |
| dispositions, comments, wrong information           | 2     | Log – dispositions, comments, wrong info | Service Request Log                    | staff                        |
| selected. For wrong date delete SRL and start over. |       |                                          |                                        | Any                          |
|                                                     |       | Delete Service Request Log (only if done | Service Request Log - Delete at Pre-   | appropriate                  |
|                                                     | 3     | in error, and wrong date)                | Display after Log is set back to draft | staff                        |

### **Correcting Client Demographics**

| $\bigcap$ | Search Forms                                  |                                                                     |                          |                                                   |                                 |
|-----------|-----------------------------------------------|---------------------------------------------------------------------|--------------------------|---------------------------------------------------|---------------------------------|
|           | -                                             |                                                                     | Manu Datta               |                                                   |                                 |
| $\sim$    | Name<br>Update Client Data                    |                                                                     | Austar DM / Client Mr    | anagement / Client Infor                          |                                 |
|           | Update Client Data                            |                                                                     | Avatar CWS / Assess      | mente / Duplicate Forme                           | From PM                         |
|           | Opdate Client Data                            |                                                                     | Avatar CWS / Assess      | ments / Duplicate Forms                           | From PM                         |
|           | <= Previous 25                                |                                                                     | 1 through 2 of 2         |                                                   | Next 25 =>                      |
|           | Chart 🔹 Update Client                         | Data 7                                                              |                          |                                                   |                                 |
|           | Update Client Date     Demographics     Alias | Clent Name<br>TEST, KI MME<br>Clent Last Name<br>TEST               | 4                        | Social Security Number Alt                        | ernate Social Security Number   |
| 6         |                                               | Client First Name                                                   | Clent's Middle Initial   | Marital Status                                    | -                               |
| (7        | Submit                                        | Suffix<br>OSr OJr                                                   | O III                    | Primary Language                                  | -                               |
| 2         |                                               | OTV OV                                                              | o vi                     | Religion                                          |                                 |
|           |                                               | Prefix                                                              |                          |                                                   | •                               |
|           |                                               | Sex 📀 Male                                                          | Unknown                  | Place Of Birth                                    |                                 |
|           | Online Documentation                          | Date Of Birth                                                       |                          | Education                                         |                                 |
|           |                                               |                                                                     |                          | Employment Status                                 |                                 |
|           | $\bigcirc$                                    | Client's Acoress - Street                                           |                          | LACDMH Race/Ethnicity                             |                                 |
|           | (3)                                           | Client's Address - Street 2                                         |                          | African-American<br>American Indian/Alaska Native |                                 |
|           | $\smile$                                      | Client's Address - Zipcode                                          | Client's Address - Oty   | Armenian<br>Asian Indian<br>Cambodian             |                                 |
|           |                                               | Client's Address - County                                           | Client's Address - State | Central African                                   | Ţ                               |
|           |                                               | Client's Home Phone                                                 | Client's Work Phone      | Smoker                                            | -Smoking Status Assessment Date |
|           |                                               | Client's Cell Phone                                                 | C                        | Mother's Maiden Name                              |                                 |
|           |                                               | Client's Email Address                                              |                          |                                                   |                                 |
|           | $\sim$                                        | Communication Preference<br>Email Regular M<br>Work Phone Cell Phon | tail C Home Phone<br>e   |                                                   |                                 |
|           | (6                                            | Alias                                                               |                          | Aller 6                                           |                                 |
|           | V                                             | Alias                                                               |                          | Alid: 0                                           |                                 |

### Steps:

- (1) In Search Forms Search "Update Client Data". Choose the "Avatar PM" version. Double Click to launch form.
- 2 Updating name Only change if there are legal documents relating to name changes.
- 3 Updating addresses.
- 4 Updating of SSN and other relevant information.
- 5 Adding Smoking Status.
- 6 Adding of Alias this includes other names and IS/IBHIS identification numbers.
- 7 Hit "Submit" button to save changes.

### **Correcting Funding Plans Assignment**

Note – there should only be one type of funding plan for each program of service. If there is more than one, all duplicates must be deleted.

### Steps:

 In Search Forms – Search "Funding Plan Assignment". double click to launch form.

A pre-display will pop up, displaying all funding plans that had been entered for the client.

- 2 Highlight the funding plan that needs correction (to highlight, put mouse on funding plan and left click).
- 3 Hit the "Edit" button at the end of the page. This will allow you to edit the practitioner, the the practitioner, program and funding plan type.
- (4) To delete a funding plan entered in error This includes wrong date, duplicates, or ones that should not have been entered. Highlight the funding plan done in error and hit the "Delete" button at the bottom of the page.

| Search Forms                    |                                 |                      |
|---------------------------------|---------------------------------|----------------------|
| Name                            | Menu Path                       |                      |
| Funding Plan Assignment History | Avatar PM / DMH Reports         |                      |
| Funding Plan Assignment         | Avatar PM / Client Management / | / Client Information |
| <= Previous 25                  | 1 through 2 of 2                | Next 25 =>           |

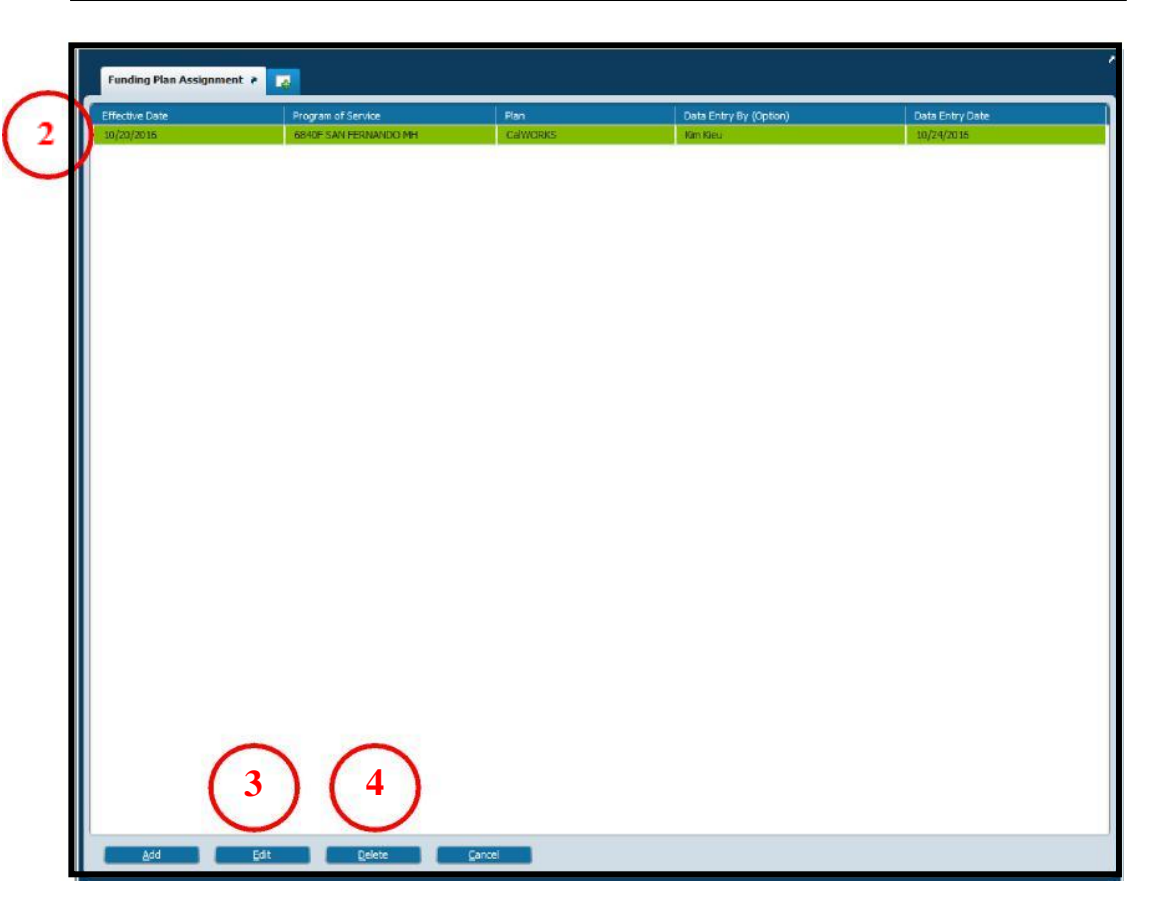

### **Correcting Service Request Log**

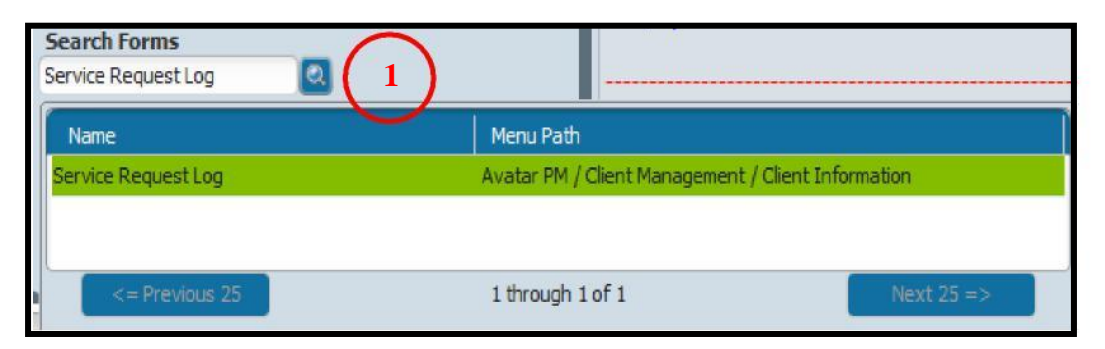

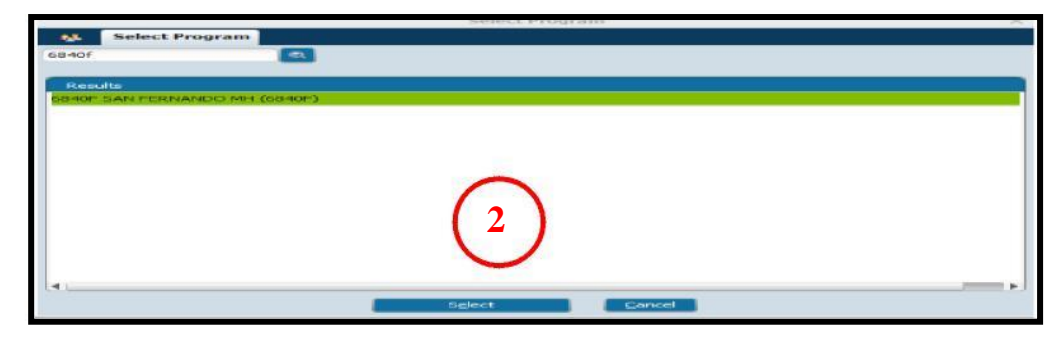

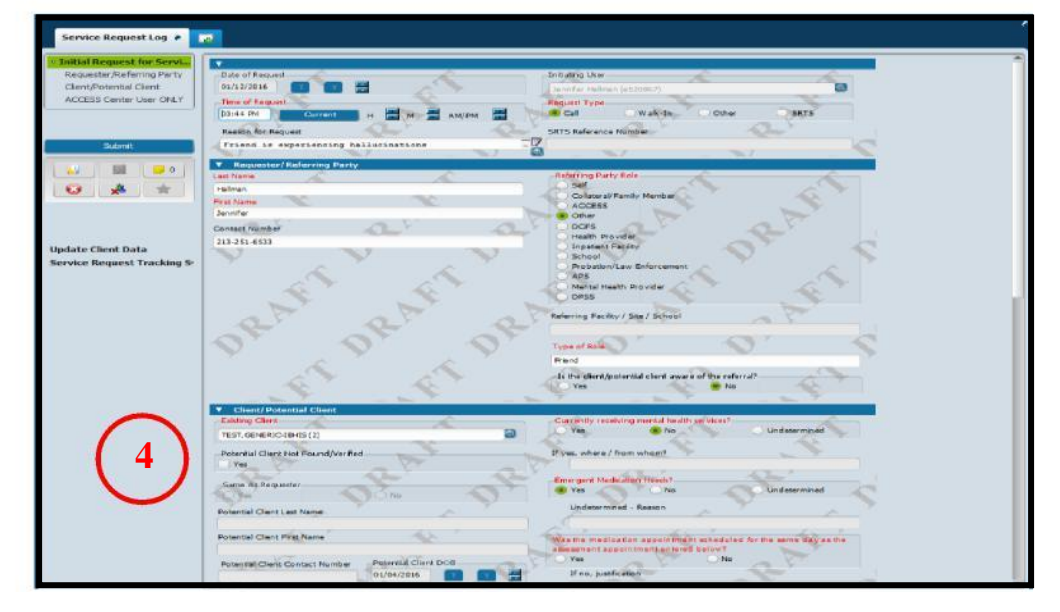

**Steps:** Make sure that the SRL is in draft status before taking the following steps. If not in draft, use "Final to Draft Override – Avatar PM" to set it back to draft.

- 1 In Search Forms Search "Service Request Log". Double click to launch form.
- 2 Pop-up window Enter Program Number; including the alpha letter (instead of 6840, it should be 6840F).

- (3) In the Pre-display, highlight the service request log entry, and hit the "Edit" button at the bottom of the page. To delete, highlight the entry and hit "Delete". Note use the CRTL + F button to search by client's name.
- 4 Corrections can be made in the Service Request Log. Note: You cannot make changes to the date; it needs to be deleted at Pre-display.

### **CORRECTING COS/MAA/QA SERVICES – Without HK Modifiers**

| Type of Error                                   | Steps | Descriptions               | Form to Use                      | Who          |
|-------------------------------------------------|-------|----------------------------|----------------------------------|--------------|
|                                                 |       |                            |                                  | Clinical     |
| Any Error in COS/MAA/OA without the HK Madifiar | 1     | Delete the COS/MAA/QA Note | Practitioner Only Service Delete | Supervisor   |
| Any error in COS/MAA/QA without the HK Mouther  |       | Re-write and submit a new  |                                  |              |
|                                                 | 2     | COS/MAA/QA service         | COS/MAA/QA Service Note          | Practitioner |

#### Steps:

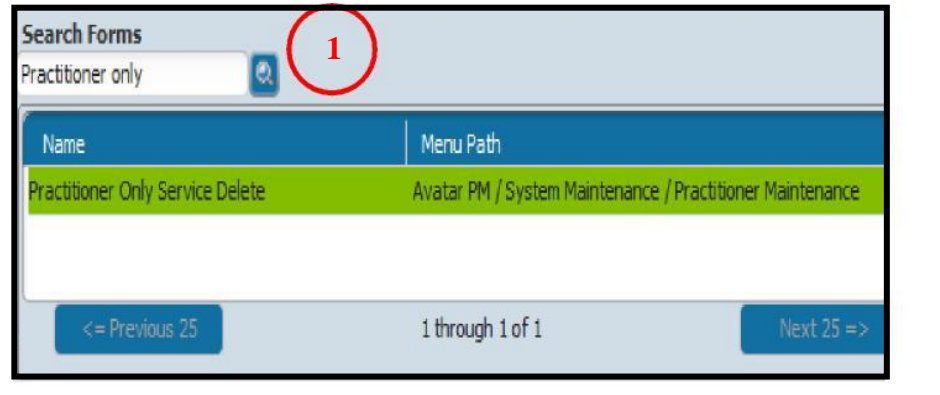

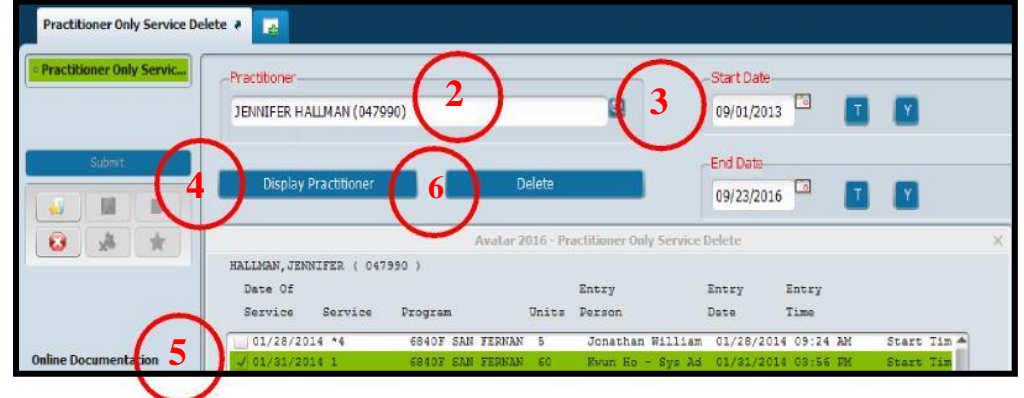

- 1 In Search Forms Search "Practitioner Only Service Delete". Double click to launch form.
- 2 Enter the staff's name in the "Practitioner" field.
- ③ Enter the date or date range for the COS/MAA/QA that needs to be deleted.
- 4 Click on "Display Practitioner" to display all COS/MAA/QA Service Notes written for that date or date range.
- 5 In the pop up choose the COS/MAA that needs to be deleted.
- 6 Click the "Delete" button to delete the COS/MAA/QA.

| Type of Error                                | Steps | Descriptions                    | Form to Use/Comments               | Who              |
|----------------------------------------------|-------|---------------------------------|------------------------------------|------------------|
| Service information errors - Time, Duration, |       |                                 |                                    | Error Correction |
| co-practitioner, address, wrong code         | 1     | Correct the service information | Edit Service Information           | Supervisor       |
| Narrativo in COS/MAA is wrong                |       |                                 |                                    | Error Correction |
| Natrative in COS/MAA is wrong                | 1     | Delete the COS/MAA note         | Delete Service (Open Service Only) | Supervisor       |
|                                              |       |                                 |                                    | Error Correction |
| Wrong date                                   | 1     | Delete the COS/MAA note         | Delete Service (Open Service Only) | Supervisor       |
|                                              | 2     | Re-enter the COS/MAA note       | COS/MAA/QA Service Note            | Practitioner     |
| Duplicate COS/MAA pata                       |       |                                 |                                    | Error Correction |
|                                              | 1     | Delete the COS/MAA note         | Delete Service (Open Service Only) | Supervisor       |

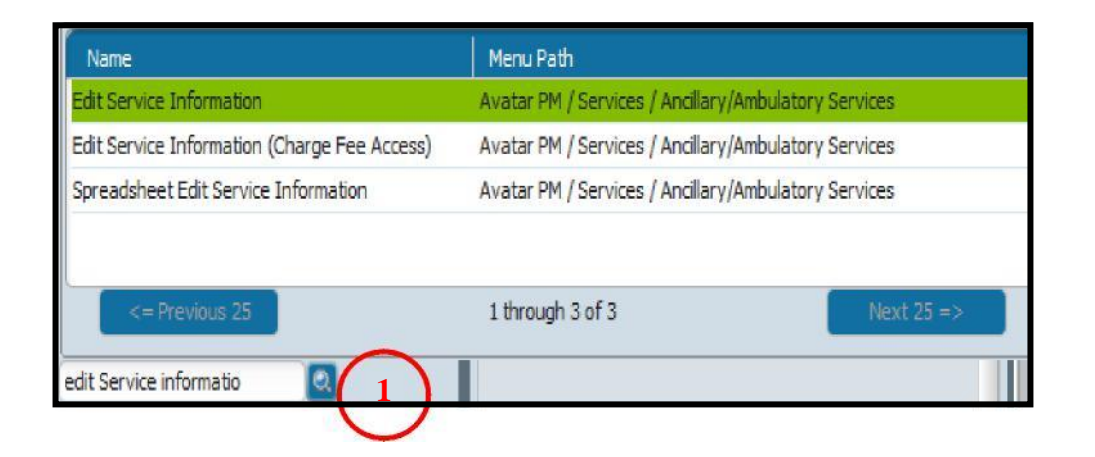

### **Steps: How to correct Service information**

1 In Search Forms – Search for "Edit Service Information". Double click to launch form.

#### Steps continued on the next page

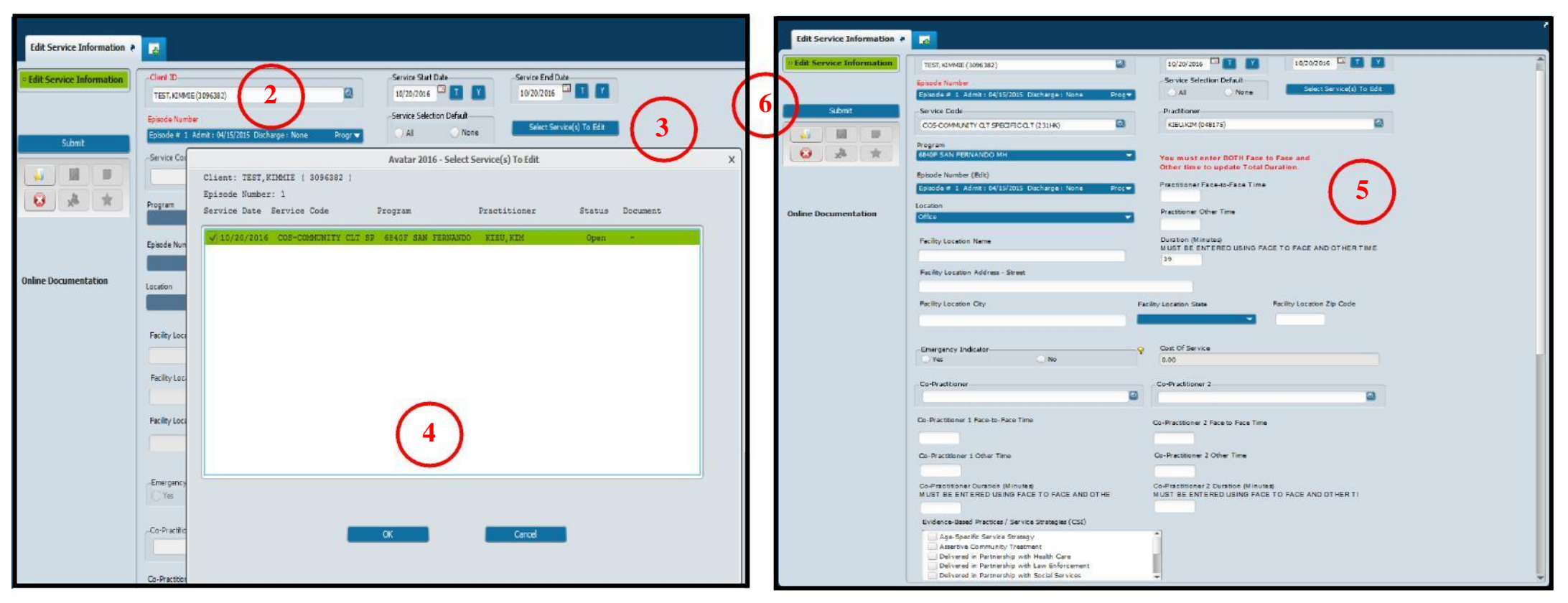

### Steps:

- (2) In the form, enter the Client ID, Episode information, Service Start and End Date.
- (3) Hit the "Select Service (s) To Edit" Button.
- (4) Pop-up will appear with all services, highlight the service that needs correction (you can set one or multiples if the correction is the same type – e.g. if code is the same). Hit "OK" button at the end of the pop-up page to populate all service information relating to the COS/MAA.

- (5) Corrections can be made to all service information Duration, Remove co-practitioner, Location of Service, service code, and program of Service.
- 6 When all corrections have been completed, hit the "Submit" button to update the changes.
- Note: This form is also used for moving services from incorrect episode to correct episode. To move, select incorrect episode and select the service (steps 2-4). Once back in the Edit Service Information form, select correct episode, enter program of service if it's missing, and then hit submit button.

# CORRECTING CLIENT ADMISSION/EPISODES

Scenarios outlined in the table below assume no services have been submitted under the incorrect episode. If services have been submitted under the incorrect episode, contact IBHIS Error Correction to get guidance on how to fix the error(s).

| Type of Error                         | Steps | Descriptions                             | Form to Use                   | Who              |
|---------------------------------------|-------|------------------------------------------|-------------------------------|------------------|
| Incorrect Admission Data              |       | Date entered does not cover services or  |                               | Supervisor or    |
| Incorrect Admission Date              | 1     | appointments                             | Change Program/Admission Date | Designated staff |
|                                       |       | Change Discharge Date or delete          |                               | Supervisor or    |
| Incorrect Discharge Date or remove a  | 1     | discharge                                | Delete Last Movement          | Designated staff |
| discharge                             |       |                                          |                               | Supervisor or    |
|                                       | 2     | Add New Discharge Date if required       | Discharge (Outpatient)        | Designated staff |
|                                       |       | Delete the incorrect episode - Only if   |                               |                  |
| Enter Wrong Admission Enisoda (Choose |       | there is no document. Contact Error      |                               | Supervisor or    |
| another provider instead of LE0010)   | 1     | Correction if there is document          | Delete Last Movement          | Designated staff |
|                                       |       |                                          |                               | Supervisor or    |
|                                       | 2     | Add Correct LE0019 - LA County Episode   | Admission (Outpatient)        | Designated staff |
|                                       |       | Client has more than one IDs or medical  | Send Email to:                | Supervisor or    |
|                                       | 1     | records                                  | DMHHIM@dmh.lacounty.gov       | Designated staff |
| Duplicate IDs/Medical Records         |       | Health Information Management staff will |                               |                  |
|                                       |       | response with instructions on how to     |                               | Supervisor or    |
|                                       | 2     | proceed                                  | Email Response                | Designated staff |

IBHIS prevents the creation of duplicate client IDs for the same client or two different clients with same client information (same exact first name, last name and date of birth). Users will receive an error message when trying to create the LE00019 episode:

| 1 | Submitting                                                                                        | × |
|---|---------------------------------------------------------------------------------------------------|---|
| 8 | First Name, Last Name, and Date of Birth matches a client already in the system. Filing Canceled. |   |
|   | OK                                                                                                |   |

| Type of Error                           | Steps | Description                         | Form to Use                             | Who             |
|-----------------------------------------|-------|-------------------------------------|-----------------------------------------|-----------------|
|                                         |       |                                     |                                         |                 |
|                                         |       |                                     | Send an email to Health Information     |                 |
|                                         |       |                                     | management                              |                 |
|                                         |       |                                     | DMHHIM@dmh.lacounty.gov with the        |                 |
|                                         |       | Duplicate Client - Same client with | subject line "[SECURE] Unable to Create | Any Appropriate |
|                                         | 1     | multiple ID/records.                | Episode". Records will be merged.       | staff           |
| Unable to create a Pre-admit or LE00019 |       |                                     | Send and email to Health Information    |                 |
|                                         |       |                                     | management                              |                 |
|                                         |       |                                     | DMHHIM@dmh.lacounty.gov with the        |                 |
|                                         |       |                                     | subjecy line "[SECURE] Unable to        |                 |
|                                         |       |                                     | Create Episode" and proivde the steps   |                 |
|                                         |       |                                     | taken to verify they are different      | Any Appropriate |
|                                         | 2     | Two different clients               | clients. HIM will create epiosde.       | staff           |

Editing/and or voiding diagnoses should be done with extreme caution as doing so will impact past and future claims. Never edit/void diagnoses entered by another clinician or from another program. Below are common errors relating to diagnosis, please consult with IBHIS error Correction for additional guidance. Steps on how to correct missing diagnosis errors are on the next page.

| Type of Error                                   | Steps | Descriptions                          | Form to Use                               | Who              |
|-------------------------------------------------|-------|---------------------------------------|-------------------------------------------|------------------|
|                                                 |       |                                       |                                           | Practitioner or  |
|                                                 |       |                                       | Diagnosis Form - In the status section    | Error Correction |
| Enter Wrong Diagnosis Date                      | 1     | Void diagnosis                        | change the status from "active" to "void" | Supervisor       |
|                                                 |       |                                       | Diagnosis Form - Choose Add at the pre-   | Practitioner or  |
|                                                 |       |                                       | display (make sure to choose LE00019 if   | Error Correction |
|                                                 | 2     | Enter new diagnosis with correct date | more than one episodes)                   | Supervisor       |
|                                                 |       |                                       | Diagnosis Form - In the status section    | Practitioner or  |
| Marked Diagnosis as Working or Void             |       |                                       | change the status from "working/void" to  | Error Correction |
|                                                 | 1     | Change diagnosis to Active            | "active"                                  | Supervisor       |
|                                                 |       |                                       |                                           | Practitioner or  |
| Enter Diagnosis in Error (this includes entered |       |                                       | Diagnosis From - In the status section    | Error Correction |
| exicuded when it's not or to the wrong          | 1     | Void diagnosis                        | change status from "active" to "void"     | Supervisor       |
| enisode)                                        |       |                                       |                                           | Practitioner or  |
|                                                 |       | If enter to wrong episode, enter to   |                                           | Error Correction |
|                                                 | 2     | corrrection episode                   | Diagnosis Form                            | Supervisor       |
|                                                 |       |                                       |                                           | Practitioner or  |
| Missing Diagnosis - No Diagnosis was entered    |       |                                       |                                           | Error Correction |
|                                                 | 1     | Add Diagnosis                         | Diagnosis Form                            | Supervisor       |

Steps continued on the next page

Please contact <u>IBHISErrorCorrection@dmh.lacounty.gov</u> for all other errors relating to diagnosis

### **Correcting Missing Diagnosis**

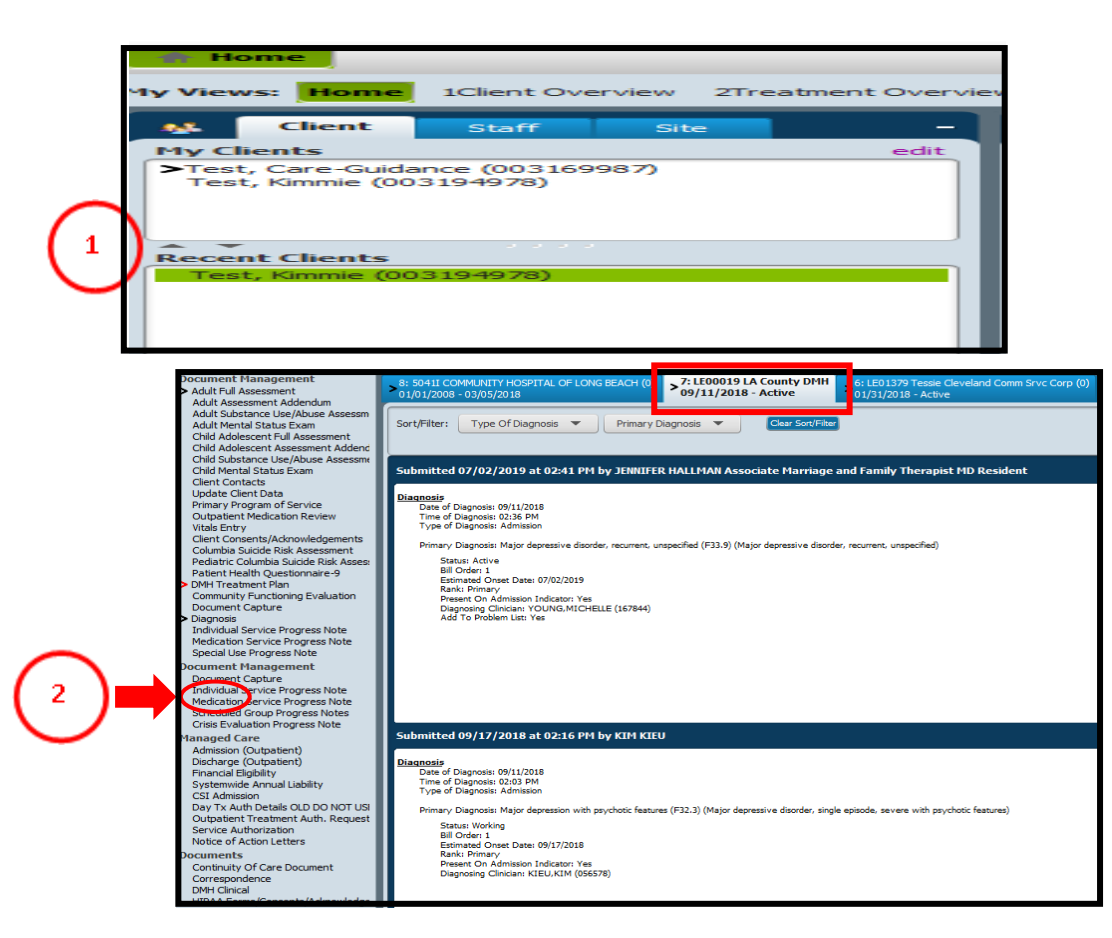

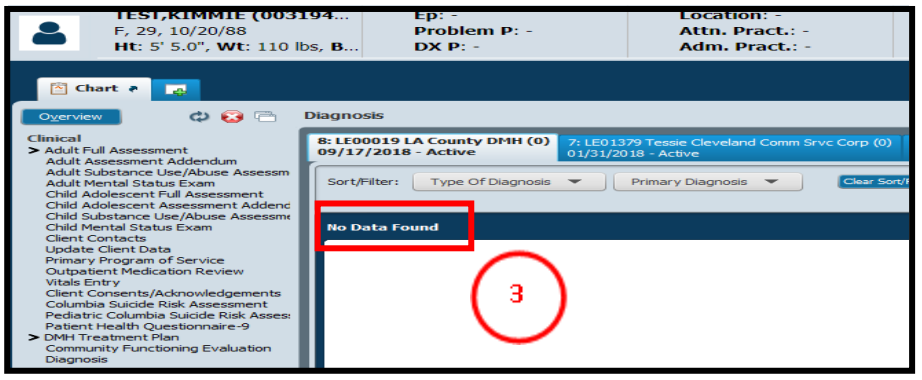

### Steps: How to access the diagnosis

- Open the client's chart. Double click on the client's ID to launch either from the Home view or Console view in the recent client or My Clients widget. Chart can also be open by right click on ID.
- (2) Locate the diagnosis link on the left-hand of the chart, put mouse and click on the word "Diagnosis" to display all the diagnoses entered for the client. **Select the LE00019 tab**. If unable to locate the diagnosis link, click on the white files icon to add:

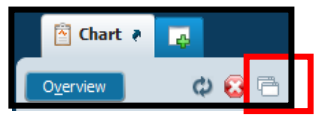

- (3) If "No Data Found" is displayed, it means no diagnosis was entered. Use Diagnosis form and enter a diagnosis.
- (4) Look through all of the diagnosis forms listed and find the diagnosis that you want to edit based on the date and time. On the right of the Submitted Date, you will see the following buttons: EDIT, PRINT, and REPORT. Select the EDIT button.

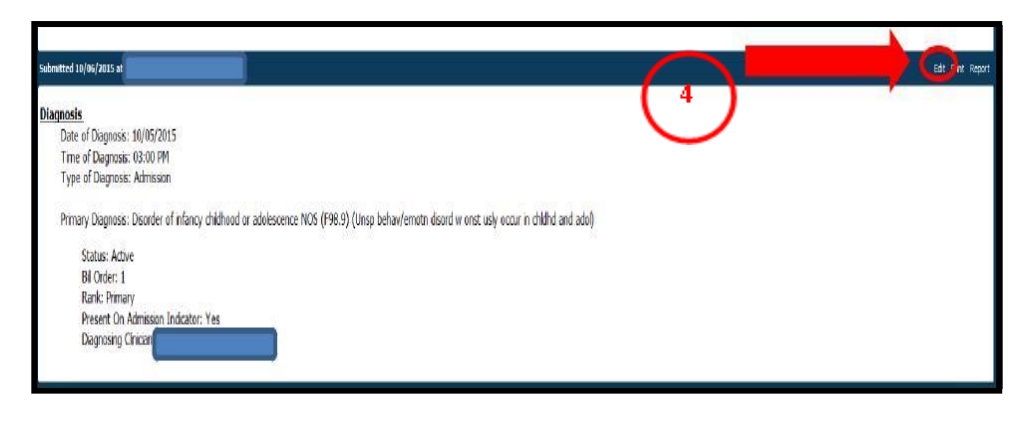

### **Correcting Missing Diagnosis – Voiding diagnosis**

This step is for correcting wrong date, entered to wrong episode (not an LE00019), in error (wrong client or should not have been entered).

### Steps:

- In the diagnosis form, select the diagnosis you want to edit by highlighting it with your mouse. To highlight put your mouse on the row and click the left button.
- 2 Locate the "status" section in the diagnosis form, and use your mouse to change the status from "Active" to "Void". Selecting "Void" will cross-out the diagnosis. If more than one diagnosis listed needs voiding, highlight each row and change status to "Void".
- 3 Once all diagnoses are crossed-out, hit "submit" on the left to update changes.

Steps continued on the next page

з.

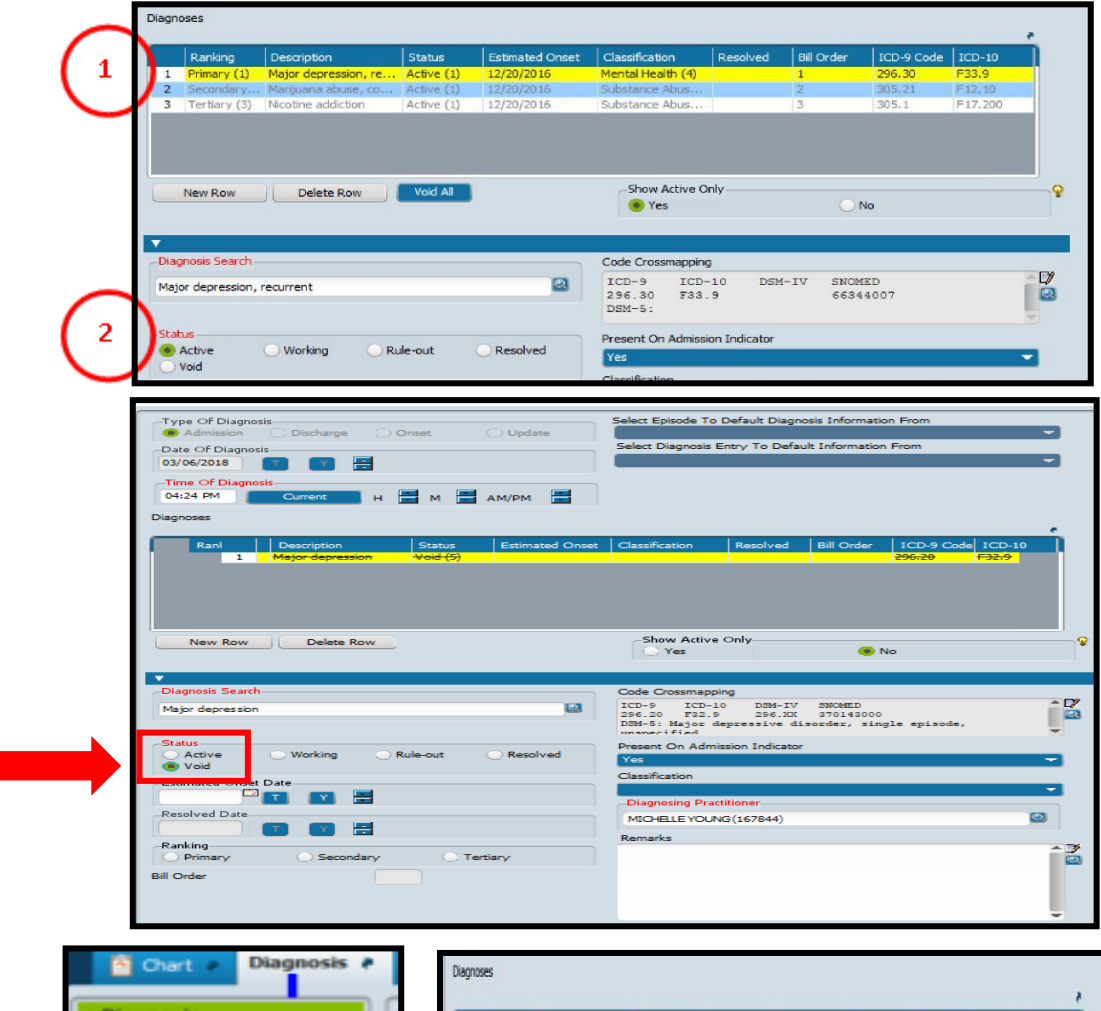

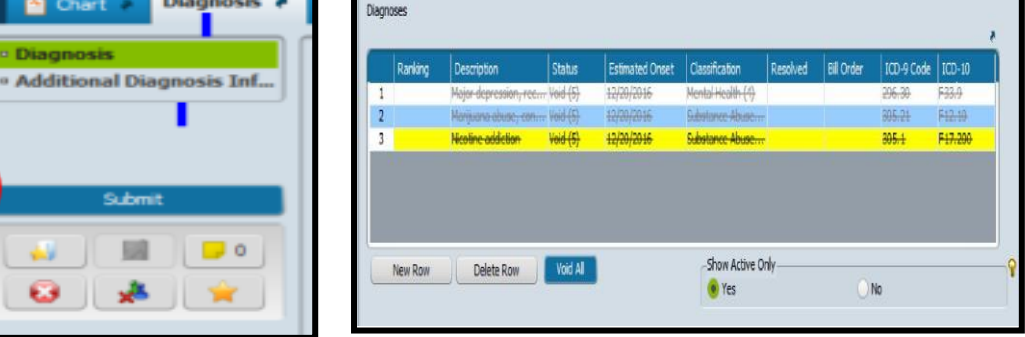

### **Correcting Missing Diagnosis – Voiding Diagnosis**

| Date Of Diagnosis            | Type Of Diagnosis                                            | Tine Of D                             | lajnisi                   | Primary Diagnosis                    |                       |      |                        |
|------------------------------|--------------------------------------------------------------|---------------------------------------|---------------------------|--------------------------------------|-----------------------|------|------------------------|
| ojikizia                     | kbristn                                                      | 0K24PM                                |                           | 0                                    |                       |      | (4) If c<br>Dia        |
|                              |                                                              |                                       |                           |                                      |                       | 4    | 5 In<br>no             |
| Diagnos<br>Dat<br>Tim<br>Typ | te of Diagno<br>te of Diagno<br>te of Diagno<br>to of Diagno | osis: 10/0<br>osis: 03:0<br>osis: Adm | 5/2015<br>0 PM<br>lission |                                      |                       |      | 6 In<br>in             |
|                              | 5                                                            |                                       |                           |                                      |                       |      |                        |
| <b>Dia</b><br>5              | gnosis: Beh                                                  | avioral an                            | id emotio                 | nal diso                             | r <mark>ders</mark> w | it   | lf<br>su               |
| 5                            | onosis: Beh<br>Status: V<br>Present (                        | oid<br>oid<br>On Admis                | nd emotion<br>sion Indic  | nal diso<br>ator: Y                  | rders w<br>es         | it   | lf i<br>su<br>Di<br>pa |
| agnoses                      | onosis: Beh<br>Status: V<br>Present (                        | oid<br>On Admis                       | nd emotion<br>sion Indic  | nal diso<br>ator: Y                  | rders w<br>es         | it   | lf i<br>su<br>Di<br>pa |
| Vagnoses                     | Statu: V<br>Present (                                        | avioral an<br>oid<br>On Admis         | nd emotion<br>sion Indic  | nal diso<br>ator: Y<br>Bil Order ICC | rders w<br>es         | it . | lf i<br>su<br>Di<br>pa |

- 4) If done correctly, in the Pre-Display in the "Primary Diagnosis" column, the ICD-10 code will be blank.
- 5 In the chart view, the status will be labeled "Void" and will not appear in the diagnosis table.
- 6 In the Diagnosis Form, any voided diagnosis will not appear in the diagnosis table.

If none of the display looks as indicated, review to make sure that all diagnoses were voided.

Diagnosis was voided in error, follow the steps on the page 22 to change it to active.

#### Steps continued on the next page

Please contact <u>IBHISErrorCorrection@dmh.lacounty.gov</u> for all other errors relating to diagnosis

### Missing Diagnosis – Rule-out, Working, and Voided

Marking a diagnosis "rule-out, and void" will show the diagnosis as missing. A client's diagnosis should always be active. If you are ruling out, still working to give a definite diagnosis, it should be documented in the progress note.

### Steps:

- If the diagnosis was marked, "Rule-out", or "Void", it will initially not show up on the diagnosis table.
- 2 To make a, rule-out, or voided diagnosis show up, select "NO" under the "Show Active Only"

Select the diagnosis that needs editing by highlighting the row with the mouse. Information about the diagnosis will automatically populate.

3 Change the status to "active" and hit "submit".

Follow the same steps for any other diagnosis that was incorrectly marked "working" Or "void".

(4) In the remark section enter information about why the diagnosis was edited. For example, "Diagnosis was originally given on 12/3/2016 but incorrectly marked "void." On 2/1/17, clinician edited the diagnosis to change the status from "void" to "active."

5 Hit "submit" once correction has been made.

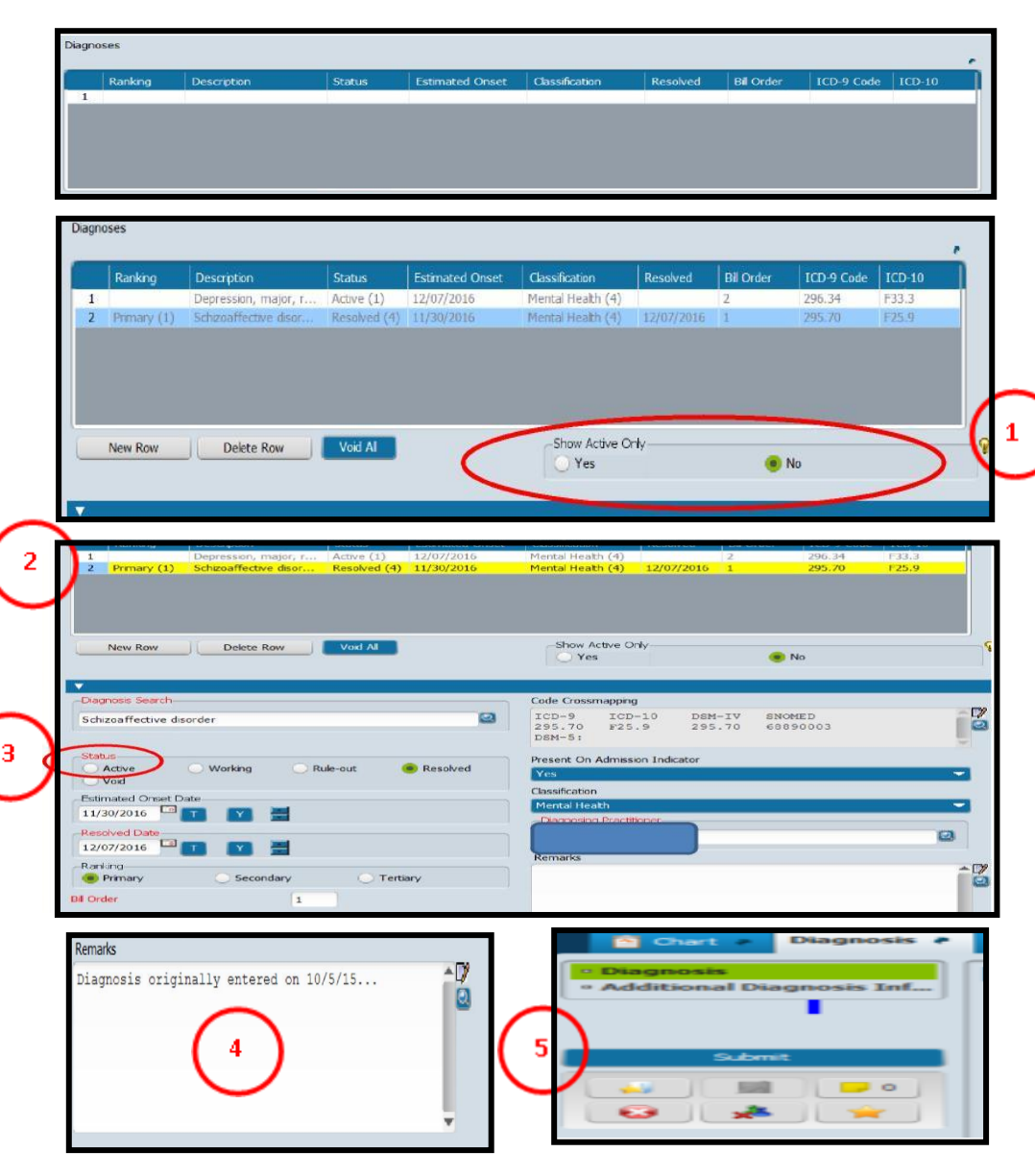

## **Correcting Excluded Diagnosis**

The following steps are for correcting excluded diagnoses. If unsure or need additional support is needed, please contact: IBHISErrorCorrection@dmh.lacounty.gov

| Type of Error                                 | Steps | Descriptions                                 | Form to Use/Comments                        | Who              |
|-----------------------------------------------|-------|----------------------------------------------|---------------------------------------------|------------------|
|                                               |       | All services were for the purpose of         |                                             |                  |
| Client was given a Deferred Diagnosis (R69)   | 1     | assessment                                   | No correction is needed                     | N/A              |
|                                               |       |                                              |                                             | Practitioner or  |
|                                               |       |                                              |                                             | Error Correction |
| Client was given a "Deferred" Diagnosis (B60) | 1     | Verify if the diagnosis needs to be updated  | Diagnosis Form                              | Supervisor       |
| Client was given a "Deferred" Diagnosis (R69) |       | If Update diagnosis was on or before first   |                                             |                  |
|                                               | 2     | date of treatment                            | No correction is needed                     | N/A              |
|                                               |       | If any treatment services was provided       | Change all servcies to non-billable (00000) | Error Correction |
|                                               | 3     | prior to the Update diagnosis date           | using Edit Service Infomration              | Supervisor       |
| Choose the wrong diagnosis (instead of        |       | Update the diagnosis - review assessment     |                                             | Practitioner or  |
| choosing an included, choose an excluded      |       | to verify that an included diagnosis was     |                                             | Error Correction |
| diagnosis in error)                           | 1     | given                                        | Diagnosis Form                              | Supervisor       |
|                                               |       |                                              | All services after the assessment needs to  |                  |
|                                               |       |                                              | be changed to non-billable (00000) using    |                  |
|                                               |       |                                              | Edit Service Information. In situations     |                  |
|                                               |       | Services were provided after client was      | where services have been claimed a          |                  |
|                                               |       | given an excluded and determined to not      | request must be made to                     |                  |
| Accurate Excluded Diagnosis - Client assessed |       | meet medical necessity, but client is no     | IBHISErrorcorrection@dmh.lacounty.gov       | Error Correction |
| and does not meet medical necessity and is    | 1     | longer receiving treatment                   | to void the claims                          | Supervisor       |
| not CalWorks or PEI Expansion                 |       |                                              | All services after the assessment needs to  |                  |
|                                               |       |                                              | be changed to non-billable (00000) using    |                  |
|                                               |       |                                              | Edit Service Information. In situations     |                  |
|                                               |       |                                              | where services have been claimed a          |                  |
|                                               |       | Client is still receiving services as it has | request must be made to                     |                  |
|                                               |       | been determined that it is clinically        | IBHISErrorcorrection@dmh.lacounty.gov       | Error Correction |
|                                               | 2     | appropriate to keep the client at DMH        | to void the claims                          | Supervisor       |
|                                               |       |                                              | All services after assessmenet should be    |                  |
| Accurate Excluded Diagnosis - Client is       |       |                                              | non-billable to Medi-cal service codes      |                  |
| CalWorks or PEI Expansion                     |       | CalWorks and PEI Expansion can have an       | (00001, 00002, 00003 etc.) Change service   | Error Correction |
|                                               | 1     | excluded diagnosis                           | if necessary using Edit Service             | Supervisor       |

# **Correcting Excluded Diagnosis**

| Type of Error                              | Steps | Descriptions                            | Form to Use/Comments                       | Who              |
|--------------------------------------------|-------|-----------------------------------------|--------------------------------------------|------------------|
|                                            |       |                                         | Verify document to support the correct     |                  |
|                                            |       | Make determination which diagnosis is   | diagnosis, and complete progess note or    | Practitioner or  |
|                                            |       | correct (may need to consult with other | assessment addendum with rationale for     | Error Correction |
|                                            | 1     | staff who changed the diagnosis)        | diagnosis decision                         | Supervisor       |
|                                            |       |                                         | All services from date of excluded         |                  |
|                                            |       |                                         | diagnosis must be changed to non-          |                  |
|                                            |       |                                         | billable. Use Edit Service Information     |                  |
| Original Diagnosis was included another    |       |                                         | form to change code or contact             |                  |
| staff undated the diagnosis to an excluded |       |                                         | IBHISerrorcorrection@dmh.lacounty.gov      |                  |
|                                            |       |                                         | and request to void any claims that were   | Error Correction |
|                                            | 2     | Exclude diagnosis still stands          | paid                                       | Supervisor       |
|                                            |       |                                         | Add and "Update" type diagnosis for the    |                  |
|                                            |       |                                         | date determination was made, and           |                  |
|                                            |       |                                         | change all services under the excluded     |                  |
|                                            |       |                                         | diagnosis to non-billalbe (00000) or       |                  |
|                                            |       |                                         | request                                    |                  |
|                                            |       |                                         | IBHISerrorcorrection@dmh.lacounty.gov      | Error Correction |
|                                            | 3     | Determined that Included is correct     | to void any claims already paid            | Supervisor       |
|                                            |       | Make determination which diagnosis is   |                                            | Practitioner or  |
|                                            |       | correct (may need to consult with other | View all assessment to fully support the   | Error Correction |
|                                            | 1     | staff who changed the diagnosis)        | correct diagnosis                          | Supervisor       |
|                                            |       |                                         | Complete an Assessment Addendum            |                  |
|                                            |       |                                         | with rational for changes of diagnosis. Us | Practitioner or  |
| Excluded was entered but upon reviewing of |       | Assessment does not support support     | diagnosis form and add an "Update"         | Error Correction |
| assessment a different included could be   | 2     | excluded diagnosis                      | type diagnosis                             | Supervisor       |
| given                                      |       |                                         | All services from date of excluded         |                  |
|                                            |       |                                         | diagnosis must be changed to non-          |                  |
|                                            |       |                                         | billable. Use Edit Service Information     |                  |
|                                            |       |                                         | form to change code or contact             |                  |
|                                            |       |                                         | IBHISerrorcorrection@dmh.lacounty.gov      |                  |
|                                            |       |                                         | and request to void any claims that were   | Error Correction |
|                                            | 3     | Assessment supports excluded diagnosis  | paid                                       | Supervisor       |

Steps continued on the next page

### **Correcting Excluded Diagnosis**

The following steps are for addressing issues relating to entering of an Excluded Diagnosis. Before taking steps to addressing the error, please verify if the diagnosis entered is correct. In many situations, an excluded diagnosis is correct and does not need correcting. If the diagnosis is correct, following instructions on page 24. If the excluded was entered incorrectly, then take the following steps:

| Ranking                                                                                                    | Description                                                                                                    | Status                             | Estimated Onset       | Classification                                                                                                    | Resolved                                                                                                    | Bill Order                                                                                                    | ICD-9 Code                                                                                                    | ICD-10                                                                                                    |
|----------------------------------------------------------------------------------------------------|----------------------------------------------------------------------------------------------------|------------------------------------|-----------------------|----------------------------------------------------------------------------------------------------|----------------------------------------------------------------------------------------------------|----------------------------------------------------------------------------------------------------|----------------------------------------------------------------------------------------------------|----------------------------------------------------------------------------------------------------|
| 1 Primary (1)<br>2 Secondary                                                                                                    | Major depression, re<br>Marijuana abuse, co.                                                                                                    | Active (1)                         | 12/20/2016            | Mental Health (4)<br>Substance Abus                                                                                                    |                                                                                                    | 2                                                                                                    | 296.30<br>305.21                                                                                                    | F33.9<br>F12.10                                                                                                    |
| 3 Tertiary (3                                                                                                    | Nicotine addiction                                                                                                    | Active (1)                         | 12/20/2016            | Substance Abus                                                                                                    |                                                                                                    | 3                                                                                                    | 305.1                                                                                                    | F17.200                                                                                                    |
| New Row                                                                                                    | Delete Row                                                                                                    | Void All                           |                       | Show Active C                                                                                                    | only                                                                                                    | 0                                                                                                    | No                                                                                                    |                                                                                                    |
|                                                                                                    |                                                                                                    |                                    |                       |                                                                                                    |                                                                                                    |                                                                                                    |                                                                                                    |                                                                                                    |
| -Diagnosis Search                                                                                                    |                                                                                                    |                                    |                       | Code Crossmapping                                                                                                    | g<br>10 DOV                                                                                                    |                                                                                                    |                                                                                                    | -                                                                                                    |
| Major depression                                                                                                    | n, recurrent                                                                                                    |                                    |                       | 296.30 F33<br>DSM-5:                                                                                                    | .9                                                                                                    | 663                                                                                                    | 44007                                                                                                    |                                                                                                    |
| Status                                                                                                    | () Working ()                                                                                                    | Pule-out                           | Devolved              | Present On Admiss                                                                                                    | ion Indicator                                                                                                    |                                                                                                    |                                                                                                    |                                                                                                    |
| Void                                                                                                    | O working O                                                                                                    | Rule-out                           | Resolved              | Yes                                                                                                    |                                                                                                    |                                                                                                    |                                                                                                    | <u> </u>                                                                                                    |
| Ranking                                                                                                    | Descention                                                                                                    | Status                             | Estimated Onset       | Tassification R                                                                                                    | esolved Bi                                                                                                    | Order 1                                                                                                    | ICD-9 Code                                                                                                    | -D-10                                                                                                    |
| Ranking                                                                                                    | Description                                                                                                    | Status                             | O2/16/2015            | Adssilication Re                                                                                                    | esoived Bi                                                                                                    | Order                                                                                                    | 100-9 Code   10                                                                                                    | 11.0                                                                                                    |
| 1 Primary (1)                                                                                                    | Delete Row                                                                                                    | Void Al                            | 05/10/2015 7          | -Show Active Only-                                                                                                    |                                                                                                    |                                                                                                    |                                                                                                    |                                                                                                    |
| 1 Primary (1)                                                                                                    | Delete Row                                                                                                    | Void Al                            | ιώ <u>)</u> 10(2013 Υ | Show Active Only-                                                                                                    |                                                                                                    | O No                                                                                                    |                                                                                                    | P                                                                                                    |
| 1 Primary (1) New Row                                                                                                    | Delete Row                                                                                                    | Void Al                            |                       | Show Active Only<br>Yes<br>Ode Crossmapping                                                                                                    |                                                                                                    | No                                                                                                    |                                                                                                    | •                                                                                                    |
| 1 Prmary (1) New Row Diagnosis Search                                                                                                    | Delete Row                                                                                                    | Void Al                            |                       | Show Active Only<br>Yes<br>Code Crossmapping<br>ICD-9 ICD-10                                                                                                    | 9 DSM-IV                                                                                                    |                                                                                                    |                                                                                                    | Ŷ                                                                                                    |
| Prmary (1)     New Row Diagnosis Search- adhd Dagnosis                                                                                                    | Delete Row                                                                                                    | Void Al                            |                       | Show Active Only<br>Yes<br>Code Crossmapping<br>ICD-9 ICD-10<br>200 0 511 0<br>ICD-9 ICD-10<br>100 0 511 0<br>100 0 511 0<br>100 0<br>100                                     | ) DSM-IV<br>300.00                                                                                                    | No<br>197490                                                                                                    | 0                                                                                                    | 9                                                                                                    |
| Prmary (1)     Prmary (1)     New Row Diagnosis Search— adhd     Dagnosis Search— Adhd     Dagnosis     Dagnosis                                                                                                    | Delete Row                                                                                                    | Void Al                            |                       | Show Active Only-<br>Yes<br>Tode Crossmapping<br>ICD-9 ICD-10<br>ICD-9 ICD-10<br>ICD-10<br>ICD-10                                                                                                    | DSM-IV<br>300.00<br>PX                                                                                                    | No<br>SNOMEI<br>137490<br>0.10                                                                                                    | D<br>DODE<br>D945<br>Unspecified atter                                                                                                    | P<br>Item celetishyperatusty                                                                                                    |
| Prmary (1)     Prmary (1)     New Row     Diagnosis Search—     adhd     Diagnosis Search—     adhd     Diagnosis Moti (atention defict hy     adh)                                                                                                    | Delete Row                                                                                                    | Void Al                            |                       | Show Active Only<br>Yes<br>Code Crossmapping<br>ICD-9 ICD-10<br>ICD-9 ICD-10<br>ICD-9 ICD-10<br>ICD-9<br>ICD-9<br>IC | DSM-IV<br>300.00<br>80<br>211<br>200.00<br>80<br>80<br>80<br>80<br>80<br>80<br>80<br>80<br>80<br>80<br>80<br>80<br>8                                                                                                    | N₀ №<br>13749.0<br>13749.0<br>13740.0<br>13749.0<br>13749.0<br>13749.0<br>13749.0<br>13749.0<br>13749.0<br>13749.0<br>13749.0<br>13740.0<br>13740.0<br>1000.0<br>1000.0<br>1000.0<br>1000.0<br>1000.0<br>1000.0<br>1000.0<br>1000.0<br>1000.0<br>1000.0<br>1000.0<br>1000.0<br>1000.0<br>1000.0<br>1000.0<br>1000.0<br>1000.0<br>1000.0<br>1000.0<br>1000.000.                                                                                                    | D<br>DODE<br>DSV-5<br>Unspecticed atter<br>Attention of Fill                                                                                                    | ton orbital hyperactisity                                                                                                    |
| Prmary (1)     New Row     Diagnosis Search—     adhd     Diagnosis Search—     adhd     Clagnosis MR0 (attention deficitity     ADHO (attention deficitity     ADHO (attention deficitity     ADHO (attention deficitity                                                                                                    | Delete Row                                                                                                    | Vod Al                             |                       | Show Active Only-<br>• Yes<br>tode Crossmapping<br>ICD-9 ICD-10<br>1CD-9<br>1CD-10<br>1CD-10<br>1CD-3<br>1CD-30<br>1CD-10<br>1CD-30<br>1CD-30                                                                                                    | DSM-IV<br>300.00<br>7<br>7<br>7<br>7<br>7<br>7<br>7<br>7<br>7<br>7<br>7<br>7<br>7<br>7<br>7<br>7<br>7                                                                                                    | No<br>7 SNOMEL<br>1 1 3 7 4 9 7<br>7 9<br>8 9<br>8<br>9<br>2<br>2<br>0<br>0                                                                                                    | D<br>DOG<br>DS4-5<br>Unspectfied atter<br>Attention-deficit                                                                                                    | The second second                                                                                                    |
| Primary (1)     New Row Diagnosis Search adhd Diagnosis Search ACHO (attention deficit hy ACHO (attention deficit hy ACHO (attention deficit hy ACHO (attention deficit hy ACHO (attention deficit hy) ACHO (attention deficit hy) ACHO (attention defict                                                                                                    | Delete Row  Delete Row  eractivity disorder)  eractivity disorder)  eractivity disorder), conteniend typ seractivity disorder), conteniend typ seractivity disorder), mattentive fyp | Voxi Al                            |                       | Show Active Only<br>Tes<br>Sode Crossmapping<br>ICD-9 ICD-10<br>1CD-9<br>1CD-9<br>1CD-10<br>1CD-314.9<br>1CD-314.00<br>1CD-314.00<br>1                                                                                                    | DSM-IV<br>300.00<br>7<br>21:<br>99<br>21:<br>99<br>21:<br>99<br>21:<br>99<br>21:<br>99<br>21:<br>99<br>21:<br>99<br>21:<br>99<br>21:<br>99<br>21:<br>99<br>21:<br>99<br>21:<br>99<br>21:<br>99<br>21:<br>90<br>21:<br>90<br>21<br>21:<br>90<br>21<br>21:<br>90<br>21<br>21:<br>90<br>21<br>21<br>21<br>21<br>21<br>21<br>21<br>21<br>21<br>21<br>21<br>21<br>21 | No<br>SNOMEL<br>137490<br>D-10<br>3.99<br>3.99                                                                                                    | D<br>DOG<br>094-5<br>Unspectied atter<br>Attention-defat/<br>Attention-defat/                                                                                                    | Propried by desorder, or physeraethally desorder, or physeraethally desorder, or physe |
| Prmary (1)     New Row Diagnosis Search adhd     Diagnosis Search adhd     Diagnosis Search ADH2 (attention deficiting ADH2 (attention deficiting ADH2 (attention deficiting ADH2 (attention deficiting attention deficiting attention attention                                                                                                    | Delete Row                                                                                                    | Voxt Al                            | un kau                | Show Active Only<br>• Yes<br>Code Crossmapping<br>ICD-9 ICD-10<br>300.00 EA3.9<br>314.01<br>334.00<br>344.00<br>344.00                                                                       | DSM-1V<br>300.00<br>10<br>70<br>70<br>70<br>70<br>70<br>70<br>70<br>70<br>70<br>70<br>70<br>70<br>70                                                                                                    | No<br>SNOMEDIO<br>137400<br>D010<br>30<br>39<br>32<br>30<br>39<br>32<br>30<br>30<br>39<br>30<br>30<br>30<br>30<br>30<br>30<br>30<br>30<br>30<br>30<br>30<br>30<br>30                                                                                                    | D<br>DOS<br>DOS<br>Depended atter<br>Attention-deficit/<br>Attention-deficit/<br>Attention-deficit/                                                                                                    | Nor defat hyperactivity                                                                                                    |
| Primary (1)     New Row Diagnosis Search adhd     Dagnosis Search adhd     Dagnosis Action definition     APR0 (attention definition     APR0 (attention     APR0 (attention     APR0 (attention     APR0 (at                                                                                                    | Delete Row<br>Delete Row<br>exactivity disorder)<br>eractivity disorder)<br>eractivity disorder) evaluation<br>eractivity disorder), unitientive ty<br>ginally entered               | Void Al                            | us flor<br>15         | Show Active Only<br>Yes<br>Code Crossmapping<br>ICD-9 ICD-10<br>31400<br>7758<br>31400<br>31400<br>2107                                                                                                    |                                                                                                    | No     SNOMET     SNOMET                                                                                                    | D<br>DODE<br>D394-5<br>Linspectied atter<br>Attention-deficit<br>Attention-deficit                                                                                                    | Normality disorder, or<br>hyperactivity disorder, or<br>hyperactivity disorder, or<br>hyperactivity disorder, p                                                                                                    |
| Prmary (1)     New Row Diagnosis Search adhd     Dagnosis     Search Adh0 (attantion deficit hy ADH0 (attantion deficit hy ADH0 (attantion defic hy ADH0 (attantion defic hy ADH0                                                                                                    | Delete Row  Delete Row  arrathyty disorder)  eractivity disorder)  eractivity disorder) eractivity disorder), consisted to ginally entered                                           | Void Al<br>Pe<br>pe<br>. on 10/5/: | us have               | Show Active Only-<br>Yes<br>tode Crossmapping<br>ICD-9 ICD-10<br>1CD-9 ICD-10<br>1CD-9 ICD-10<br>314.01<br>775.6<br>314.01<br>775.6<br>314.01<br>775.6<br>314.01<br>775.6<br>314.01<br>775.6<br>314.01<br>775.6<br>314.01<br>775.6<br>314.01<br>775.6<br>314.01<br>775.6<br>314.01<br>775.6<br>314.01<br>775.6<br>314.01<br>775.6<br>314.01<br>775.6<br>775.6                                                                                                    |                                                                                                    | No<br>SNOMED<br>107400<br>0010<br>0010<br>000<br>0000<br>000<br>000<br>000<br>000<br>0000<br>0000<br>0000<br>0000<br>0000<br>000 | Done<br>DS4-5<br>Unperfect atten<br>Attention-deficit<br>Attention-deficit                                                                                                    |                                                                                                    |
| 1 Prmary (1)<br>New Row<br>Diagnosis Search<br>adhd<br>Dagnosis Search<br>Adh0 (attantion deficit hy<br>ADH0 (attantion deficit hy<br>ADH0 (attantion | Delete Row  Delete Row  arrathyty disorder)  eractivity disorder)  eractivity disorder)  eractivity disorder), evaluation  ginally entered                                           | Vod Al                             | us lier<br>15         | Show Active Only-<br>Yes<br>tode Crossmapping<br>ICD-9 ICD-10<br>300 00 F100<br>1CD-9<br>31400<br>93400<br>93500<br>93500<br>93000<br>93000<br>930000<br>930000<br>930000<br>930000<br>930000<br>930000<br>930000<br>930000<br>930000<br>930000<br>930000<br>930000<br>930000<br>930000<br>9300000<br>9300000<br>9300000<br>930000000<br>93000000<br>9300000<br>9300000000<br>9300000000                                                                                                    |                                                                                                    | No<br>SNOMET<br>107400<br>107400                                                                                                    | Done<br>Done<br>Doses<br>Ungested atten<br>Attention-deficit<br>Attention-deficit | abas defat/hyperactivity<br>hyperactivity disorder, p<br>hyperactivity disorder, p                                                                                                    |

#### Steps:

- Highlight the diagnosis that needs to be updated. this is done by using your mouse and pointing on row and clicking the left button.
- 2 In the "Diagnosis Search" box, enter the correct diagnosis (you can type the description or ICD-10 Code) and hit enter on your keyboard.

Choose the correct diagnosis from the drop down list.

(3) Choose "Active" in status field for the new diagnosis.

Make sure to ranking and Bill order are correct. The Primary diagnosis should be ranked as "Primary", and listed as Bill order"1".

- (4) In the Remarks section, enter information about why the diagnosis was edited. For example, diagnosis was originally given on 12/3/16 but was entered incorrectly. On 2/1/17, clinician edit to the accurate diagnosis."
- 5 Hit "Submit" once correct has been made.

### **CORRECTING DIAGNOSIS**

#### Things to remember:

- A client should only have 1 Admission Diagnosis. Any new diagnoses should be Update Diagnoses.
- The Status of a Primary diagnosis should never be "resolved," "working," or "rule-out." The Status of a Primary diagnosis should always be <u>"active."</u>
- Editing a diagnosis will change the submission date. Make sure to add information in the Remarks section of the Diagnosis Form.
- List of Included ICD-10 Diagnoses can be found in the Organizational Providers Manual

### **CORRECTING TREATMENT PLANS**

Steps for correcting errors relating to treatment plans are in the following document located in the DMH IBHIS Project Communication Intranet Page:

#### https://lacounty.sharepoint.com/sites/DMH/ibhis/tools/Shared%20Documents/Treatment%20Plan%20ERROR%20Scenarios%208-12-16.pdf

Once you have reviewed the above documents and determined that you need additional assistance please contact QA at the following email address: <u>IBHISErrorCorrection@dmh.lacounty.gov</u>

| Type of Error                                  | Steps | Descriptions                                | Form to Use/Comments                      | Who              |
|------------------------------------------------|-------|---------------------------------------------|-------------------------------------------|------------------|
|                                                |       |                                             |                                           |                  |
| Treatment Plan in Draft or Final Status (wrong |       | Delete - take caution when deleting,        | Treatment Plan Deletion for draft, and if |                  |
| client, duplicates, entered in errror)         |       | Verify that the cient has a valid treatment | in Final status contact                   | Error Correction |
|                                                | 1     | plan.                                       | IBHISerrorcorrection@dmh.lacounty.gov     | Supervisor       |
|                                                |       | If in draft status delete the treatmen plan |                                           | Error Correction |
|                                                | 1     | and start over                              | Treatment Plan Deletion                   | Supervisor       |
| The Plan date is wrong                         |       | If the treatment plan is final - Append the |                                           |                  |
|                                                |       | treatment plan, stating the plan date       |                                           | Error Correction |
|                                                | 2     | entered is wrong and it should be           | Append Documents                          | Supervisor       |
|                                                |       | If in draft status delete the treatmen plan |                                           | Error Correction |
|                                                | 1     | and start over                              | Treatment Plan Deletion                   | Supervisor       |
| The Plan End date is wrong                     |       | If in final status - append the treatment   |                                           |                  |
|                                                |       | plan, stating the end date entered is       |                                           | Error Correction |
|                                                | 2     | wrong and it should be                      | Append Documents                          | Supervisor       |

### CORRECTING CLINICAL DOCUMENTS/ASSESSMENTS/MEDICATION CONSENT/TREATMENT PLANS/MHT

Clinical Documents/Assessments/Treatment Plans are legal document and once finalized cannot be altered. The scenarios below provide guidance on what steps to take when there are errors in an assessment. This is not for assessment addendum requirements. Steps on how to use the "Append Document" form are on the next page. Please contact IBHIS Error Correction for additional guidance: IBHISErrorCorrection@dmh.lacounty.gov

| Type of Error                                                                                                    | Steps | Descriptions                                                                                                    | Form to Use                                                                                                    | Who                              |
|----------------------------------------------------------------------------------------------------|-------|----------------------------------------------------------------------------------------------------|----------------------------------------------------------------------------------------------------|----------------------------------|
| Error(s) in narrative in the assessment/MHT                                                                                                    |       |                                                                                                    |                                                                                                    |                                  |
| (excluding Date of First Assessment)                                                                                                    | 1     | Append Assessment                                                                                                    | Append Documents                                                                                                    | Practitioner                     |
|                                                                                                    | 1     | Append Assessment                                                                                                    | Append Documents                                                                                                    | Practitioner                     |
| Wrong Date entered in assessment/mental health triage                                                                                                    | 2     | Identify in the body (first text field) of<br>the assessment that the date of<br>assessment was incorrectly entered<br>as (x/x/xx) and should be (x/x/xx) | Correct date of service is used for<br>documentation using relevant progress<br>note type (e.g. Individual Progress note) | Practitioner                     |
| According to the state of the state of the s | 1     | Set assessment to draft                                                                                                    | Final to Draft Override - Contact<br>IBHISErrorCorrection@dmh.lacounty.gov                                                | QA Staff                         |
| Assessment/Mental Health Thage on wrong client                                                                                                    | 2     | Move to correct client                                                                                                    | Move Selected Data - CWS Note: Entity field in this form is the client ID                                                 | Supervisor                       |
|                                                                                                    | 3     | Finalized the Draft Assessment                                                                                                    | Appropriate Assessment form                                                                                               | Practitioner                     |
|                                                                                                    |       |                                                                                                    | Final to Draft Override -Contact<br>IBHISErrorCorrection@dmh.lacounty.gov                                                 |                                  |
| Delete the Assessment (Only if it was done in                                                                                                    | 1     | Set assessment back draft                                                                                                    |                                                                                                    | QA Staff                         |
| error). Please consult with Error Correction                                                                                                    | 2     | Delete the Dreft essessment                                                                                                    | Appropriate assessment from Pre-<br>Display                                                                               | Supervisor<br>or<br>Practitioner |
|                                                                                                    | 2     |                                                                                                    |                                                                                                    | Flactitioner                     |
| Medication Consent and Treatment Plan done to                                                                                                    | 1     | Set document back to draft                                                                                                    | Final to Draft Override - Contact<br>IBHISErrorCorrection@dmh.lacounty.gov                                                | Supervisor                       |
| the wrong client                                                                                                    | 2     | Move to correct client                                                                                                    | Move Selected Data - CWS Note: Entity field in this form is the client ID                                                 | Supervisor                       |

### How to Use Append Documents Form

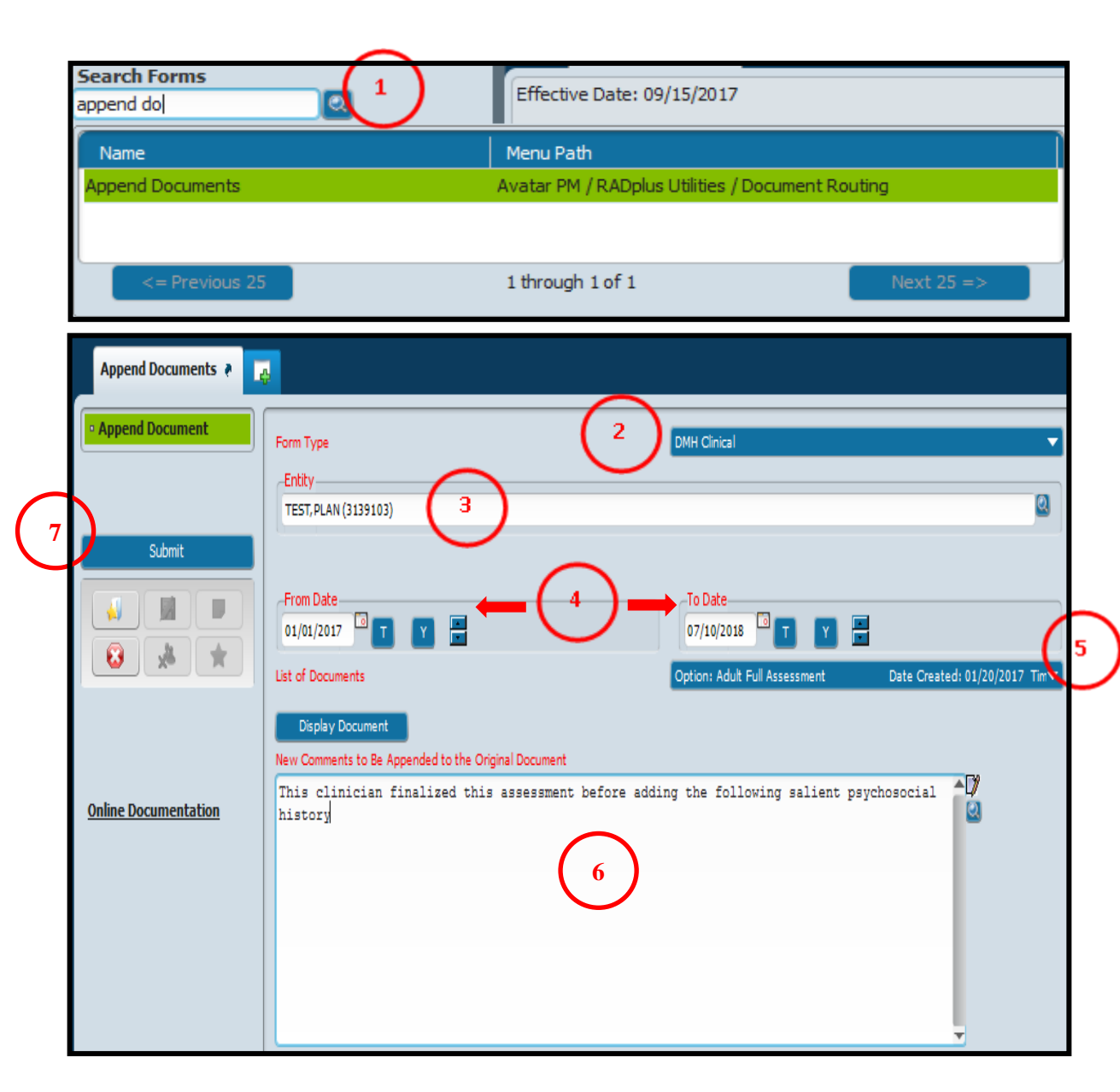

### Steps:

- In Search Forms enter "Append Documents" Double click to launch the form.
- 2 In the Form Type drop down menu, select "DMH Clinical."
- 3 In the "Entity field", enter the client's ID or name.
- (4) In the "From Date" field and "To Date" field, enter the date the clinical document was submitted (finalized). If you are unsure of the exact submission date, then enter a date range.
- (5) In the "List of Documents" drop down menu, select the clinical document that you want to append (e.g., Adult or Child/Adolescent Full Assessment, Mental Status Exam, Community Functioning Evaluation, etc.
- 6 In the "New Comments to Be Appended to the Original Document" text box, enter the missing or corrected information that needs to be added to the existing clinical document.

7 Hit Submit to complete.

### How to Move Clinical Documents, Measurement tools

### Steps:

 In search forms, search "Move Selected Data".
 Click on the Avatar CWS type and double click to launch form. Use Avatar PM for SRL, Consent, Access/fro

2 In the form, entered all required fields:

- Select "Client" under entity database.
- In "Form" drop down select from to be moved.
- In "Old Entity" field enter incorrect client's ID.
- Client on "Select Row to be Moved". Pop up will appear highlight the draft form and hit "OK'
- In "New Entity" enter correct client ID.
- In "Reason for Moving" enter your initial and Last name, date doing correction and reason why you are moving the document.
- Hit "submit" to complete.

Please contact <u>IBHISErrorCorrection@dmh.lacounty.gov</u> if PHQ-9 is on wrong episode, It can be moved.

| Search Forms move selected data |                                                      |
|---------------------------------|------------------------------------------------------|
| Name                            | Menu Path                                            |
| Move Selected Data              | Avatar PM / RADplus Utilities / Database Management  |
| Move Selected Data              | Avatar CWS / RADplus Utilities / Database Management |
| Move Selected Data              | Avatar MSO / RADplus Utilities / Database Management |
|                                 |                                                      |
| <= Previous 25                  | 1 through 3 of 3 Next 25 =>                          |

| Move Selected Data 🐐 |                                                                                                    |
|----------------------|----------------------------------------------------------------------------------------------------|
| Submit               | Entity Database Form Client Old Entity TEST, KIMMIE (3096382) 2                                                                                                    |
| Online Documentation | Select Row to be Moved     Print Row Details       myAvatar 2020 - Mental Health Triage     Date of<br>Triage       Page No. 1     Co       09/04/2020     Triage       * :     Pactor of Triage       Reason for Moving Data     6840 - KKieu 9/4/20 Moving to correct clie |
|                      |                                                                                                    |

### **CORRECTING PROGRESS NOTES**

The "Correction Scenarios" described here are only the most common, generic examples of progress note and service errors. Specific corrections may require action on a combination of errors or involve unique circumstances not specifically outlined here. Careful attention to error correction is critical due to the potential impact on the clinical record and revenue management.

| Type of Error                                        | Steps | Descriptions                               | Form to Use/Comments                      | Who              |
|------------------------------------------------------|-------|--------------------------------------------|-------------------------------------------|------------------|
| Wrote progress note instead of COS                   |       |                                            | Edit Service Information. Please consult  | Error Correction |
|                                                      | 1     | Change service code to non-billable        | with IBHIS Error Correction               | Supervisor       |
| Fror in parrative (final status)                     |       | Forgot to include or need to add pertinent |                                           | Person who       |
|                                                      | 1     | informaton                                 | Append Progress Notes                     | wrote the note   |
|                                                      |       |                                            |                                           | Staff who wrote  |
| Progress in draft status (this step is not for staff |       |                                            | Relevant progress note type used for      | note or Error    |
| who are no longer at DMH or on leave)                |       |                                            | writing note. Refer to page 69 for how to | Correction       |
|                                                      | 1     | Delete note                                | access draft notes                        | Supervisor       |
| Brogross note left in draft by staff who are no      |       |                                            | Refer to page 63 to 67 for steps on       |                  |
| longer at DMH or on leave                            |       |                                            | Unavailable Practitioners, and consult    | Error Correction |
|                                                      | 1     | Progress note maintance requirements       | with IBHIS Error Correction               | Supervisor       |

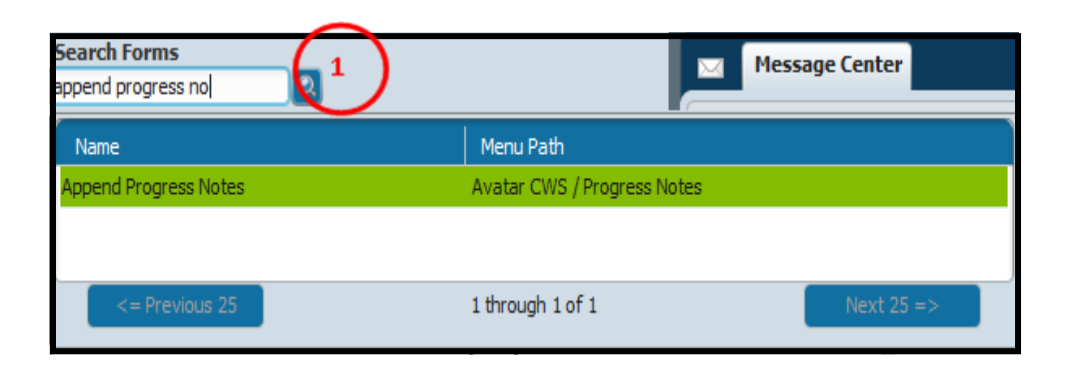

### Steps:

1 In Search Forms – Search "Append Progress Note". Double click to launch form.

Steps continued on the next page

| Chart & Appe<br>Name: KIMMIE T<br>ID: 3095382<br>Sex: Male<br>Date of Birth: 10/20/19 | nd Progress Notes 🔹 🗾                                                                   |                                                 | ,<br>I             |
|---------------------------------------------------------------------------------------|-----------------------------------------------------------------------------------------|-------------------------------------------------|--------------------|
| Episode<br>2<br>3<br>1                                                                | Program<br>LA County DMH PreAdmit<br>QA ERROR CORRECTION ONLY<br>LEODO 19 LA County DMH | Start<br>05/28/2015<br>05/24/2015<br>04/15/2015 | 2                  |
|                                                                                       |                                                                                         |                                                 |                    |
|                                                                                       |                                                                                         |                                                 | (                  |
| 3                                                                                     | Carcel                                                                                  |                                                 |                    |
| (4) Ent                                                                               | ter all red and require                                                                 | d fields - Note type a                          | and List of notes. |

- 2 Use mouse to highlight the episode that the progress note was written to.
- (3) Hit the "OK" button at the end of the pre-display.

| Note type                       | List of Notes                                      |                                       |
|---------------------------------|----------------------------------------------------|---------------------------------------|
| Progress Note                   | <ul> <li>I - Service dat</li> </ul>                | e: 06/28/2016 Service: CASE MANAGEMEN |
| Submit Original and Appended No | tes                                                | -17                                   |
| Last Updated by: Ris            | : 06/28/2016<br>n Kieu On: 06/28/2016 At: 02:54 FM |                                       |
| Testing report for (            | 5000 codes                                         |                                       |
| × ×                             |                                                    |                                       |
|                                 |                                                    |                                       |
|                                 |                                                    |                                       |
|                                 |                                                    |                                       |
| cumentation                     | (4)                                                |                                       |
|                                 |                                                    |                                       |
|                                 | $\sim$                                             |                                       |
|                                 |                                                    |                                       |
|                                 |                                                    |                                       |
|                                 |                                                    |                                       |
| New Comments to Be Appe         | ended to the Original Note                         |                                       |
| Appending the origin            | al note to added pertinent information             | -17                                   |
|                                 |                                                    | 1                                     |
|                                 |                                                    |                                       |
|                                 |                                                    |                                       |
|                                 |                                                    |                                       |
|                                 |                                                    |                                       |
|                                 |                                                    |                                       |
|                                 | (5)                                                |                                       |
|                                 |                                                    |                                       |
|                                 |                                                    |                                       |
|                                 |                                                    |                                       |
|                                 |                                                    |                                       |
|                                 |                                                    |                                       |
|                                 |                                                    |                                       |

- Select the progress note that requires appending from the drop down menu.
- 5 Enter the additional pertinent information that needs to be added to the existing progress note.
- 6 Hit the "Submit" button once additional information has been entered. This will update the existing progress note.

### **Correcting Progress Notes – Wrong Date of Service**

| Type of Error         | Steps | Descriptions                              | Form to Use/Comments                        | Who              |
|-----------------------|-------|-------------------------------------------|---------------------------------------------|------------------|
|                       |       |                                           | Type of progress note used for              | Staff who wrote  |
|                       |       |                                           | documentation (eg. Special use,             | note or Error    |
| Wrong data of Sonvico |       |                                           | Individual, Medication, Crisis Intervention | Correction       |
|                       | 1     | Note is in draft status - Delete the note | progress note)                              | Supervisor       |
|                       |       |                                           |                                             | Error Correction |
|                       | 1     | Note is final - Contact QA EC             | IBHISerrorcorrection@dmh.lacounty.gov       | Supervisor       |

All requests to move a progress to correct date must include the following information (clinics no longer can correct errors relating to dates):

- 1. Client ID:
- 2. Incorrect date of Service:
- 3. Correct Date of Service:
- 4. Face to face and other time:
- 5. Procedure code:
- 6. Practitioner:
- 7. Program of service:
- 8. Location of Service:

**NOTE:** Due to the removal of posting if the note contains a co-practitioner, the co-practitioner will need to schedule an appointment and write a separate note for their service and time.

Wait for IBHIS Error Correction to response to request to correct wrong date of servcie, then take steps to delete the service and appointment.

| Search Forms<br>delete service (ope   | ns 1                                                     |                                                                  |
|---------------------------------------|----------------------------------------------------------|------------------------------------------------------------------|
| Name<br>Delete Service (Op            | pen Service Only)                                        | Menu Path<br>Avatar PM / System Maintenance / Client Maintenance |
| Previou Delete Service (Open Service) | rs 25<br>re Only) a                                      | 1 through 1 of 1 Next 25 =>                                      |
| • Service Delete                      | Client ID<br>TEST, KIMMIE (3096382)                      | Claim Number                                                     |
| Submit                                | Start Date<br>10/20/2016 TY<br>End Date<br>10/20/2016 TY | 2 Display Client 3                                               |
| Online Documentation                  |                                                          | 1                                                                |

## **Steps – Delete the Service:**

- In Search Forms search "Delete Service (Open Service Only)". Double click to launch form.
- 2 Enter all required information Client ID, Start and End Date.
- (3) Hit the "Display Client" tab to display service to be deleted. A pop-up screen will display all open services.

Steps continued on the next page

| Delete Service (Open Service | ce Only) 🕐 👩                                                                                                    |   |
|------------------------------|----------------------------------------------------------------------------------------------------|---|
| Submit                       | -Client ID<br>TEST. KIMME (2096382)  Start Date 10/20/2016  T Y                                                                                                    |   |
|                              | Avatar 2016 - Service Delete                                                                                                    | × |
| Online Documentation         | T_KIMMIE ( 3096382 )<br>Date Of Svc Service PracID Ep Units Cost Program Status NOT_uniqueid Claim #<br>10/20/2016 231HK 048175 1 2 0.00 6840F Open<br>10/20/2016 90791 048175 1 65 200.85 6840F Open NOTE4216.001 |   |
|                              | 2<br>OK Carcel                                                                                                    |   |
|                              | Avatar 2016 - WARNING!                                                                                                    | × |
|                              |                                                                                                    |   |

No

- 1 In the Pop-Up Screen, check the service that needs to be deleted.
- 2 Hit the "OK" button at the end of the page to confirm the service to be deleted.
- 3 Hit the "Delete" button, to delete the service.
- 4 Pop-up screen displays the service to be deleted. Review and hit the "OK" button.
- 5 Hit "Yes" to continue with service deletion.

#### Steps continues on the next page

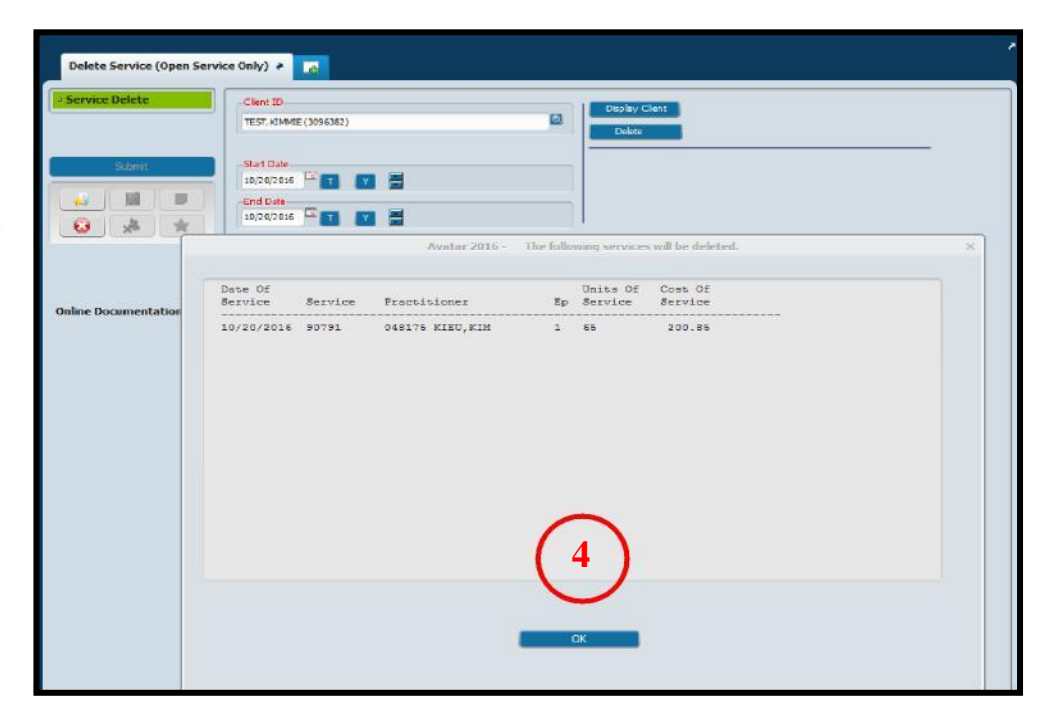

# Steps: Deleting Appointment once service is created or note is in final status

 In Search Form – Search "Appointment Move/Delete". Double click to launch form.

2 In the form enter all required information:

- Practitioner staff who wrote the note
- Pick Individual under "Individual or All Clients"
- Pick "Individual" under "Individual or All Sites", then select the program in the drop down.
- Enter the client's ID in the "Client ID
- Enter Appointment Start date (date of service)
- Enter Appointment End date (date of service)
- Select "Yes" in the "Posted Appointment" section.
- Click "None" under "Appointment Selection Default"
- Click the "Appointment select" tab

(3) A pop up will display. Verify the appointment, and hit "OK" to delete the appointment.

# If no appointment shows, the service has not been deleted, follow steps on pages 32-33 on how to delete service

(4) Appointments can also be deleted in the Scheduling Calendar if note was not final. To delete, put mouse on the appointment and right click to show list of prompts, select "delete" to delete the appointment.

If unable to delete appointment, contact IBHISErrorCorrection@dmh.lacounty.gov

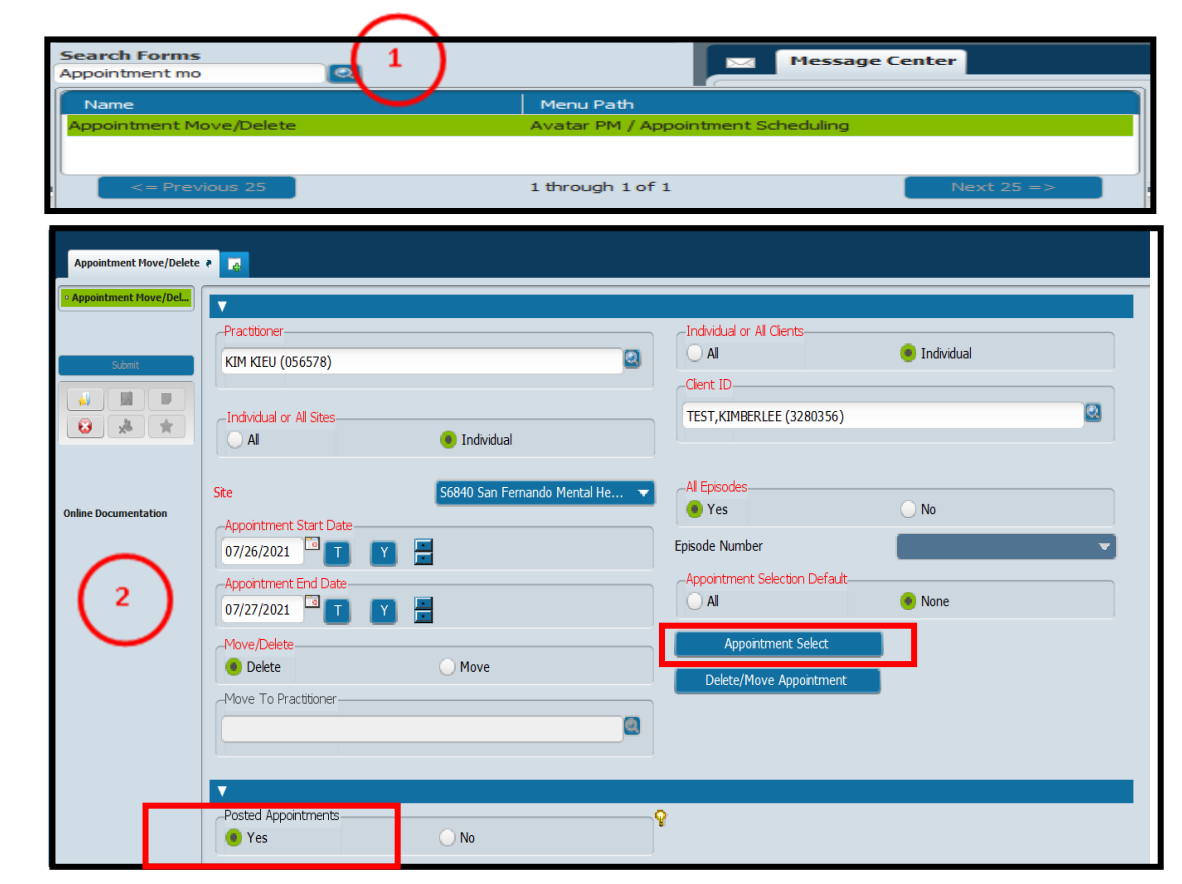

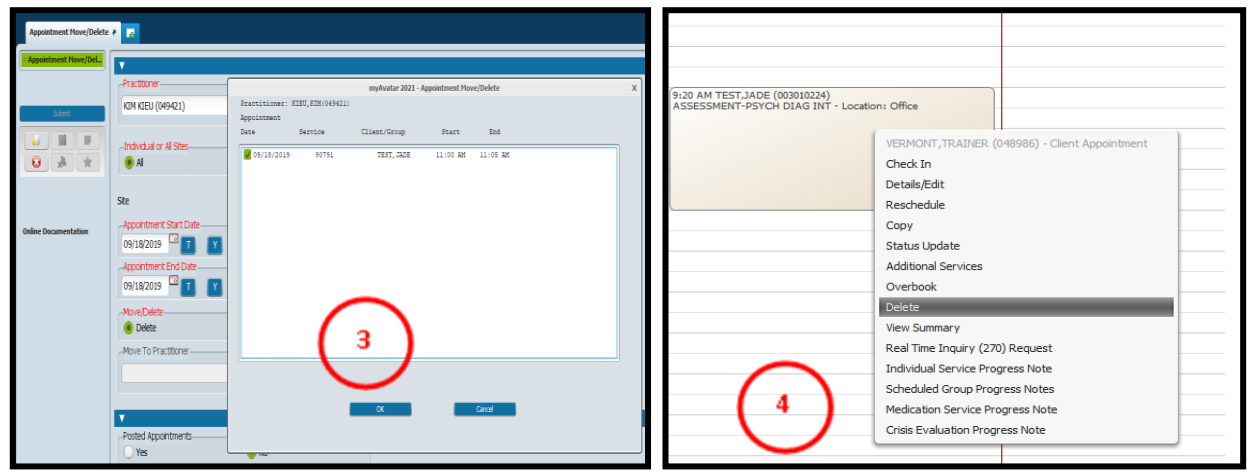

### **VOIDING PROGRESS NOTES**

Progress notes are legal documents and should only be voided for the reasons listed below. Duplicate notes will only be voided, if they are the same word for word. These are directives given in consultation with County Counsel and the Assistant Director of Medical Records.

| Type of Error                                | Steps | Descriptions                        | Form to Use                           | Who          |
|----------------------------------------------|-------|-------------------------------------|---------------------------------------|--------------|
|                                              |       |                                     | Email:                                |              |
|                                              |       |                                     | IBHISErrorCorrection@dmh.lacounty.gov | Clinical     |
| Progress notes written to the Wrong Client   | 1     | Void the progress note              |                                       | Supervisor   |
| Puplicate Notes, and Error in Narrative that |       | Delete the service - if appointment |                                       | Clinical     |
| cannot he appended                           | 2     | was posted                          | Delete Service (Open Service Only)    | Supervisor   |
|                                              | 3     | Delete the appointment              | Appointment Move/Delete               | Supervisor   |
|                                              |       | Schedule new appointment to create  |                                       |              |
|                                              | 4     | new progress note                   | Scheduling Calendar                   | Practitioner |

### **Steps:**

- All Requests to void a progress note needs to be in the following format:
  - Client ID/S:
  - Date of Service:
  - Date note written/time:
  - Procedure code:
  - **Practitioner:**
  - Reason for void:
  - Group ID (if voiding notes for a group):

2 Sending a screen shot will also be accepted. Use the Snipping tool and sending the picture of the note and stating the reason, example of below:

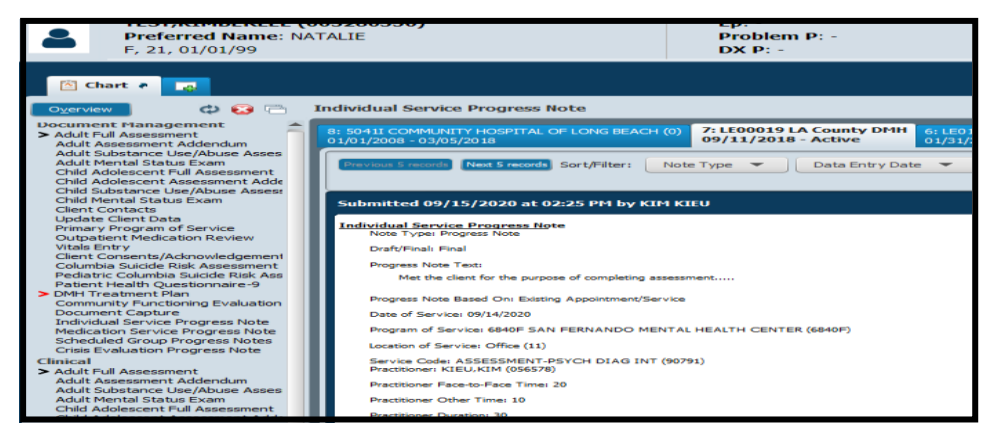

• Please verify the status of the service/s (OPEN, CLOSED or CLAIMED) before making void requests, as the status can lead to additional corrections that need to be completed. This includes coordination with the Central Business Office (CBO) to possibly void claims.

### **MOVE COS/MAA/PROGESS TO THE CORRECT EPISODE**

Before taking steps to move the episode, make sure that the client's chart has either a Pre-Admit or a LE00019. If there is no episode, one must be added. This can be done using either the Pre-Admit for or Outpatient (Admission) form.

| Type of Error                             | Steps | Descriptions                 | Form to Use/Comments     | Who              |
|-------------------------------------------|-------|------------------------------|--------------------------|------------------|
| Wrote a COS/MAA or Progress note to the   |       |                              |                          | Error Correction |
| wrong episode (not a pre-admit or LE0019) | 1     | Move note to correct episode | Edit Service Information | Supervisor       |

### Steps:

| Search Forms<br>Edit service informatio | Mess                                                 | age Center |  |
|-----------------------------------------|------------------------------------------------------|------------|--|
| Name                                    | Menu Path                                            |            |  |
| Edit Service Information                | Avatar PM / Services / Ancillary/Ambulatory Services |            |  |
|                                         |                                                      |            |  |
| <= Previous 25                          | 1 through 1 of 1                                     | Next 25 => |  |

1 In Search form field, search for "Edit Service Information." Highlight the form and double click to launch for.

Steps continued on the next page
| • Edit Service Information            | Client ID<br>TEST, KIMMIE (30963                 | 82)                                      |            | -Service Sta   | rt Date          | -Service End Date |              |   |
|---------------------------------------|--------------------------------------------------|------------------------------------------|------------|----------------|------------------|-------------------|--------------|---|
| Submit                                | Episode Number<br>Episode # 3 Admit :            | 05/24/2015 Discharge : None              | Prog▼      | Service Sele   | on Default       | Select Servic     | e(s) To Edit | 2 |
|                                       |                                                  |                                          | Avatar 201 | 6 - Select Sei | rvice(s) To Edit |                   |              |   |
|                                       | Client: TEST,K<br>Episode Number<br>Service Date | INMIE ( 3096382 )<br>: 3<br>Service Code | Program    |                | Practitioner     | Status            | Document     |   |
|                                       |                                                  |                                          |            |                |                  |                   |              |   |
|                                       | 05/28/2015                                       | GROUP REHAB                              | QA ERROR   | CORRECTION     | KIEU, KIM        | Open              | -            |   |
| 10                                    | 07/22/2015                                       | E+M ESTABCLT LOW/M                       | QA ERROR   | CORRECTION     | KIEU, KIM        | Open              | 1997 (B)     |   |
| nline Documentation                   | 11/02/2015                                       | COS-COMMUNITY CLT SP                     | QA ERROR   | CORRECTION     | KIEU, KIM        | Open              |              |   |
| · · · · · · · · · · · · · · · · · · · | 02/01/2016                                       | GROUP THERAPY                            | QA ERROR   | CORRECTION     | KIEU, KIM        | Open              | -            |   |
|                                       | 02/16/2016                                       | GROUP REHAB                              | QA ERROR   | CORRECTION     | KIEU, KIM        | Open              | -            |   |
|                                       | 03/31/2016                                       | NON-BILLABLE TO MEDI                     | QA ERROR   | CORRECTION     | KIEU, KIM        | Open              |              |   |
|                                       | 04/05/2016                                       | ASSESSMENT-PSYCH DIA                     | QA ERROR   | CORRECTION     | KIEU, KIM        | Open              | -            |   |
|                                       | 04/06/2016                                       | TARGETED CASE MANAGE                     | VA ERROR   | CORRECTION     | KIEU, KIR        | open              |              |   |
|                                       |                                                  |                                          |            | 3              | )                |                   |              |   |
|                                       |                                                  | _                                        | ОК         | 1              | Cancel           |                   |              |   |

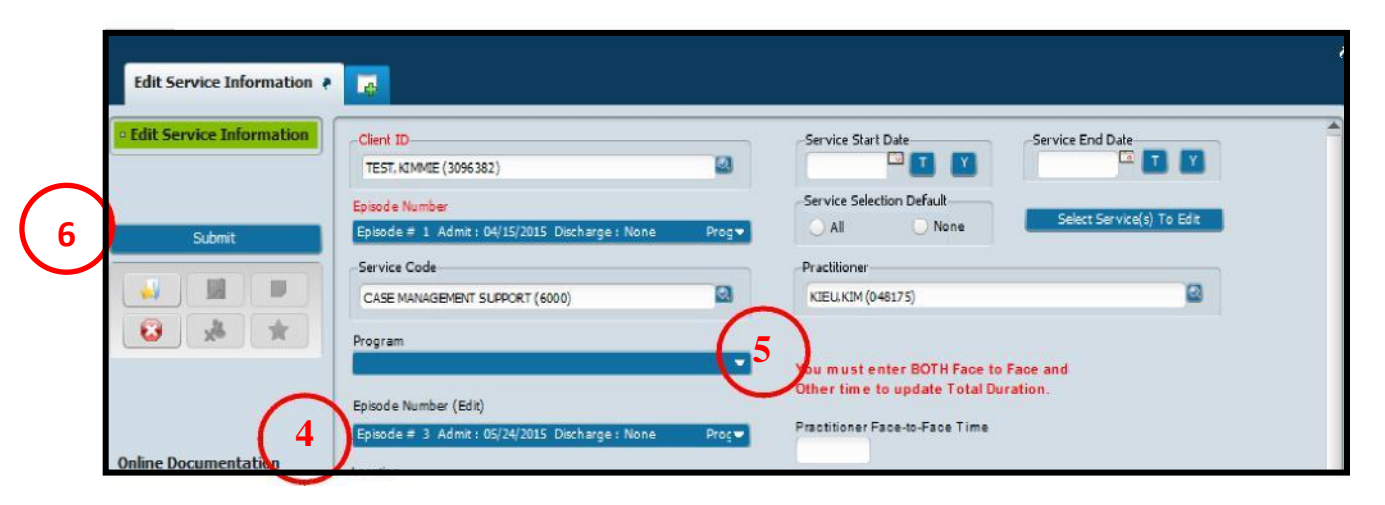

# Steps:

- 2 Enter the client's ID and choose the Episode that the COS/MAA or progress note is written under (in most case you'll chose the incorrect episode). Hit the "Select Service(s) to Edit" button.
- ③ Pop-Up will appear with all notes. Check the COS/MAA or progress note that needs to be moved to the correct episode. Hit the "OK" button to confirm selection.
- (4) In the "Episode Number (Edit)" drop down, pick the episode that you want the COS/MAA or progress note to move to.
- 5 In the "Program" drop down bar, pick the program for the note. Note: If moving to a Pre-Admit Episode, the only choice is Pre-Admit (which is correct).

6 Hit "Submit" button to save to new episode.

Before taking steps to address errors relating to groups. Please contact IBHIS Error Correction via email to get feedback, as group error corrections can be complicated. In most cases, the notes need to be voided and re-written.

#### **Option 1: Forgot to Remove Client(s) - Notes are still in Scratch/Draft**

| Type of Error              | Steps | Descriptions                               | Form to Use                            | Who          |
|----------------------------|-------|--------------------------------------------|----------------------------------------|--------------|
|                            |       |                                            | Contact Error Correction, as notes can | Clinical     |
|                            | 1     | Notes are still in Scratch or Draft Status | be deleted                             | Supervisor   |
| Forget to remove client(s) |       |                                            | Scheduling Calendar (client(s) can     |              |
| Forgot to remove client(s) |       |                                            | be removed in the calendar by right    |              |
|                            | 2     | Remove client(s) from appointment          | clicking on the appointment)           | Any Staff    |
|                            | 3     | Re-write group notes                       | Scheduled Group Progress Notes         | Practitioner |

#### **Option 2: Forgot to Remove Client(s) – Notes are Final**

| Type of Error              | Steps | Descriptions                                                       | Form to Use                                                                                              | Who                    |
|----------------------------|-------|--------------------------------------------------------------------|----------------------------------------------------------------------------------------------------|------------------------|
|                            | 1     | Notes are in Final Status                                          | Contact Error Correction, as<br>note(s) needs to be voided for the<br>client(s)who were not in the group | Clinical<br>Supervisor |
| Forgot to remove client(s) | 2     | Delete the service for the client (s)<br>who were not in the group | Delete Service (Open Service Only)                                                                       | Clinical<br>Supervisor |
|                            | 3     | Change group number - to remove client(s) not in group             | Edit Service Information - must re-<br>enter the procedure code to get Pop-<br>up to enter group numbers | Clinical<br>Supervisor |

#### **Option 3: Forgot to Include Client(s) – Notes are still in Scratch/Draft**

| Type of Error               | Steps | Descriptions                         | Form to Use                             | Who          |
|-----------------------------|-------|--------------------------------------|-----------------------------------------|--------------|
|                             |       |                                      | Contact Error Correction, as note(s)    | Clinical     |
|                             | 1     | Notes are in Scratch or Draft Status | needs to be voided                      | Supervisor   |
| Earget to include client(c) |       |                                      | Scheduling Calendar (client(s) can be   |              |
| Forgot to include chent(s)  |       |                                      | added in the calendar by right clicking |              |
|                             | 2     | Add client(s)                        | on the appointment)                     | Any Staff    |
|                             | 3     | Re-write group notes                 | Scheduled Group Progress Note           | Practitioner |

#### **Option 4: Forgot to Include Client(s) – Notes are Final**

| Type of Error                   | Steps | Descriptions                          | Form to Use                             | Who          |
|---------------------------------|-------|---------------------------------------|-----------------------------------------|--------------|
|                                 |       |                                       | Contact Error Correction, as            | Clinical     |
|                                 | 1     | Notes are in Final Status             | note(s) needs to be voided              | Supervisor   |
|                                 |       |                                       |                                         | Clinical     |
| Earget to include client( $c$ ) | 2     | Delete the Service                    | Delete Service (Open Service Only)      | Supervisor   |
|                                 |       |                                       | Scheduling Calendar (client(s) can be   |              |
|                                 |       | Schedule new appointment with correct | added in the calendar by right clicking |              |
|                                 | 3     | clients.                              | on the appointment)                     | Practitioner |
|                                 | 4     | Re-write group notes                  | Scheduled Group Progress Note           | Practitioner |

## **Correcting Errors Relating to Co-practitioners**

In IBHIS the co-practitioner billing is always tied to the main practitioner. The main practitioner billing is referred to as the "Parent Service" and the copractitioner is called the "Child Service". Because they are tied, error correction will always be completed using the parent service. The parent service will always have the note attached.

| Type of Error                      | Steps | Descriptions                             | Form to Use/Comments             | Who          |
|------------------------------------|-------|------------------------------------------|----------------------------------|--------------|
| Forget to include as prostitioners |       |                                          | Relevant progress note type (CI, |              |
| Forgot to include co-practitioners | 1     | Co-practitioner will write separate note | Indiviudal, Medication, groups)  | Practitioner |
| Errors in Service Information      |       |                                          |                                  | Clinical     |
|                                    |       | Correct Service Information              | Edit Service Information         | Supervisor   |
| Forget to remove constrainers      |       |                                          |                                  | Clinical     |
| Forgot to remove co-practioners    | 1     | Note is final - remove co-practitioners  | Edit Service Information         | Supervisor   |

## **Steps: Removing co-practitioners**

1 In Search form field, search for "Edit Service Information." Highlight and double click to launch form.

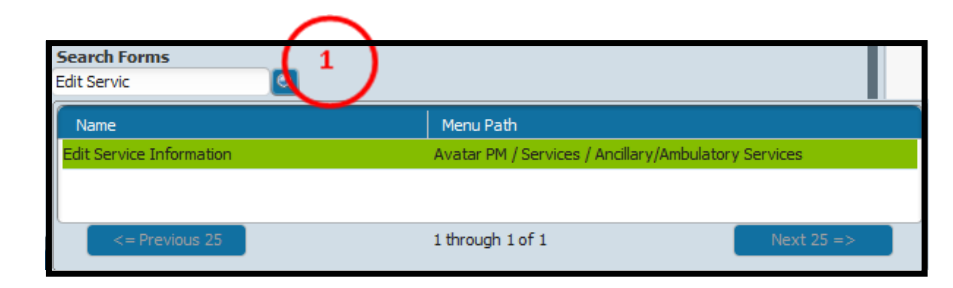

#### Steps continued on the next page

| • Edit Service Information | Client ID<br>TEST, KIIMMIE (3096382)                                              |                                                      | Service Start D<br>04/29/2020            | ate                              | Y Service En<br>04/29/20                                         | d Date<br>20                 |                          |              |   |
|----------------------------|-----------------------------------------------------------------------------------|------------------------------------------------------|------------------------------------------|----------------------------------|------------------------------------------------------------------|------------------------------|--------------------------|--------------|---|
| Submit                     | Episode Number<br>Episode # 8 Admit : 04/14/2020 Discharge : None<br>Service Code | Client: TEST, H<br>Episode Number<br>Service Date    | IMMIE ( 309638<br>: 8<br>Service Code    | 2 )<br>Program                   | Avatar 2020 - Select Ser<br>Practitioner                         | vice(s) To E<br>Status       | dit<br>Document          | Claim Number |   |
|                            | Program                                                                           | 04/29/2020<br>04/29/2020<br>04/29/2020<br>04/29/2020 | H2015HEHQ<br>H2015HEHQ<br>H2015<br>H2015 | 6840F<br>6840F<br>6840F<br>6840F | KIEU, KIM<br>HALLMAN, JENNIFER<br>KIEU, KIM<br>HALLMAN, JENNIFER | Open<br>Open<br>Open<br>Open | Final<br>-<br>Final<br>- |              | ) |
| Online Documentation       | Episode Number (Edit)                                                             |                                                      |                                          |                                  |                                                                  |                              |                          |              |   |
|                            |                                                                                   |                                                      |                                          |                                  |                                                                  |                              |                          |              |   |
|                            | Facility Location Name Facility Location Address - Street                         |                                                      |                                          |                                  |                                                                  |                              |                          |              |   |
|                            | Facility Location City                                                            |                                                      |                                          | 0                                |                                                                  | Canc                         | e                        |              |   |

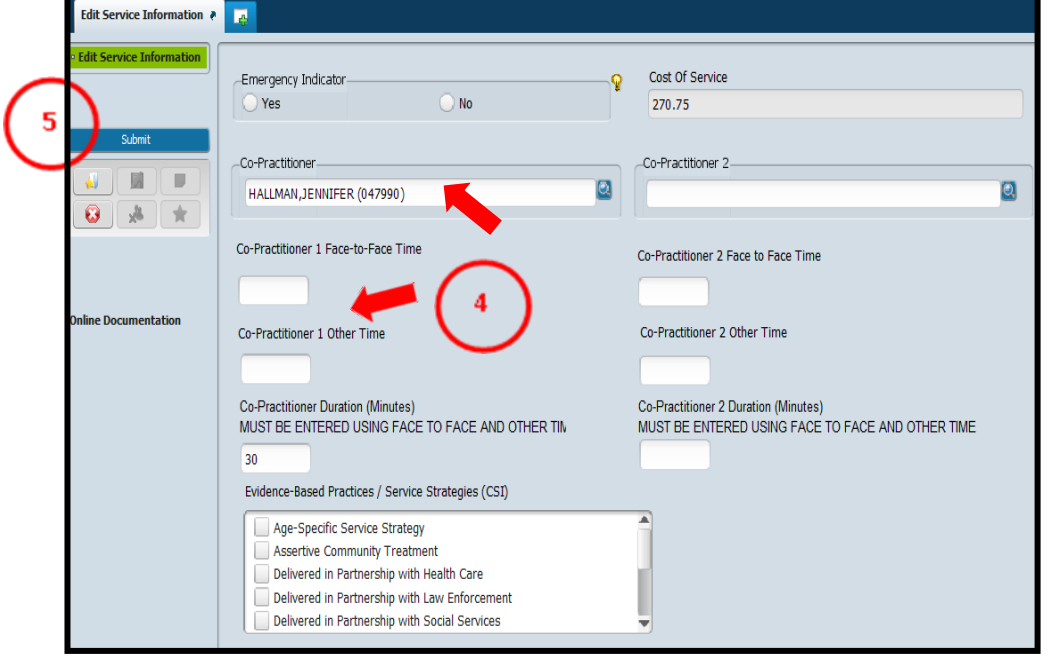

#### Steps:

- (2) In the form, enter the Client ID, select the LE00019 episode and enter service start and end date.
- ③ Pop-up will appear with all services, highlight the service that needs correction. Pay attention to the pop-up, in instances where there are co-practitioners, all services will be displayed. Because any co-practitioner services tied to the main practitioner, Select the main practitioner's service (it will always be the one with "final" indicated under document), and hit "OK".
- ④ Service information will be displayed for both the practitioner and co-practitioners. Scroll down to the co-practitioners section and delete the co-practitioner name, delete the co-practitioner face to face and other time, and hit the tab button on the keyboard.
- 5 Hit "submit" to complete the removal of the co-practitioner.

Note: If the services are claimed, follow the instructions on how to void claims on page 68. Void must be submitted for both the practitioner and co-practitioner.

## **CORRECTING ERRORS RELATING TO GROUPS FOR CALWORKS**

Due CalWORKS requirements to utilize Non-Billable to Medi-Cal Service codes. The following steps must be taken whenever a CalWORKS client is receiving group services with non-CalWORKS clients. The changes in service codes impact claiming, thus, it is required that these steps be taken minimumally once per week by an Error Correction Supervisor. If assistance is needed, please contact <u>IBHISerrorcorrection@dmh.lacounty.gov</u>

## Steps:

1 Run the "Services Information Check" report.

- 1. Select the program of service.
- 2. Select the date Range. It is recommend that the A date range of 7 days is recommended.
- 3. Select "No" in the "Restrict to Services with Issues".
- 4. Hit "Finish" to generate service data.

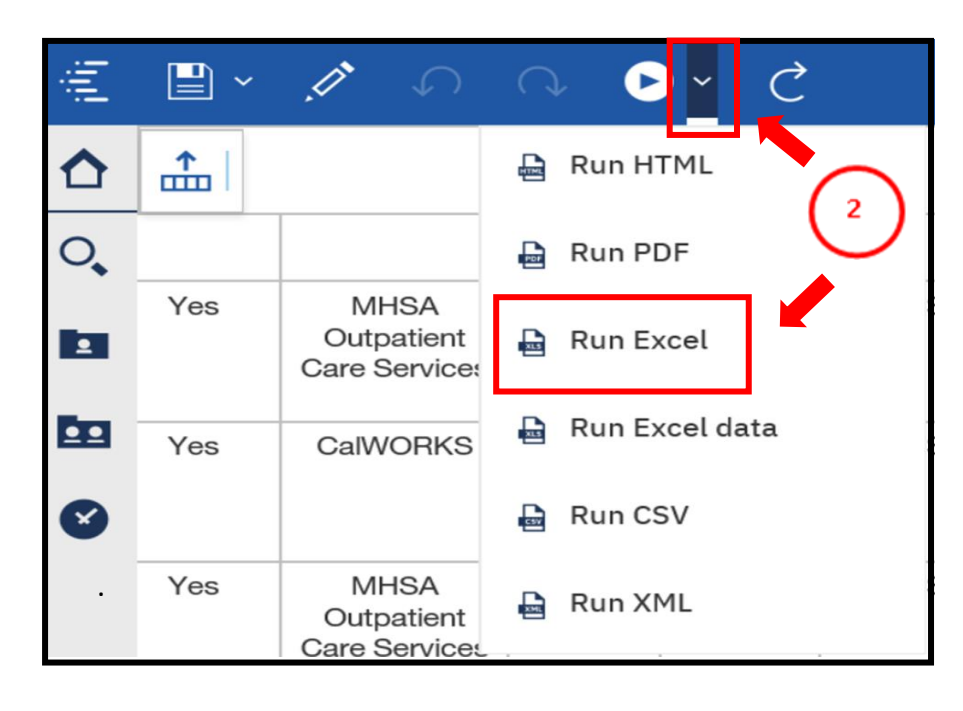

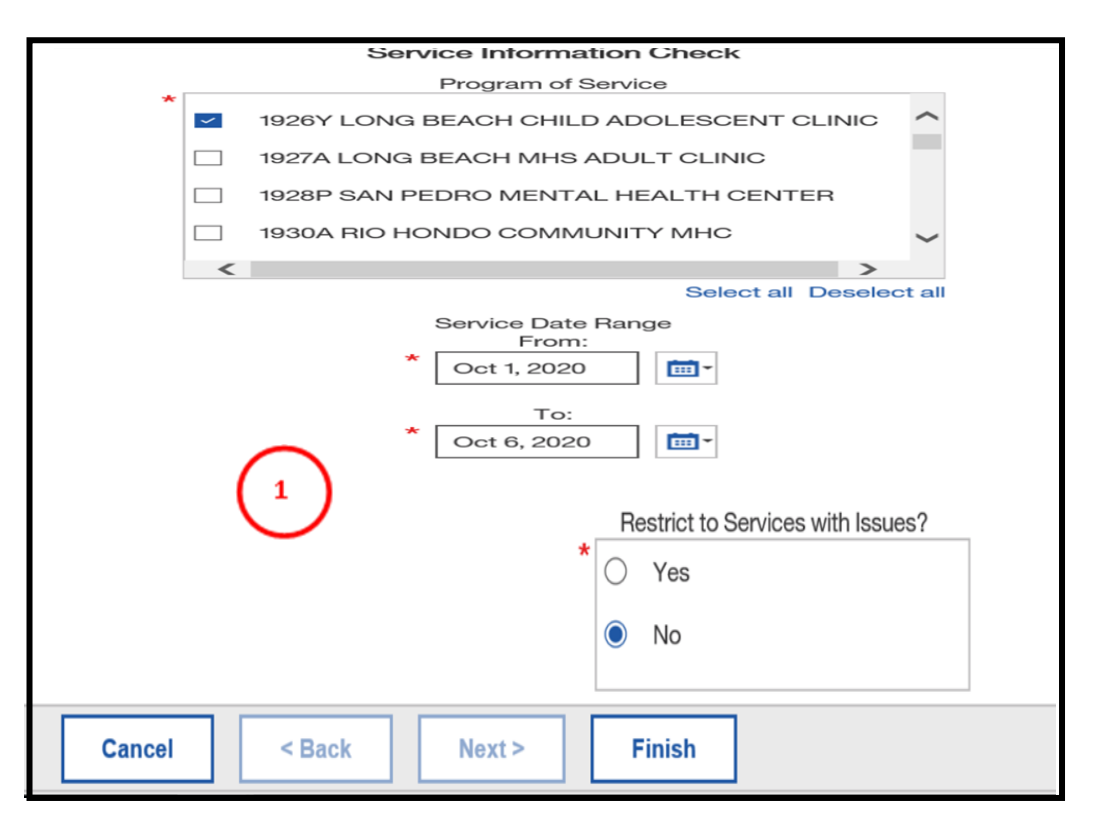

Once the Service Information Check report displays data, export the data to Excel format. Click on "arrow" and then select "Run Excel". Having data in Excel format allows the user to easily filter information and will make it easier to identify CalWORKS clients.

Steps continues on the next page

# **Steps:**

(3) After the Excel data is downloaded, format the excel spreadsheet for easy filtering of information.

- 1. Click on "Format as Table".
- 2. Pop-up will appear select a color.
- 3. Hit "OK" in "Where is the data for your table?" pop-up.
- (4) Once the Excel data is formated for filtering, complete the following Steps:
  - 1. Locate the "Type of Service" column and select "Group" servcies, and hit the "OK" button.
  - 2. The excel spreadsheet will display all clients who were in the group.
  - 3. Identify the clients who has "CalWORKS" in the Funding Plan, and "YES" in CalWORKS columns, and correct the service code for these clients. Steps to correct are on the next page.

#### **Note:** If the client has "CalWORKS!" in funding plan and "NO!" in CalWORKS column. Verified if the client is CalWORKS. If yes, then correct service code and consult with CBO to update FE. If no; then do not correct the service code, but instead change the funding plan.

#### Example of Services Information Check data Excel spreadsheet:

| ClientID | <ul> <li>Service Date</li> </ul> | Service <b>v</b> | Practitioner | ▼ Any_Co | Type_of_Service • | Service_Code • | FTF_1 V | Other_T | <ul> <li>Duration</li> </ul> | Note_type          | Note_Statu | Funding_Plan | T Self_Pay | LA_Co | Medi_( | Poster | ▼ CalWork |
|----------|----------------------------------|------------------|--------------|----------|-------------------|----------------|---------|---------|------------------------------|--------------------|------------|--------------|------------|-------|--------|--------|-----------|
|          | Jul 14, 2020                     | Open             |              | No       | Individual        | 00001          | 0       | 40      | 40                           | Individual Service | Final      | CalWORKS!    | YES        | YES   | YES    | Yes    | NO!       |
|          | Jul 30, 2020                     | Open             |              | No       | Individual        | 00001          | 0       | 40      | 40                           | Individual Service | Final      | CalWORKS!    | YES        | YES   | YES    | Yes    | NO!       |
|          | Jul 07, 2020                     | Open             |              | No       | Group (6 clients) | H2015HEHQGT    | 60      | 10      | 70                           | Scheduled Groups   | Final      | CalWORKS     | YES        | YES   | YES    | Yes    | YES       |
|          | Jul 08, 2020                     | Open             |              | No       | Group (6 clients) | H2015HEHQGT    | 60      | 10      | 70                           | Scheduled Groups   | Final      | CalWORKS     | YES        | YES   | YES    | Yes    | YES       |
|          | Jul 08, 2020                     | Open             |              | No       | Group (6 clients) | H2015HEHQGT    | 60      | 40      | 100                          | Scheduled Groups   | Final      | CalWORKS     | YES        | YES   | YES    | Yes    | YES       |
|          | Jul 24, 2020                     | Open             |              | No       | Group (6 clients) | H2015HEHQGT    | 60      | 45      | 105                          | Scheduled Groups   | Final      | CalWORKS     | YES        | YES   | YES    | Yes    | YES       |
|          | Aug 06, 2020                     | Open             |              | No       | Group (6 clients) | H2015HEHQGT    | 60      | 45      | 105                          | Scheduled Groups   | Final      | CalWORKS     | YES        | YES   | YES    | Yes    | YES       |
|          | Jul 01, 2020                     | Open             |              | No       | Group (6 clients) | H2015HEHQGT    | 60      | 137     | 137                          | Scheduled Groups   | Final      | CalWORKS!    | YES        | YES   | YES    | Yes    | NO!       |
|          | Jul 15, 2020                     | Open             |              | No       | Individual        | 00001          | 0       | 45      | 45                           | Individual Service | Final      | CalWORKS!    | YES        | YES   | YES    | Yes    | NO!       |
|          | Jul 17, 2020                     | Open             |              | No       | Individual        | 00001          | 0       | 9       | 9                            | Individual Service | Final      | CalWORKS!    | YES        | YES   | YES    | Yes    | NO!       |
|          | Jul 07, 2020                     | Open             |              | No       | Individual        | 00001          | 0       | 139     | 139                          | Individual Service | Final      | CalWORKS!    | YES        | YES   | YES    | Yes    | NO!       |

| 2.6.8.                                     |                                                |               |                         |          |                    | Service Inform      | nation Chec           | k [Read-On              | ly] - Exce             |
|--------------------------------------------|------------------------------------------------|---------------|-------------------------|----------|--------------------|---------------------|-----------------------|-------------------------|------------------------|
| Home Ins                                   | sert Page Layout                               | Formulas Data | Review V                | liew ♀   | Tell me what y     | ou want to do       |                       |                         |                        |
| X Cut<br>E Copy →<br>✓ Format Painter      | Tahoma     ▼     10.       B     I     U     ▼ | 5 • A • A = = | = ≫·<br>= • •           | Wrap T   | Text<br>& Center ⇒ | General<br>\$ ~ % * | ▼<br>€.000<br>.00_→.0 | Condition<br>Formatting | Format<br>Table        |
| nat as<br>ble *                            | ormal<br>ood                                   | Bad           | I                       | × +      | Insert             | Delete              | Forma                 | t 🛃                     | Auto<br>Fill ~<br>Clea |
|                                            |                                                |               |                         |          |                    |                     |                       |                         |                        |
| nat As Table                               | ?                                              | ×             |                         |          |                    |                     |                       |                         |                        |
| re is the data<br>=SAS1:SAMS<br>My table h | for your table?<br>109<br>has headers          | 15            | ٦                       | Гур      | e_o                | I<br>f_Se           | rvie                  | ce                      | <b>↓</b> Î             |
| 0                                          | )K Cano                                        | el            | <b>≜</b> ↓ <u>S</u> ort | t A to 2 | Z                  |                     |                       |                         |                        |
|                                            |                                                |               |                         |          |                    |                     |                       |                         |                        |

Ligh

Where is

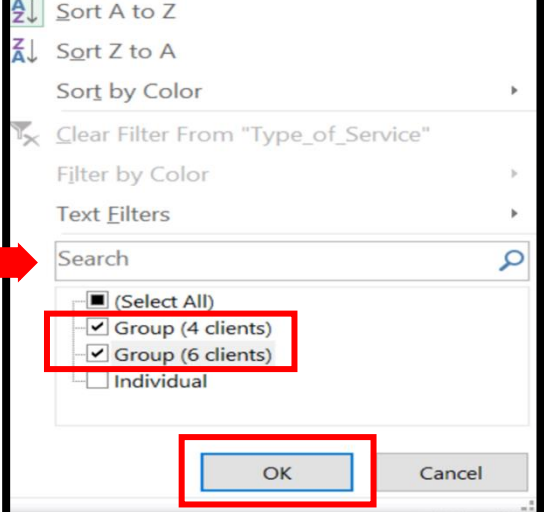

#### Steps continued on the next page

Clear

# Steps:

- 5 Open the "Edit Service Information" form, and complete the following steps:
  - 1. Enter the client's ID that was identified as a CalWORKs client.
  - 2. Select the episode LE00019.
  - 3. Enter service date and service end date. The service date should match the date in the Service Information Check report.
  - 4. Select services to edit highlight and select ok.
  - 5. Delete and then change the current code in the Service Code field (e.g. 90853 or H2015HEHQ etc.) to Non-Billable to Medi-Cal MHS Group (0001HQ).
  - 6. Once service code is changed a pop-up will ask for the total number of clients in the group (refer to the Service Information Check Report or Scheduling calendar for the total number of clients in the group), and enter the number in the pop-up and hit OK.
  - 7. Hit Submit to update the claim.

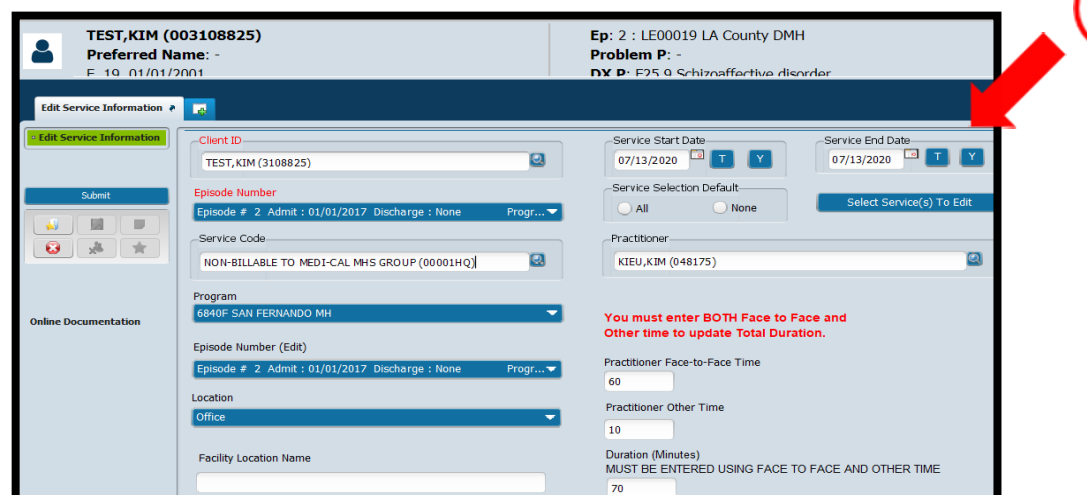

6 Repeat all the steps in number 5 for every identified as a CalWORKS client.

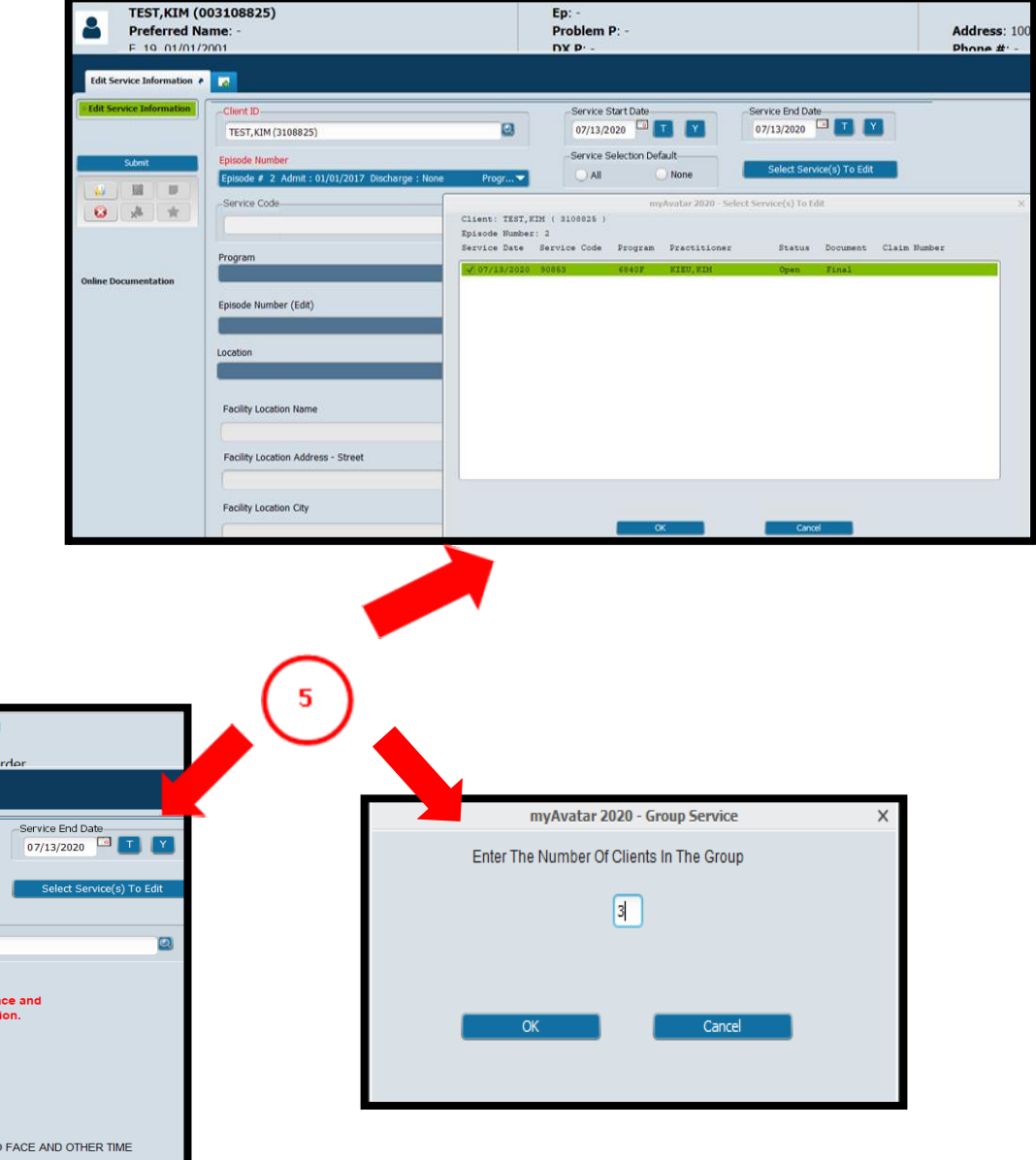

# **RE-ROUTING PROGRESS NOTES/DOCUMENTS TO A DIFFERENT STAFF or APPROVALS NOT IN MY TO DO BOX**

Progress note or any other document was routed to the wrong staff/supervisor. These steps are also for re-routing to another supervisor, and approval not showing in "My to Do" box.

| Type of Error                                                                                    | Steps | Descriptions                                                           | Form to Use       | Who                    |
|--------------------------------------------------------------------------------------------------|-------|------------------------------------------------------------------------|-------------------|------------------------|
| Routed Progress Note(s)/Document to the wrong staff or approval is not showing in my to do inbox | 1     | Re-route progress note/document to another staff or back to same staff | Approver Override | Clinical<br>Supervisor |
|                                                                                                  | 2     | Approve progress note/Document                                         | My to Do's Box    | Practitioner           |

- Steps: 1 In Search Form Search "Approver Override". Double click to launch form.
  - (2) In the "Form Type" drop down, choose the type of document that needs to be re-routed.
  - (3) In the "Entity" field, enter the client's ID (do not enter the zeros, instead of 001234567 use 1234567)
  - 4 In the "From Date" and "To Date" enter the date the note was written.
  - 5 In the "List of Documents" drop down menu, select the document that needs re-routing. The current approver will be displayed in the "List of Approvers" once document is selected.
  - 6 Hit the "Update Approvers" button. Pop-Up will appear to change approver.
  - 7 Enter new staff in either "Supervisor" or "Add Approver" field then hit "Add" button. Pop-up will ask if you want to make, hit "yes".
  - 8 Hit "Submit" button to complete the process.

These steps can be used to re-send approver(s), if the co-practitioner/supervisor did not get a "My to Do" for approval. In these cases, re-enter the original approver's name and submit.

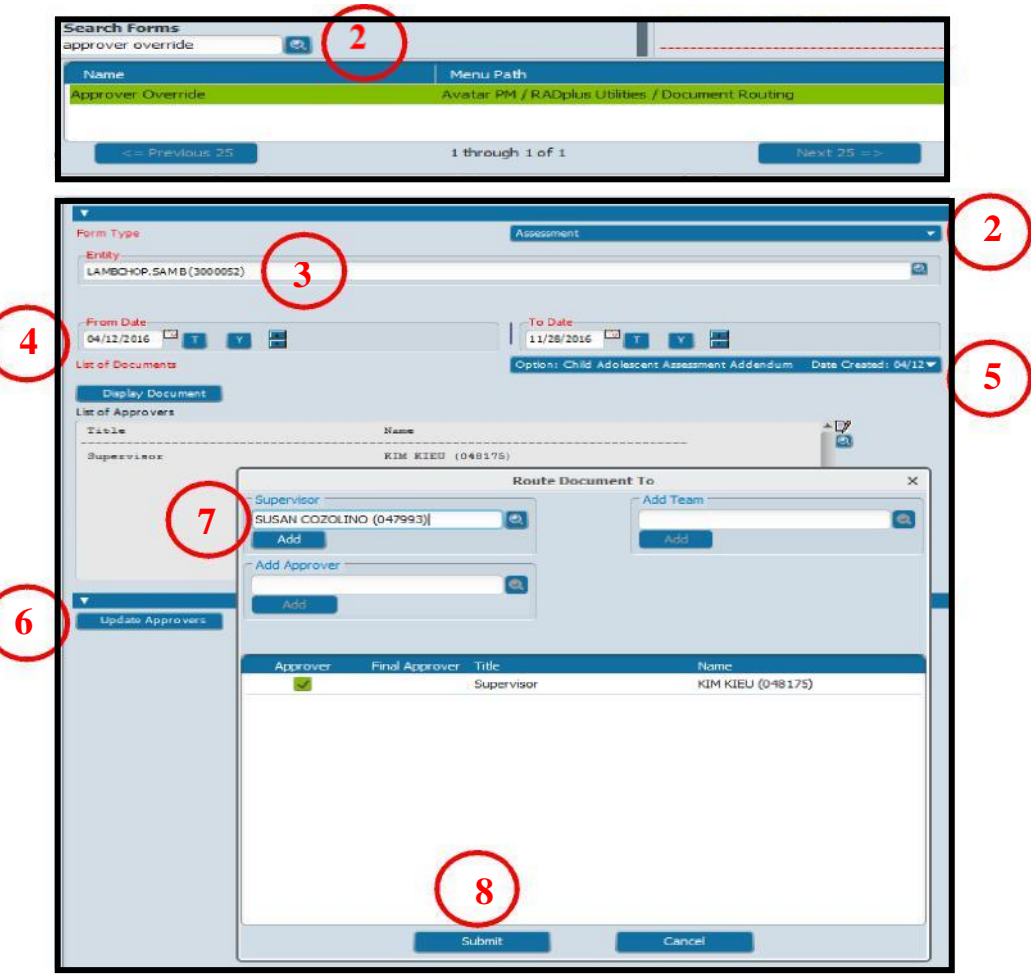

# **CORRECTING ACCESS/FRO**

Due to DMH policy, once ACCESS/FRO is created it cannot be deleted. Therefore, staff should not be re-writing, instead consult with IBHIS EC.

| Type of Error                            | Steps | Descriptions                                | Form to Use/Comments                  | Who             |
|------------------------------------------|-------|---------------------------------------------|---------------------------------------|-----------------|
|                                          |       |                                             |                                       | Clinical        |
| ACCESS/ERO Dono to the Wrong Client      | 1     | Move to the correct client                  | Final to Draft Override - Avatar PM   | Supervisor      |
| ACCESS/FRO - Done to the wrong client    |       |                                             |                                       | Clinical        |
|                                          | 2     | Move from incorrect client to correct clien | Move Selected Data                    | Supervisor      |
|                                          |       |                                             |                                       | Clinical        |
|                                          | 1     | Send back to Draft                          | Final to Draft Override - Avatar PM   | Supervisor      |
| Duplicate ACCESS/EBO or optored in error |       |                                             | Add the following comment to the      |                 |
| Duplicate ACCESS/FRO DI entered in error |       |                                             | ACCESS/FRO - "This ACCESS/FRO is a    |                 |
|                                          |       | Add comment to ACCESS/FRO indicating        | duplicate or entered incorrectly, the | Any Appropriate |
|                                          | 2     | that it's a duplicate or entered in error   | correct incident number is "          | staff           |
|                                          |       |                                             |                                       | Clinical        |
|                                          | 1     | Send back to Draft                          | Final to Draft Override - Avatar PM   | Supervisor      |
| Wrong Date on ACCESS/ERO                 |       |                                             | Add the following comment to the      |                 |
| Wrong Date on Access/FRO                 |       |                                             | ACCESS/FRO - "The date entered is     |                 |
|                                          |       | Add comment to ACCESS/FRO indicating        | incorrect, the correct date should be | Any Appropriate |
|                                          | 2     | that the date entered is incorrect.         |                                       | staff           |

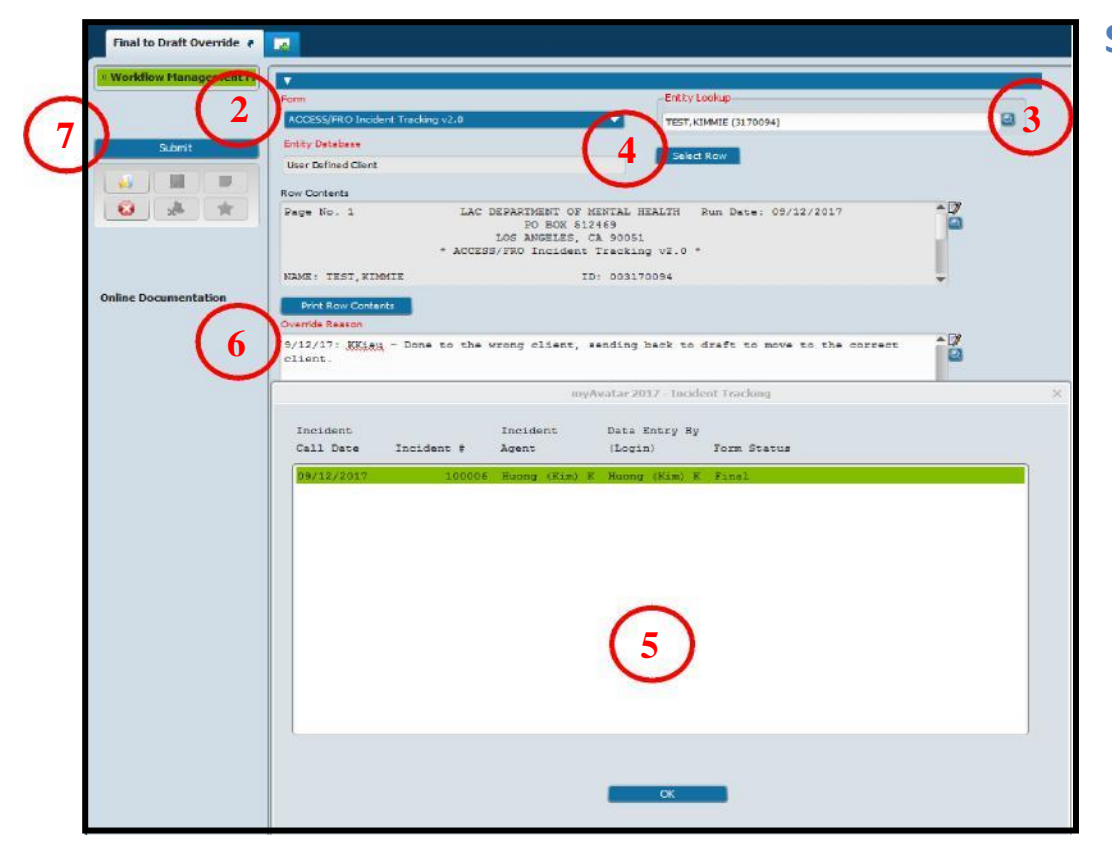

#### Steps:

- 1 In Search Forms Search "Final to Draft Override Avatar PM". Double click to launch form.
- 2 In the "Form" drop down choose "Access/FRO Incident Tracking.
- 3 In the "Entity Lookup" field, enter the client's ID or name.
- 4 Hit the "Select Row" button, and select the ACCESS/FRO that needs to be sent back to draft for either moving to correct client or to correct.
- (5) In the "Pop-up" highlight the ACCESS/FRO that needs to be sent back to draft, and hit the "OK" button.
- 6 In the "Override Reason" box, write reason why ACCESS/FRO is being back to draft, date and staff name.
- 7 Hit "Submit" button to complete process.

Steps continued on the next page

# Steps: Move ACCESS/FRO to correct chart

- 1 In Search Forms Search "Move Selected Data Avatar PM Double click to launch form.
- 2 In the "Entry Database" drop down menu, select "Client."
- 3 In the "Form" drop down menu, select "ACCESS/FRO Incident Tracking."
- 4 In the "Old Entity" field, enter the client ID in which the incorrect ACCESS/FRO was submitted.
- (5) Click on the "Select Row to be Moved" button. A pop-up window will come up, in the pop-up, highlight the ACCESS/FRO that needs to be moved and hit the "OK" button.
- 6 In the "New Entity" field, enter the ID for the correct client.
- In the "Reason for Moving Data", write a statement regarding reason for moving the ACCESS/FRO, date and staff name.
- 8 Hit the "Submit" button to complete the
  - Do not forget to re-finalized the ACCESS/FRO

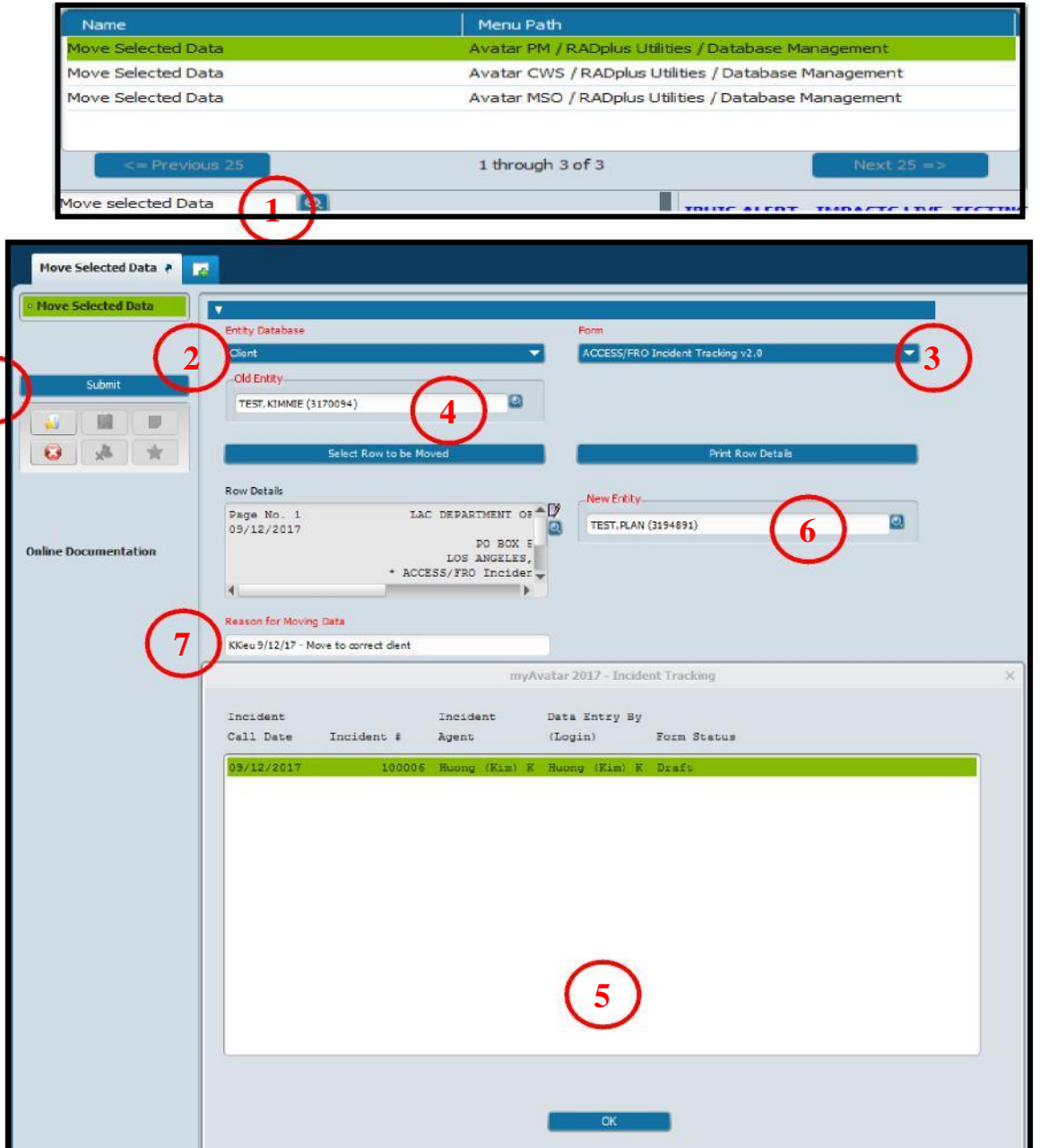

# **CORRECTING AUTHORIZATION FOR PHI DISCLOSURE/CONSENT FOR SERVICES**

| Type of Error             | Steps | Descriptions                             | Form to Use/Comments                      | Who              |
|---------------------------|-------|------------------------------------------|-------------------------------------------|------------------|
| Enter to the wrong client |       |                                          |                                           | Error Correction |
| Enter to the wrong client |       | Move to the correct client               | Move Selected Data - PM                   | Supervisor       |
| Duplicate Entries         |       |                                          | Aunthorization for PHI Discloure - Delete | Error Correction |
| Duplicate Entries         | 1     | Delete the duplicate                     | button at pre-display                     | Supervisor       |
|                           |       | Edit Authorization - Please take caution |                                           |                  |
| Incorrect Information     |       | when making edits as the client already  | Aunthorization for PHI Discloure - Edit   | Error Correction |
|                           | 1     | signed the authorization                 | button at pre-display                     | Supervisor       |

## **Steps: The steps below are the same for consents**

|                                  | 1                                   | Massage Conton                |                                         |
|----------------------------------|-------------------------------------|-------------------------------|-----------------------------------------|
| Name                             | Menu Pa                             | th                            | 1                                       |
| Authorization for PHI Di         | sclosure Report Avatar PN           | 1 / DMH Reports               |                                         |
| Authorization For PHI D          | isdosure Avatar PN                  | 1 / Client Management / Clier | nt Information                          |
| thorization For PHI Disclosure 🕴 | 2                                   |                               |                                         |
| e of Authorization               | Name of Health Care Provider/Plan   | Expiration Date               | Authorization Recording Program of Se   |
| 09/2017                          |                                     | 01/09/2018                    | 7458A JUVENILE COURT MENTAL HLTH SVS    |
| 12/2017                          | Pip Squeak Elementary School        | 01/11/2018                    | 6841A WEST VALLEY MH/WELLNESS CENTER    |
| 11/2017                          | Young Oak Kim Academy Middle School | 10/27/2018                    | 6864L AUGUSTUS F HAWKINS FAMILY MHS     |
| 07/2017                          | Martha Baldwin Elementary School    | 12/07/2018                    | 6840F SAN FERNANDO MENTAL HEALTH CENTER |
| 07/2017                          |                                     | 12/08/2018                    | 6840F SAN FERNANDO MENTAL HEALTH CENTER |
| 29/2018                          |                                     | 01/31/2018                    | 71918 EDMUND D EDELMAN W MHC CH + FM    |
| 07/2018                          |                                     | 01/01/2019                    | 7458A JUVENILE COURT MENTAL HLTH SVS    |
| 24/2018                          |                                     | 06/28/2018                    | 1906A EDMUND D EDELMAN WESTSIDE MHC     |
| 15/2018                          | Marguerita Elementary School        | 08/15/2019                    | 6840F SAN FERNANDO MENTAL HEALTH CENTER |
| 15/2018                          | St. John's                          | 08/15/2019                    | 70578 DOWNTOWN MENTAL HEALTH CENTER     |
| 15/2018                          | Dr. Test Medical Group              | 08/15/2019                    | 7458A JUVENILE COURT MENTAL HLTH SVS    |
|                                  | 3)                                  |                               |                                         |

To move authorization, search for "Move Selected Data – PM" In search form:

- 4 Select "Client" under the "Entity Database".
  - Enter incorrect ID in the "Old Entity" field.
- 7 Enter correct ID in the "New Entity" field.

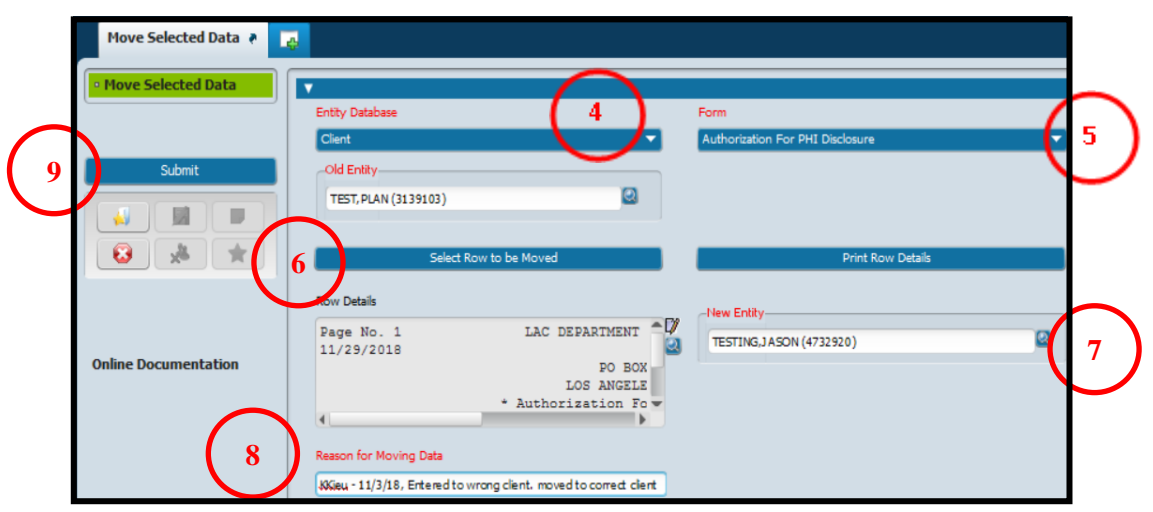

#### To delete:

1 In Search form, search "Authorization for PHI Disclosure", double click on mouse to launch form. If correcting Consent for Services, the search this form.

- 2 A pre-display will pop-up, highlight the authorization to delete.
- 3 Hit "Delete" at end of page to delete the authorization.
- 5 Select "Authorization for PHI Disclosure" under the "Form" dropdown.
- 6 Select the Authorization to move from the "select Row to be moved" tab.
- 8 Enter a reason for moving the data in the "Reason for Moving Data field. Hit "Submit" to complete the move.

# **MONITORING REPORTS**

#### Monitoring reports are found in IBHIS and in COGNOS/STATS.

Because a service is created as soon as a progress note is finalized, supervisors must ensure that staff are completing documentation as outlined in **Policy 401.02** – **Clinical Records Contents and Document Entry**. Per policy, documentation must be written in the clinical record by the next scheduled work day following the date of service, and no later than 5 calendar days. The following reports will assist with the monitoring of timeliness of documentation and **should be run a least once per week:** 

- [Service Information Check] COGNOS AND
- [Staff Activity Report]- COGNOS or
- [Clinical Forms in Draft and Pending Approval Status] COGNOS

The reports below can be used for additional monitoring (**first two reports should be run at least once a month**):

- [Services Missing Face to Face Time]- COGNOS
- [Non-mental health Diagnosis]- COGNOS
- [Active Clients by Primary Program of Service]- COGNOS
- [Staff Activity Report]- COGNOS
- Other STATS Reports (posting lag time, IBHIS Progress Note Timeliness Practitioner Summary)

Make sure you clearly identify <u>WHO</u> will be running them, <u>WHEN</u> they will be run and <u>WHAT</u> the process will be for follow up.

# HOW TO LOCATE STATS AND COGNOS REPORTS?

The following steps assume that the staff has been given access to STATS/COGNOS reports. If you need access, create a heatticket (refer to page 51 for how to create a heatticket) to have access granted. Please note the request needs to be made by the Program Manager.

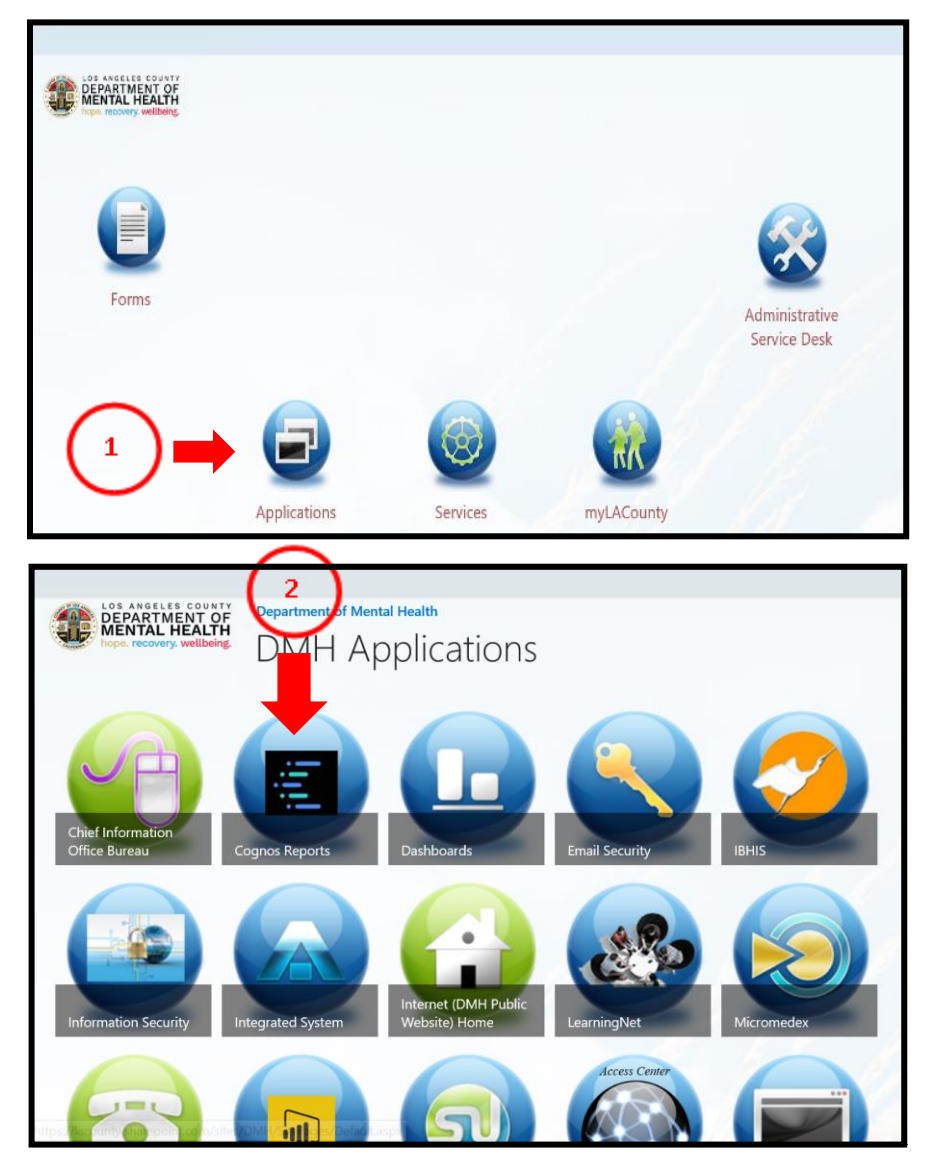

#### **Steps:**

- 1 On the DMH homepage double click on "Applications" icon.
- 2 Once in the "Application" page, locate the "Cognos Reports" icon, click mouse to launch.
- (3) Click on "STATS" to access the reports or click on "Integration Behavioral Health Information (for the Service information Check Report for non-supervisors and PM)

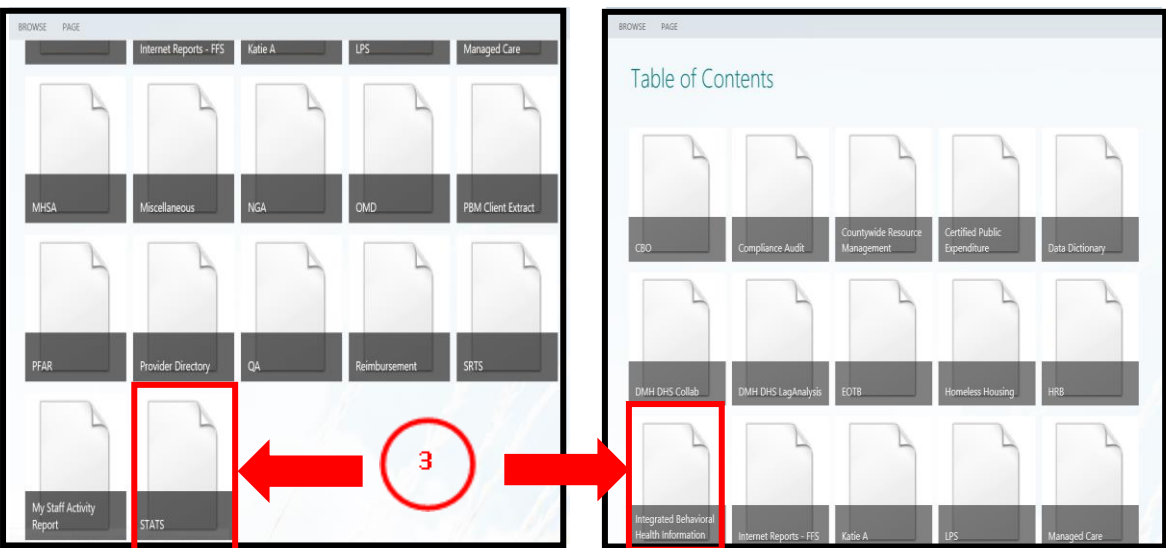

#### Steps continued on the next page

# Steps:

- 4 Log onto the "STATS table of Contents" if prompted, by using the credentials for logging into your workstation (e.g. employee number and password). Hit "Sign In" button once information is entered.
- (5) Click on the team content folder (second folder) to open available reports.

6 Click on "DMH IBHIS Reports", and then click on "Reports".

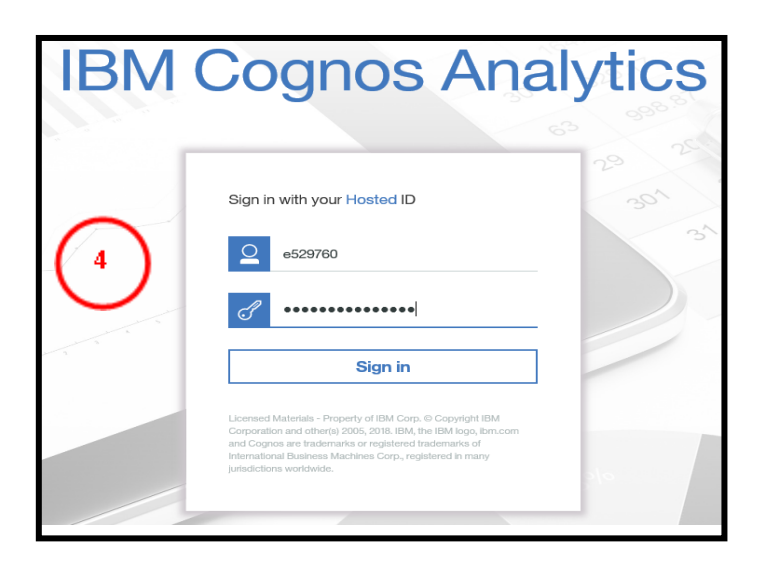

|            |    | <b>.</b>  | · / ^ ^ • • •                                                        | Ċ<br>□                    |                        | ←                 | <b>b</b> >              | DMH_IBH                  | 0 |    | Active Medicare Clients: Life Authorization 7/16/2018 10:43 AM |
|------------|----|-----------|----------------------------------------------------------------------|---------------------------|------------------------|-------------------|-------------------------|--------------------------|---|----|----------------------------------------------------------------|
|            |    | <u>60</u> | Team content                                                         | <b>O Y</b> † <sub>4</sub> | 0                      |                   | Packag                  | 99                       | ٥ | I: | Active OHC Clients: Insurance of Benefits<br>7/3/2018 4:08 PM  |
|            | 0, |           | Cognos Samples<br>11/30/2016 11:29 AM                                | 6                         | <b>U</b> ,             |                   | 10/12/201               | 8 2:51 PM                | 0 | I. | Charts to Review<br>6/6/2018 4:01 PM                           |
| 5          |    |           | DMH_IDHIS_REPORTS<br>11/5/2018 3:53 PM<br>DMH_Internet Reports - FFS |                           |                        |                   | Reports<br>10/12/201    | 8 2:51 PM                | ٥ | I. | COS_MAA Service Report<br>10/2/2018 11:30 AM                   |
| $\bigcirc$ | 8  |           | DMH_Internet Reports - NGA<br>9/4/2018 4:59 PM                       |                           |                        |                   |                         |                          | 0 | II | DMH IBHIS Reports Table of Contents<br>10/2/2018 11:42 AM      |
|            |    |           | DMH_Provider Directory<br>6/29/2018 1:51 PM                          |                           |                        | Δvai              | ilable r                | enorts <b>en</b> o       |   | I. | IBHIS Excluded Diagnosis Report<br>9/24/2018 11:58 AM          |
|            |    |           | DMH_QA<br>10/12/2017 10:51 AM                                        |                           |                        | / ( ) ( )         |                         |                          | 0 | I. | Possible Duplicate Services Report<br>9/4/2018 10:09 AM        |
|            |    |           | DMH_STATS<br>6/27/2018 4:27 PM                                       |                           | 7 Click on<br>to be ru | the re<br>un. Ple | eport(s) t<br>ase refer | hat needs<br>to sections | 0 | I: | Progress Note Duration Mismatch Report<br>9/24/2018 12:19 PM   |
|            |    |           | Get started<br>1/18/2017 7:47 AM                                     |                           | in this r              | nanua             | l on how                | to run the               | ٥ | I. | Services Missing Face to Face Time<br>10/16/2018 3:04 PM       |
|            |    |           | Samples<br>7/26/2017 1:21 PM                                         |                           |                        | •                 |                         |                          | [ | I: | Services Under the Wrong Episode<br>10/15/2018 3:52 PM         |
|            |    |           | 5/31/2017 7:51 AM                                                    |                           | J                      |                   |                         |                          | ٥ | I: | Services Without Progress Notes<br>10/15/2018 3:50 PM          |

## Steps:

- On your IBHIS Home screen locate tab/widget "Reports", click on mouse to enter tab/widget.
- 2 Click on "STATS Reports" to launch STATS reports.
- 3 Click on "IBHIS reports" to launch IBHIS reports.
  - Note if you are not able to launch the above links, it means that you do not have access to the reports. Access is only given to supervisors or staff approved by the Program Managers or QA Unit. Follow instructions in the tab/widget to request access.

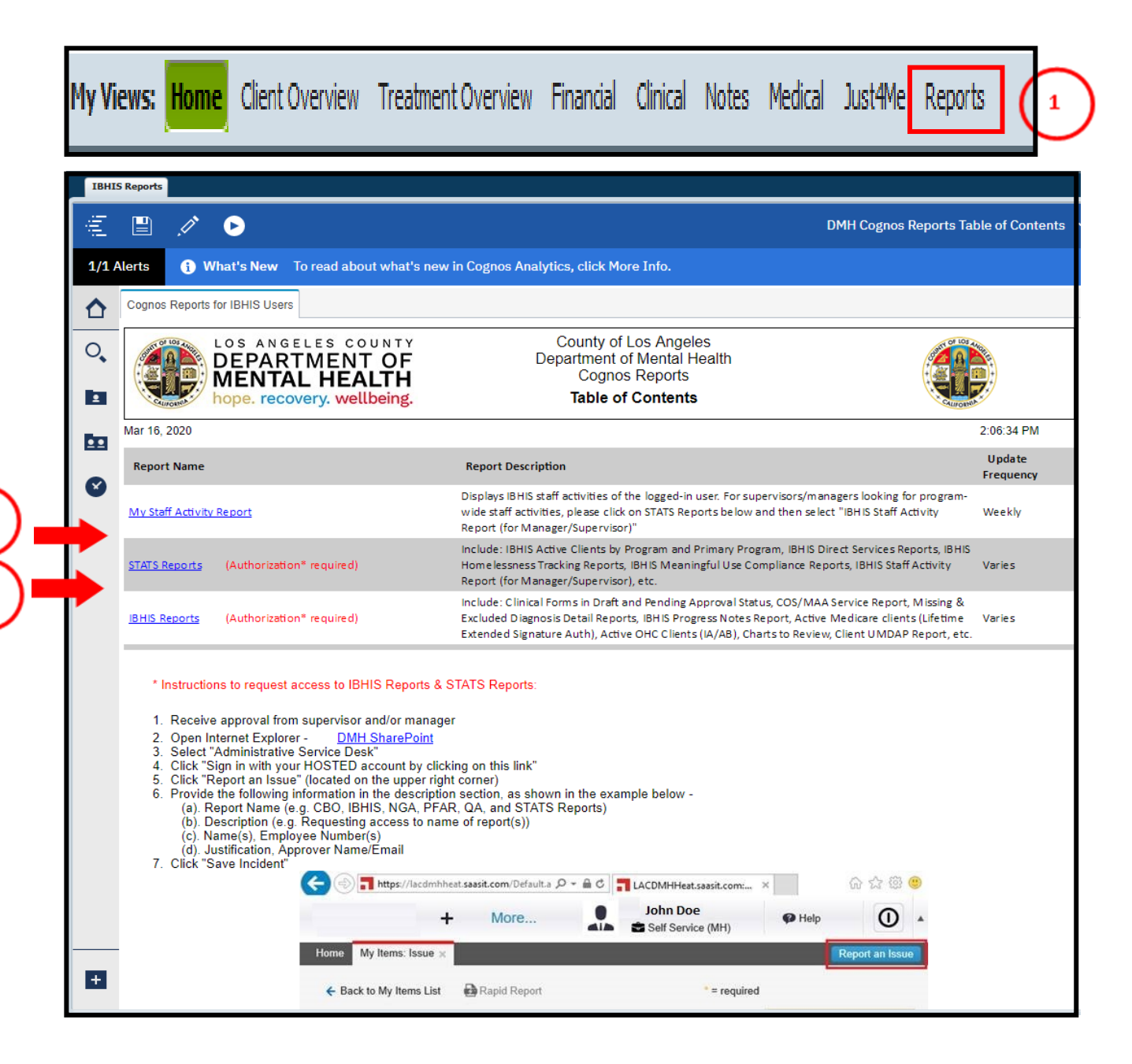

# HOW TO RUN SERVICE INFORMATION CHECK REPORT?

#### Steps:

1 Access Cognos reports and run the Service Information Check Report:

- 1. Select the program of service. If there is more than one program, select all programs that you want to run data for.
- 2. Enter the date range. It is recommend that a 12 months date range is used when running the report.
- 3. Select "Yes" to "Restrict to Services with Issues".
- 4. Hit "Finish" to process the data.

2 Once data is displayed (diagram 1), export the data to Excel format so that data can be filtered to identify the errors.

 Click on the "arrow" and select "Run Excel" or "Run Excel Data" (diagram 2). Cognos data will download into Excel spreadsheet as in example below (diagram 3):

#### Diagram 3:

| ł   | a 5-0-%                               |        |             | Service Info C | heck si | nce July1 2 | 019 2020-0     | 8-25 - 1       | Excel                               |                    |                     |           | ⊡ -                           |
|-----|---------------------------------------|--------|-------------|----------------|---------|-------------|----------------|----------------|-------------------------------------|--------------------|---------------------|-----------|-------------------------------|
| F   | ile Home Insert Page Layout Formulas  | Data   | Review View | V Nuance PDF   | Q T     | ell me wha  | it you wani    | t to do.       |                                     |                    |                     |           | Kim                           |
| 9   | Calibri • 11 • A                      | Ă, =   | ≡∎ %•       | Wrap Text      | Ter     | đ           | •              |                | ļ 🎼                                 |                    | i i i i             | ∑ AutoSun | " AT 🔎                        |
| Pas | te ≪ Format Painter B I 및 - □ - △ - 4 | • 11   |             | Merge & Center | - \$    | - % ,       | •0 00<br>00 •0 | Condi<br>Forma | tional Format as<br>tting * Table * | Cell I<br>Styles * | isert Delete Format | Clear *   | Sort & Find<br>Filter * Selec |
|     | Clipboard % Font                      | 6      | Alignme     | nt             | 6       | Number      | 5              |                | Styles                              |                    | Cells               |           | Editing                       |
| N2  | 5 • : $\times \checkmark f_x$ Final   |        |             |                |         |             |                |                |                                     |                    |                     |           |                               |
| 1   | A                                     |        | В           |                |         | С           | D              |                | E                                   |                    | F                   |           | G                             |
| 1   | Program_of_Service                    | * Clie | nt_Name     |                | • Clie  | entID *     | Service        | Dat -          | Service_statu *                     | Practitio          | ner                 |           | · Any_CoPri ·                 |
| 2   | 1930A RIO HONDO COMMUNITY MHC         |        |             |                |         |             | Jul 19, 2      | 019            | Open                                |                    |                     |           | No                            |
| 3   | 1930A RIO HONDO COMMUNITY MHC         |        |             |                |         |             | Aug 20, 2      | 2019           | CLAIMED                             |                    |                     |           | No                            |
| 4   | 1930A RIO HONDO COMMUNITY MHC         |        |             |                |         |             | Sep 24, 2      | 2019           | CLAIMED                             |                    |                     |           | No                            |
| 5   | 1930A RIO HONDO COMMUNITY MHC         |        |             |                |         |             | Dec 03, 2      | 2019           | CLAIMED                             |                    |                     |           | No                            |
| 6   | 1930A RIO HONDO COMMUNITY MHC         |        |             |                |         |             | Nov 01,        | 2019           | Open                                |                    |                     |           | No                            |
| 7   | 1930A RIO HONDO COMMUNITY MHC         |        |             |                |         |             | Mar 06,        | 2020           | Open                                |                    |                     |           | No                            |
| 8   | 1930A RIO HONDO COMMUNITY MHC         |        |             |                |         |             | Feb 07, 2      | 2020           | Open                                |                    |                     |           | No                            |

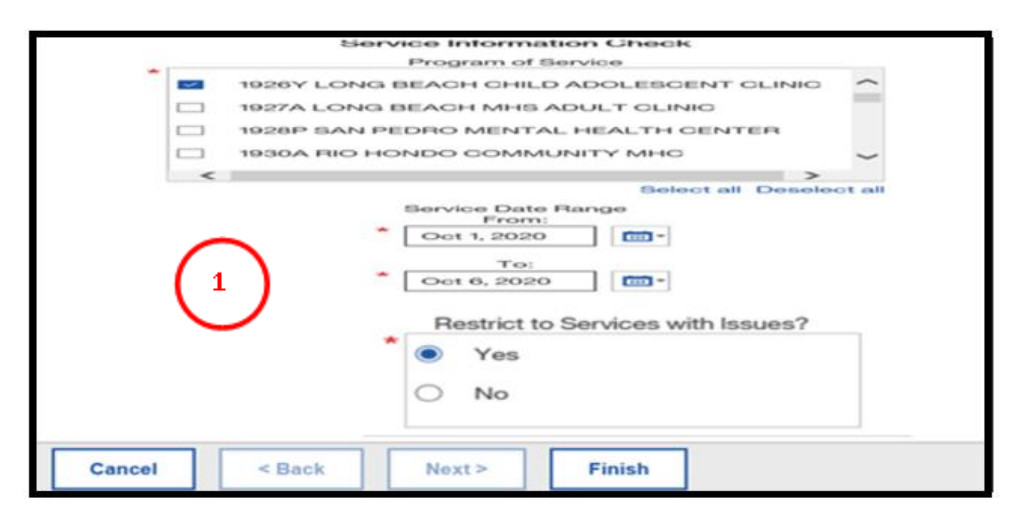

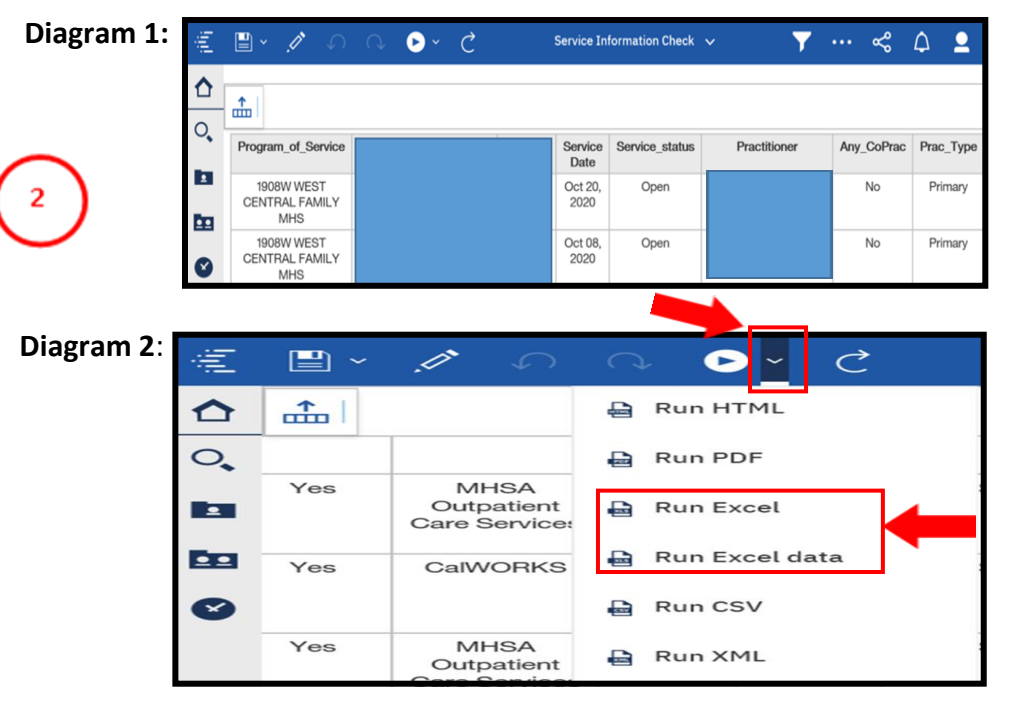

# How to Format and Filter Data

## Steps:

- In the downloaded excel spreadsheet, select "Format as Table".
- 2 Drop down will come up, select a color.
- (3) Hit "OK" in the Format as Table" pop-up.
- 4 Excel spreadsheet is now ready for filtering of data. Example below (diagram 1).
- 5 To filter, select a column and click the arrow, drop down will pop-up. The errors are identified in with

an "!" at the end of the text or number on the report (e.g. Missing! or 30!). Click on all items with the "!", and the "OK" to populate errors that needs fixing. Page 54 shows how to make the errors show up in red.

| ₿      | 5· ?· 🖁           | * *    |                |                               |            |             |                    |                  | Service Infor         | mation Ch | eck (Read Oni | y] Excel  |
|--------|-------------------|--------|----------------|-------------------------------|------------|-------------|--------------------|------------------|-----------------------|-----------|---------------|-----------|
| File   | Home              | Insert | Page Layout    | Formulas                      | Data       | Review      | View               | Q Tell me what   | you want to do        |           | C             |           |
| Parte  | 👗 Cut<br>🗈 Copy 🔹 | Ţ      | ahoma •        | 10.5 • A A                    | ΞΞ         | ≡ 🗞.        |                    | Wrap Text        | General               | *         |               | Eormat ar |
| 7 aste | ؇ Format Pair     | nter   |                | * <mark>0</mark> * <u>A</u> * | 1          | = = 1       |                    | Merge & Center 🔹 | \$•%,                 | 0.4 00    | Formatting    | Table *   |
| ormat  | as Good           |        | Bad<br>Neutral | Insert                        | Delete For | mat<br>↓ Cl | ito:<br>I ~<br>ear | Format As        | Table                 |           | ?             | ×         |
| Light  |                   |        |                | )                             |            |             |                    | Where is the     | e data for<br>SAMS109 | your t    | able?         | <b>1</b>  |
|        |                   |        |                |                               |            |             | 111                | My               | table has             | heade     | rs            |           |
|        |                   |        |                |                               |            |             | 1111               | (3)              | OK                    |           | Can           | el        |

P

Funding Plan

MISSING! MISSING!

MHSA RRR Services MHSA RRR Services MHSA RRR Services MHSA RRR Services

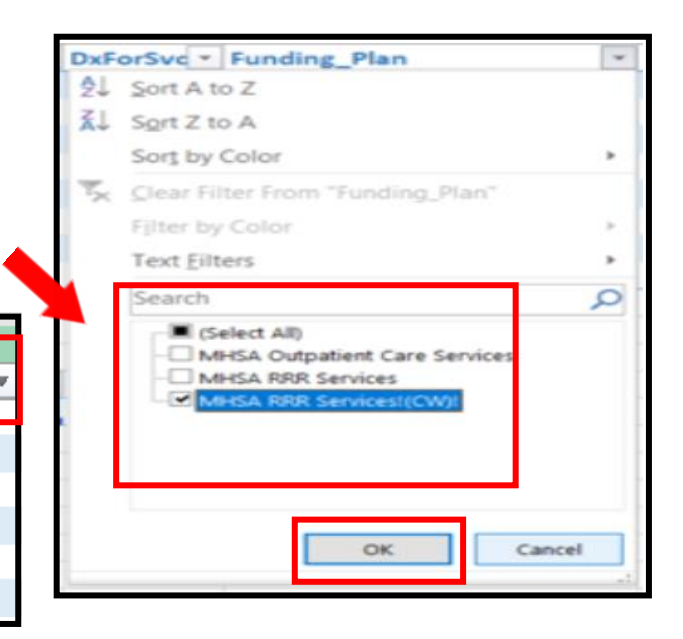

#### Steps continued on the next page

#### Diagram 1:

| 1 Program_of_Service *           | Client_Name   ClientII  Service I  Service_st | Practitioner Any_C | CoF * Type_of_Se 1 Service | UT FTF_TH O | ther_Ti = Durati | Note_type 💌 Note_Sta    | tus * DxFor(* | Funding_Plan 🛛 🔹  |
|----------------------------------|-----------------------------------------------|--------------------|----------------------------|-------------|------------------|-------------------------|---------------|-------------------|
| 2 1930A RID HONDD COMMUNITY MHC  | Jul 19, 2019 Open                             | No                 | Group (10 clients) H2015HE | HQ 90 13    | 8 228            | Scheduled Groups Final  | Yes           | MHSA RRR Service  |
| 3 1930A RID HONDO COMMUNITY MHC  | Aug 20, 2019 CLAIMED                          | No                 | Group (10 clients) H2015HE | HQ 90 (6)   | 50               | Scheduled Groups Final  | Yes           | MHSARRR Service   |
| 4 1930A RID HONDD COMMUNITY MHC  | Sep 24, 2013 CLAMED                           | No                 | Group (10 clients) H2015HE | HQ 90 - 61  | 50               | Scheduled Groups Final  | Yes           | MHSARRR Services  |
| 5 1930A RID HONDO COMMUNITY MHC  | Dec 03, 2019 CLAIMED                          | No                 | Group (10 clients) H2015HE | HQ 90 (6)   | 50               | Scheduled Groups Final  | Yes           | MHSARRR Services  |
| 6 1930A RID HONDD COMMUNITY MHC  | Nov 01, 2019 Open                             | No                 | Group (12 clients) H2015HE | HQ 85 13    | 38               | Scheduled Groups Final  | Yes           | MHSA RRR Services |
| 7 1930A RID HONDO COMMUNITY MHC  | Mar 06, 2020 Open                             | No                 | Group (12 clients) H2015HE | HQ 87 (B    | 3 250            | Scheduled Groups Final  | Yes           | MHSA RRR Services |
| 8 1930A RIC HONDO COMMUNITY MHC  | Feb 07, 2020 Open                             | No                 | Group (16 clients) H2015HE | HQ 87 2     | 0 297            | Scheduled Groups Final  | Yes           | MHSA RRR Services |
| 9 LA County DMH PreAdmit         | Jan 28, 2020 Open                             | No                 | Group (Scients) (12015HE   | HQ 70  SI   | 120              | Scheduled Groups Final  | Yes           | MISSING!          |
| 10 LA County DMH PreAdmit        | Jan 28, 2020 Open                             | No                 | Coup (2 clients) H2015N    | HQ 70 50    | 120              | Scheduled Groups Final  | Yes           | MISSING!          |
| 11 1S30A FID HONDO COMMUNITY MHC | Dec 23, 2019 CLAIMED                          | No                 | roup (2 clices) H2015HE    | Q 80 31     | 90               | Scheduled Groups Final  | Yes           | MHSA RRR Services |
| 2 1930A RID HONDO COMMUNITY MHC  | Aug21,2019 CLAIMED                            | R                  | upup (2 clients) H2015H    | lq 90 - 31  | 120              | Scheduled Groups Final  | Yes           | MHSA RRR Services |
| 13 1330A RID HONDD COMMUNITY MHC | Aug 28, 2019 CLAIMED                          | R No               | Group (2 clients) H2010fB  | HQ 90 (31   | 120              | Scheduled Groups Final  | Yes           | MHSA RRR Services |
| 1930A RID HONDD COMMUNITY MHC    | Sep 18, 2019 CLAIMED                          | R                  | Group (2 clients) H2015HE  | HQ 90 - 30  | 120              | Scheduled Groups Final  | Yes           | MHSA RRR Services |
| 15 1330A RID HONDO COMMUNITY MHC | Sep 25, 2019 CLAIMED                          | No                 | Group (2 clients) H2015HE  | HQ 90 (31   | 120              | Scheduled Groups Final  | Yes           | MHSARRR Services  |
| 16 1930A RID HONDO COMMUNITY MHC | Sep 27, 2019 CLAIMED                          | No                 | Group (2 clients) H2015HE  | HQ 87 28    | 112              | Scheduled Groups Final  | Yes           | MHSA RRR Services |
| 17 1S30A FID HONDO COMMUNITY MHC | Nov 08, 2019 CLAIMED                          | No                 | Group (2 clients) H2015HE  | HQ 74 13    | 87               | Scheduled Groups Final  | Yes           | MHSA RRR Services |
| 18 1930A RID HONDO COMMUNITY MHC | Mar06, 2020 CLAIMED                           | No                 | Group (2 clients) H2015HE  | HQ 88 - 21  | 109              | Scheduled Groups Final  | Yes           | MHSA RRR Services |
| 19 1930A RID HONDO COMMUNITY MHC | Jan 13, 2020 CLAIMED                          | No                 | Group (2 clients) H2015HE  | HQ 60 (3)   | 90               | Scheduled Groups Final  | Yes           | CalWORKS!         |
| 20 1930A RID HONDO COMMUNITY MHC | Jan 13, 2020 CLAIMED                          | No                 | Group (2 clients) H2015HE  | HQ 35 20    | 55               | Scheduled Groups Final  | Yes           | CalWORKS!         |
| 21 1930A RID HONDO COMMUNITY MHC | Jul 31, 2019 CLAIMED                          | No                 | Group (2 clients) H2015HE  | HQ 90 (31   | 120              | Scheduled Groups Final  | Yes           | MHSA RRR Services |
| 22 1930A RIC HONDO COMMUNITY MHC | Jul 15, 2013 CLAIMED                          | No                 | Group (2 clients) H2015HE  | HQ 60 30    | 90               | Scheduled Groups Final  | Yes           | CalWORKS!         |
| 23 1930A FID HONDO COMMUNITY MHC | Jul 15, 2019 CLAIMED                          | No                 | Group (2 clients) H2015HE  | HQ 60 (3)   | 90               | Scheduled Groups Final  | Yes           | CalWORKS!         |
| 24 1930A FID HONDD COMMUNITY MHC | Aug 12, 2019 CLAIMED                          | No                 | Group (2 clients) H2015HE  | HQ 80 30    | 90               | Scheduled Groups Final  | Yes           | CalWORKS!         |
| 25 1930A RID HONDO COMMUNITY MHC | Jun 17, 2020 Open                             | No                 | Group (2 clients) H2015HE  | HQG 67 30   | 97               | Scheduled Groups Final  | Yes           | CalWORKS!         |
| 26 LA County DMH PreAdmit        | Sep 11, 2019 Open                             | No                 | Group (3 clients) H2015HE  | HQ 120 23   | 145              | Scheduled Groups Draft! | Yes           | MISSING!          |
| 27 LA County DMH PreAdmit        | Sep 11, 2019 Open                             | No                 | Group (3 clients) H2015HE  | 3HQ 120 23  | 145              | Scheduled Groups Draft! | Yes           | MISSING!          |
| 28 LA County DMH PreAdmit        | Sep 11, 2013 Open                             | B No               | Group (3 clients) H2015HE  | 3HQ 120 23  | 145              | Scheduled Groups Draft! | Yes           | MISSING!          |

# How to make errors show up in red

#### Steps:

- 1. In the Excel spreadsheet, click on the "triangle" on the left hand upper corner of the excel spreadsheet to highlight all the data.
- 2. Select the "Conditional Formatting" button.
- 3. Select "New Rule" in the drop down menu.
- 4. Select "Format only cells that contains.
- 5. Choose "Specific text" in the drop down menu. Menu in the "Format only cells with" section.
- 6. Enter "!" on the blank text box.
- 7. Hit the "Format" button.
- 8. In the "Color" drop down menu, select the red color.
- 9. Hit "OK" to be taken back at the New Formatting Rule pop up.
- 10. Hit "OK" in the New Formatting Rule pop-up to complete task.

You can now filter to only show text that are red in the different columns.

11. To filter to show only red, click the arrow on the column that you want to filter. Select filter by color and select the "red".

All errors in the Service Information Check report will now be in red text.

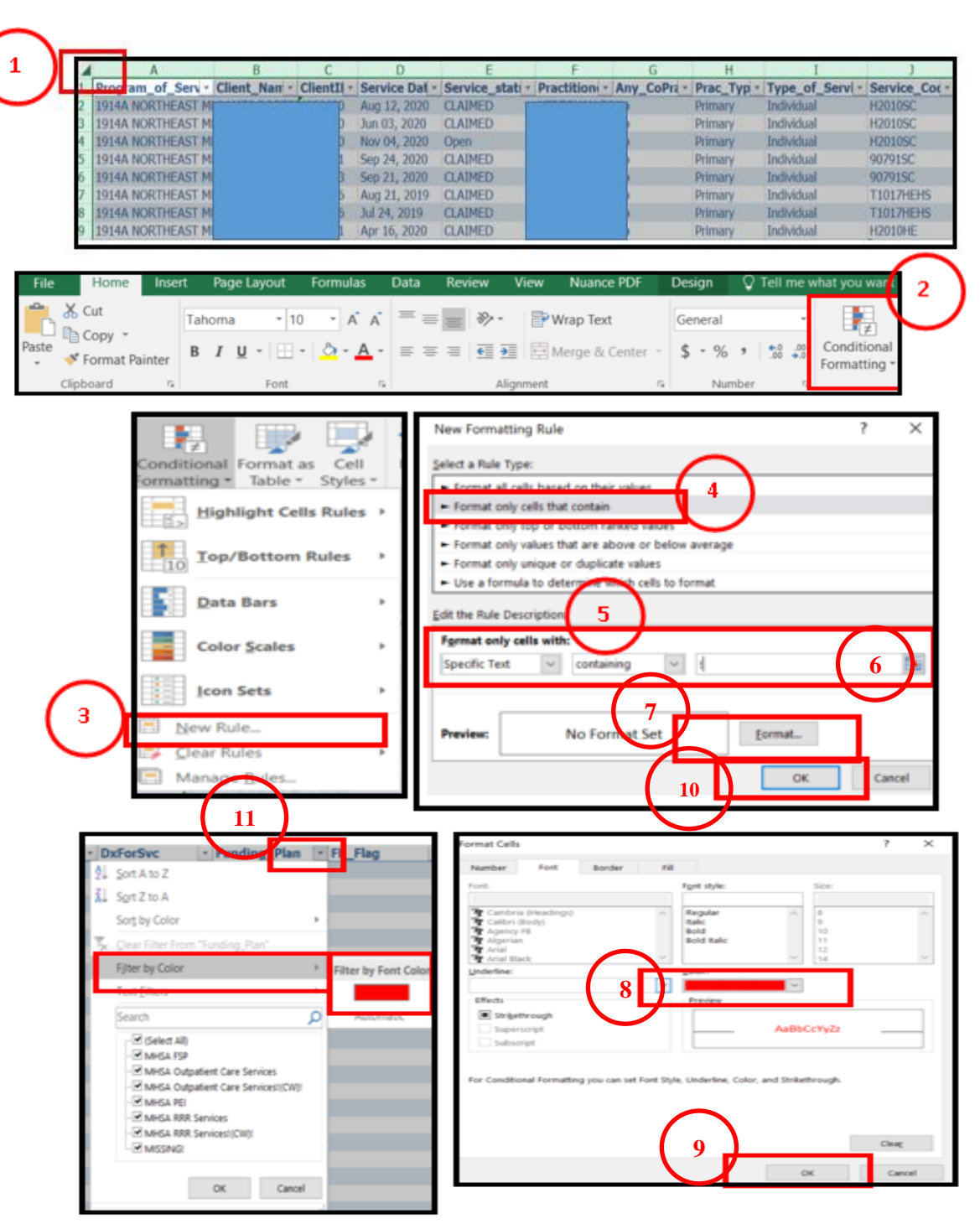

The Service Information Check report identifies progress notes that are missing, left in draft status or pending approval.

## Steps:

- 1 Run the Client Information Service Check report (steps on page 52 to 53), and filter data in the "**Note Status**" columm to identify services with note status errors (example on the right).
- 2 Progress note is missing! this error should be rare due to the removal of posting. It will occur if the service was not deleted after a request to void the note through QA IBHIS Error Correction. To fix, check the service status:
  - 1. If service is open, delete the service and appointment.
  - 2. If service closed/unbill, request IBHIS error correction to open service to delete service and appointment.
  - 3. If service is claimed, submit claim void request to IBHIS error correction.
- 3 Progress note is in **draft!** verify with the practitioner and have them finalize the note or delete the note if not needed. If staff is no longer with DMH or on a long leave, follow the Unavailable Practitioner procedures.
- Progress note is pending approval! follow up with the staff who needs to approve the note and request they approve or reject the note for modification. If staff is no longer with DMH or on leave re-route to another supervisor for approval.

| n of Service               | <b>▼</b> Client Na | me                                | ▼ ClientID   | Service Dati | Service statul | Practitioner  | ▼ Anv (           | CoPradiv Type of Serv | ici-il Service Co | di▼ FTF Tim | ei▼ Other Timi▼ | Duratioi V Note type  | Note Status                  |
|----------------------------|--------------------|-----------------------------------|--------------|--------------|----------------|---------------|-------------------|-----------------------|-------------------|-------------|-----------------|-----------------------|------------------------------|
| v DMH PreAdmit             |                    |                                   |              | Sep 11. 2019 | Open           |               |                   | Group (3 clien        | ts) H2015HEH0     | 120         | 25              | 145 Scheduled Group   | 5 Draft!                     |
| y DMH PreAdmit             |                    |                                   |              | Sep 11, 2019 | Open           |               |                   | Group (3 clien        | ts) H2015HEH0     | 120         | 25              |                       | s Draft!                     |
| y DMH PreAdmit             |                    |                                   |              | Sep 11, 2019 | Open           |               |                   | Group (3 clien        | ts) H2015HEH0     | 120         | 25              | 1                     | 5 Draft!                     |
| IO HONDO COMMUNITY MHC     |                    |                                   |              | Jun 04, 2020 | Open           |               |                   | Group (7 clien        | ts) H2015HEH0     | QGT 119     | 31              | 150 Schedu a Group    | s Draft!                     |
| IO HONDO COMMUNITY MHC     |                    |                                   |              | Jul 17, 2020 | Open           |               |                   | Individual            | 00001             | NULL        |                 | s! MISSING!           | MISSING!                     |
| IO HONDO COMMUNITY MHC     |                    |                                   |              | Apr 17, 2020 | Open           |               |                   | Individual            | 00001             | 0           | 20              | 20 Individual Service | Pending Approval!            |
| DMUND D EDELMAN WESTSIDE N | (HC                |                                   |              | Jul 21, 2020 | Open           |               |                   | Individual            | 90791SC           | NULL        | NULL            | 150! MISSING!         | MISSING!                     |
| IO HONDO COMMUNITY MHC     |                    |                                   |              | Aug 11, 2020 | Open           |               |                   | Individual            | 99212             | NULL        | NULL            | 30! MISSING!          | MISSING!                     |
| DMUND D EDELMAN WESTSIDE N | (HC                |                                   |              | Feb 04, 2020 | CLAIMED        |               |                   | Individual            | 99212             | 16          | 11              | 30! Medication Servi  | Draft!                       |
| DMUND D EDELMAN WESTSIDE N | NHC                |                                   |              | Aug 13, 2020 | Open           |               |                   | Individual            | 99213             | NULL        | NULL            | 30! MISSING!          | MISSING!                     |
| IO HONDO COMMUNITY MHC     |                    |                                   |              | Jan 23, 2020 | CLAIMED        |               |                   | Individual            | H0032             | 0           | 15              | 15 Individual Service | Pending Approval!            |
| DWOND DEDELWAN WESTSIDE N  | IHL                |                                   |              | JUI 14, 2020 | Open           |               |                   | Individual            | H00325C           | NULL        | NULL            | 30: INISSING:         | MISSING:<br>Deading Approval |
| IO HONDO COMMUNITY MHC     |                    |                                   |              | Jul 30, 2020 | Open           |               |                   | Individual            | H00323C           | 0           | 20              | 20 Individual Service | Pending Approval             |
| IO HONDO COMMUNITY MHC     |                    |                                   |              | Jul 15, 2020 | Onen           |               |                   | Individual            | HODA6SC           | NIII        | NIII            | 601 MISSING           | MISSING                      |
| O HONDO COMMUNITY MHC      |                    |                                   |              | May 18, 2020 | CLAIMED        |               |                   | Individual            | H00465C           | 0           | 49              | 49 MISSING!           | MISSING!                     |
| IO HONDO COMMUNITY MHC     |                    |                                   |              | Jul 30, 2020 | Open           |               |                   | Individual            | H0046SC           | 0           | 60              | 60 Individual Service | Pending Approval!            |
| IO HONDO COMMUNITY MHC     |                    |                                   |              | Apr 27, 2020 | CLAIMED        |               |                   | Individual            | H0046SC           | 0           | 45              | 45 Error Correction   | Pending Approval!            |
| DMUND D EDELMAN WESTSIDE N | (HC                |                                   |              | Aug 13, 2020 | Open           |               |                   | Individual            | H2010HE           | 0           | 15              | 15 Medication Servi   | Draft!                       |
|                            |                    |                                   |              |              |                |               |                   |                       |                   |             |                 |                       |                              |
| Jiontil) ¥                 | Sonico Dati a      | Sonico statulit                   | Dractitional | ,            |                | W Any College | Tuno of Sonucia   | V Sonico Codi v       |                   | Othor II    | m/ v Duratio    | w Noto tuno           | W Noto Statue                |
|                            | Service Dati       | Service_statu *                   | riduuuulle   |              | _              | Ally_COPIaL   | Type_or_service   | Service_cour          | Lit line .        | oulei_II    | III Uuratio     | i i note_type         | * NOLE STOLDS                |
|                            | Jul 17, 2020       | Open                              |              |              |                | No            | Individual        | 00001                 | NULL              | NULL        | 45!             | MISSING!              | MISSING!                     |
|                            | Jul 21, 2020       | Open                              |              |              |                | No            | Individual        | 90791SC               | Voll              | NUL         | 150!            | MISSING!              | MISSING!                     |
|                            | Aug 11, 2020       | Open                              |              |              |                | No            | Individual        | 99212                 | VII 2             | NUL         | 30!             | MISSING!              | MISSING!                     |
|                            | Aug 13, 2020       | Open                              |              |              |                | No            | Individual        | 99213                 | NULL              | NULL        | 30!             | MISSING!              | MISSING!                     |
|                            | Jul 14, 2020       | Open                              |              |              |                | No            | Individual        | H00325C               | NULL              | NULL        | 30!             | MISSING!              | MISSING!                     |
|                            |                    | - 5 Pert                          |              |              |                |               |                   |                       |                   | ALC: 1      | 777             |                       |                              |
| ClientID V                 | Service Date       | Service statu v                   | Practitione  | r            |                | Any CoPract   | Type of Service   | Service Code          | FTF Time V        | Other Ti    | m v Duratio     | V Note type           | V Note Status                |
| circitio                   | Con 11 2010        | Onon                              | Tructuone    |              |                | No            | Group (2 clients) |                       | 100               | he          | 145             | Schodulod Groups      | Draft1                       |
|                            | Sep 11, 2015       | Open                              |              |              |                | No            | Group (3 clients) | HZOIDHENQ             | 120               | 25<br>hr    | 140             | Scheduled Groups      | Dialt:                       |
|                            | Sep 11, 2019       | Open                              |              |              |                | NO            | Group (3 clients) | H2015HEHQ             | 120               | 25          | 145             | Scheduled Groups      | Draft!                       |
|                            | Sep 11, 2019       | Open                              |              |              |                | No            | Group (3 clients) | H2015HEHQ             | 120               | 25          | 45              | Scheduled Groups      | Draft!                       |
|                            | Jun 04, 2020       | Open                              |              |              |                | No            | Group (7 clients) | H2015HEHQGT           | 119               | 31          | 150             | Scheluled Groups      | Draft!                       |
|                            | Feb 04, 2020       | CLAIMED                           |              |              |                | No            | Individual        | 99212                 | 16                | 11          | 20!             | Medication Service    | Draft!                       |
|                            | Aug 13, 2020       | Open                              |              |              |                | No            | Individual        | H2010HE               | 0                 | 15          | 15              | Medication Service    | Draft!                       |
|                            | Jul 27, 2020       | Open                              |              |              |                | No            | Individual        | H2010SC               | 6                 | 41          | 41              | Medication Service    | Draft!                       |
|                            | Aug 05 2020        | Onen                              |              |              |                | No            | Individual        | H20105C               | NEUL              | NULL        | 301             | Medication Service    | Draft!                       |
|                            | hup 00, 2020       | Open                              |              |              |                | No            | Individual        | H20105C               | 5                 | 50          | 10/1            | Medication Service    | Draft                        |
|                            | Juli 03, 2020      | Open                              |              |              |                | NU            | Inulviuudi        | H20103C               | U                 | 11          | 104;            | Weuld tion service    |                              |
|                            |                    |                                   |              |              |                |               |                   |                       |                   |             |                 |                       |                              |
| ClientID                   | Service Date       | <ul> <li>Service_statu</li> </ul> | Practitione  | 21           |                | Any_CoPrac    | Type_of_Service   | Service_Cod( •        | FTF_Time ▼        | Other_Tin   | n V Duration    | Note_type             | Note_Status 7                |
|                            | Apr 17, 2020       | Open                              |              |              |                | No            | Individual        | 00001                 | 0                 | 20          | 20              | Individual Service    | Pending Approval!            |
|                            | 100 22 2020        | CLAIMED                           |              |              |                | No.           | Individual        | 110000                | 6 1               | ir.         | h               | distant frantise      | Deading American             |
|                            | Jan 23, 2020       | CLAIMED                           |              |              |                | NO            | Individual        | HUU32                 | U                 | 10          |                 | insividual Service    | Pending Approval!            |
|                            | Jul 30, 2020       | Open                              |              |              |                | No            | Individual        | H0032SC               | 0                 | 20          | 20 4            | Individual Service    | Pending Approval!            |
|                            | Jul 23, 2020       | Open                              |              |              |                | No            | Individual        | H0032SC               | 0                 | 25          | 15              | Individual Service    | Pending Approval!            |
|                            | Jul 30, 2020       | Open                              |              |              |                | No            | Individual        | H0046SC               | 0                 | 60          | 60              | Individual Service    | Pending Approval!            |
|                            | Apr 27, 2020       | CLAIMED                           |              |              |                | No            | Individual        | H0046SC               | 0                 | 45          | 45              | Error Correction      | Pending Approval!            |
|                            | Jun 18, 2020       | Open                              |              |              |                | No            | Individual        | H2011HE               | 0                 | 29          | 29              | Individual Service    | Pending Approval!            |
|                            | Jun 30, 2020       | Open                              |              |              |                | No            | Individual        | H2015                 | 17                | 17          | 34              | Individual Service    | Pending Approval!            |

## **CORRECTING SERVICES WITH A DURATION MISMATCH**

The Service Information Check report identifies services with a Duration Mismatch. A Duration Mismatch occurs when the face to face time and the other time does not equal the total time. The steps below are for services that are open, if services are claimed, submit void request to IBHIS error correction (steps on page 68).

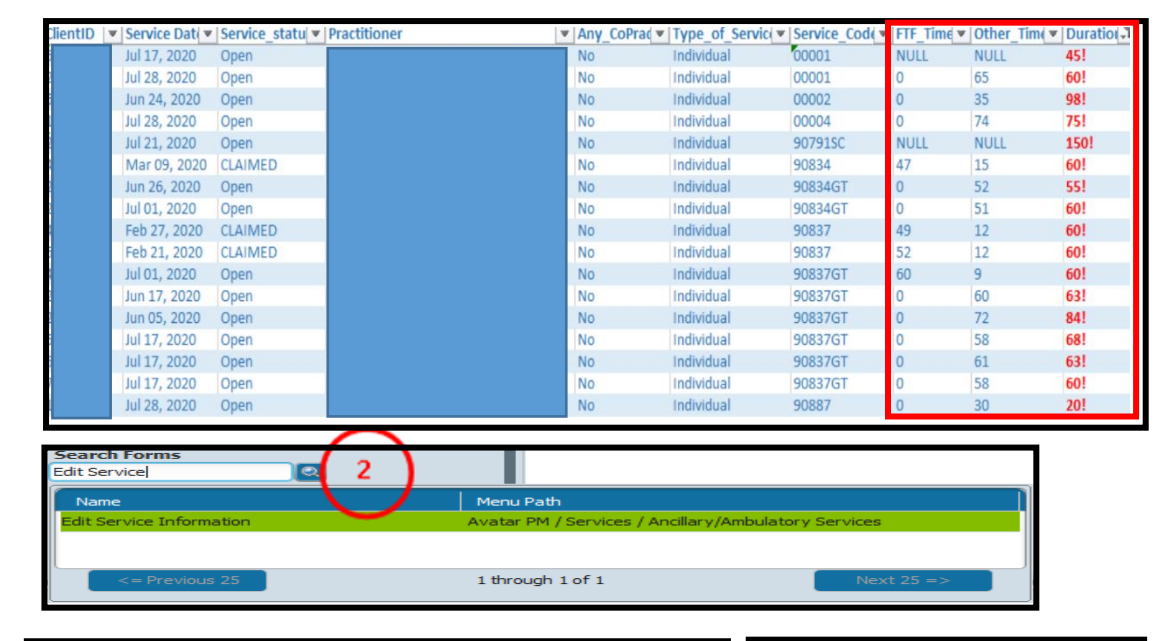

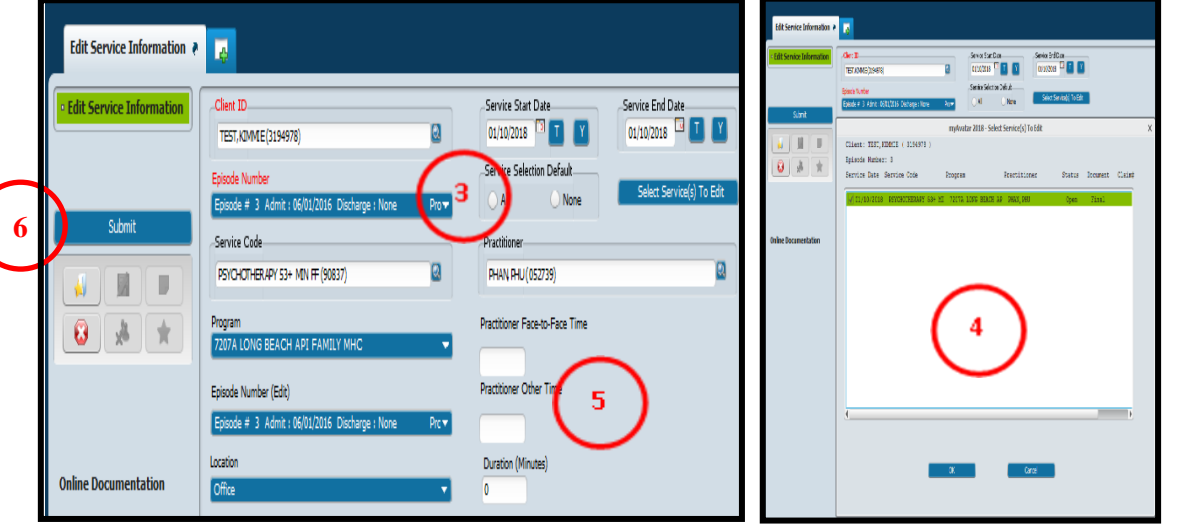

#### Steps:

- Run the Client Information Service Check report (steps on page 52 to 53), and filter data in the "Duration" column to identify services with a duration errors (example on the left).
  - 1. Consult with the practitioner to verify the correct Face to face and other time, then follow steps below:
- 2 Use Edit Service Information form to correct the time. In search Form - Search "Edit Service Information". Double click to launch form
- 3 Enter the client's ID and choose the LE00019 episode, and the date of service in the "Service Start Date" and "Service End Date", hit the "Select Service (s) to Edit" button.
- (4) Pop-up will appear with the service to be corrected. Check the Service to be correct and hit the "OK" button to confirm selection.
- (5) Once back to the "Edit Service Information" form, delete incorrect face to Face and Other Time and enter the correct time in each of those fields and hit enter on your keyboard to allow the total time to update to correct total duration.
- 6 Once confirmation has been made that total duration is correct hit the "Submit" button to save changes.

## **CORRECTING FUNDING PLAN ERRORS**

The Service Information Check report identifies services that have errors relating to funding plans. All direct service requires a funding plan.

## Steps:

1 Run the Client Information Service Check report (steps on page 52 to 53), and filter data in the "**Funding Plan**" column to identify services with a Funding Plan error (example below). Then follow the instructions below.

| ClientID | * Service Da * Service_s * | Practitioner Any_( - | Type_of_Servic *  | Service_Cod * | FTF_1 - | Othe - | Dura - | Note_type          | Note_Sta * | DxFe 1 | Funding_Plan 3         |
|----------|----------------------------|----------------------|-------------------|---------------|---------|--------|--------|--------------------|------------|--------|------------------------|
|          | Jan 28, 2020 Open          | No                   | Group (2 clients) | H2015HEHQ     | 70      | 50     | 120    | Scheduled Groups   | Final      | Yes    | MISSING!               |
|          | Jan 28, 2020 Open          | No                   | Group (2 clients) | H2015HEHQ     | 70      | 50     | 120    | Scheduled Groups   | Final      | Yes    | MISSING!               |
|          | Jan 13, 2020 CLAIMED       | No                   | Group (2 clients) | H2015HEHQ     | 60      | 30     | 90     | Scheduled Groups   | Final      | Yes    | CalWORKS!              |
|          | Jan 13, 2020 CLAIMED       | No                   | Group (2 clients) | H2015HEHQ     | 35      | 20     | 55     | Scheduled Groups   | Final      | Yes    | CalWORKS!              |
|          | Jul 15, 2019 CLAIMED       | No                   | Group (2 clients) | H2015HEHQ     | 60      | 30     | 90     | Scheduled Groups   | Final      | Yes    | CalWORKS!              |
|          | Jul 15, 2019 CLAIMED       | No                   | Group (2 clients) | H2015HEHQ     | 60      | 30     | 90     | Scheduled Groups   | Final      | Yes    | CalWORKS!              |
|          | Aug 12, 2019 CLAIMED       | No                   | Group (2 clients) | H2015HEHQ     | 60      | 30     | 90     | Scheduled Groups   | Final      | Yes    | CalWORKS!              |
| 1        | Jun 17, 2020 Open          | No                   | Group (2 clients) | H2015HEHQGT   | 67      | 30     | 97     | Scheduled Groups   | Final      | Yes    | CalWORKS!              |
|          | Sep 11, 2019 Open          | No                   | Group (3 clients) | H2015HEHQ     | 120     | 25     | 145    | Scheduled Groups   | Draft!     | Yes    | MISSING!               |
|          | Sep 11, 2019 Open          | No                   | Group (3 clients) | H2015HEHQ     | 120     | 25     | 145    | Scheduled Groups   | Draft!     | Yes    | MISSING!               |
|          | Sep 11, 2019 Open          | No                   | Group (3 clients) | H2015HEHQ     | 120     | 25     | 145    | Scheduled Groups   | Draft!     | Yes    | MISSING!               |
| 1        | Aug 20, 2019 CLAIMED       | No                   | Group (3 clients) | H2015HEHQ     | 60      | 36     | 96     | Scheduled Groups   | Final      | Yes    | CalWORKS!              |
| 1        | Jun 24, 2020 Open          | No                   | Group (3 clients) | H2015HEHQGT   | 67      | 55     | 122    | Scheduled Groups   | Final      | Yes    | CalWORKS!              |
| 6        | Jul 30, 2019 CLAIMED       | No                   | Group (4 clients) | 90853         | 64      | 49     | 113    | Scheduled Groups   | Final      | Yes    | ERROR - Multiple!      |
| 3        | Aug 12, 2020 Open          | No                   | Individual        | 90791SC       | 0       | 303    | 303    | Individual Service | Final      | Yes    | MISSING!               |
| 1        | Jun 08, 2020 Open          | No                   | Individual        | 907915C       | 0       | 75     | 75     | Individual Service | Final      | Yes    | INVALID - MHSA Wellnes |

| Type of Error                                     | Steps | Descriptions                              | Form to Use/Comments                        | Who              |
|---------------------------------------------------|-------|-------------------------------------------|---------------------------------------------|------------------|
|                                                   |       |                                           |                                             | Error Correction |
|                                                   |       | No funding plan entered - enter           |                                             | Supervisor or    |
|                                                   | 1     | appropriate funding plan                  | Funding Plan Assignment                     | approprate staff |
|                                                   |       | Wrong effective date - date entered does  |                                             | Error Correction |
|                                                   |       | not cover date of services. delete and    | Funding Plan Assignment - delete at pre-    | Supervisor or    |
| Funding Discondences a main in st                 | 2     | enter new on with correct date            | display                                     | approprate staff |
| Funding Plan shows as missing!                    |       |                                           |                                             | Error Correction |
|                                                   |       | Wrong program of servcies -update the     |                                             | Supervisor or    |
|                                                   | 3     | program of service                        | Funding Plan Assignment                     | approprate staff |
|                                                   |       |                                           |                                             | Error Correction |
|                                                   |       | Wrong funding plan type - update funding  |                                             | Supervisor or    |
|                                                   | 4     | plan type                                 | Funding Plan Assignment                     | approprate staff |
|                                                   |       | Two more funding plans entered for the    |                                             |                  |
| Funding Discondences - Funding Multiple           |       | same program of service and same          |                                             | Error Correction |
| Funding Plan shows as Error - Multiple!           |       | effective date (eg. MHSA-FSP and MHSA     | Funding Plan Assignemt - delete at the pre- | Supervisor or    |
|                                                   | 1     | PEI). Delete incorrect Funding plan       | display                                     | approprate staff |
|                                                   |       | An invalid funding plan was entered to    |                                             |                  |
| Funding Dian shows as Invalid (NAUSA              |       | cover servcies prior to 6/30/20, but did  |                                             |                  |
|                                                   |       | not update the invalid funding plan for   |                                             |                  |
| ote )                                             |       | services after 7/1/20. Add new funding    |                                             | Error Correction |
|                                                   |       | plan (MHSA Outpatient Care Service with   |                                             | Supervisor or    |
|                                                   | 1     | effective date of 7/1/20)                 | Funding Plan Assignment                     | approprate staff |
|                                                   |       | CalWorks Funding Plan was entered when    |                                             | Error Correction |
|                                                   |       | the client is not CalWorks. Upddate       |                                             | Supervisor or    |
| Funding Blan shows as CalWORKS                    | 1     | funding plan type                         | Funding Plan Assignment                     | approprate staff |
|                                                   |       | Client is CalWorks - check to see if the  | Consult with the Central Business Office    | Error Correction |
|                                                   |       | client has CalWorks Authorization form in | to add CalWorks Guarantor in Financial      | Supervisor or    |
|                                                   | 2     | chart.                                    | Eligibility set-up                          | approprate staff |
| Funding Plan shows as MHSA Outpatient Care        |       |                                           | Funding Plan Assignment - Add CalWORKS      |                  |
| Sonvices or any other funding type with and (1)   |       |                                           | funding plan if client is CalWORKS. If      |                  |
| at the end. This will only shows if the client is |       |                                           | client is not CalWORKS consutled with       | Error Correction |
| CalWorks                                          |       | Client is CalWORKS but does not have      | CBO to remove CalWORKS Financial            | Supervisor or    |
| Calvours                                          | 1     | CalWorks Funding Plan entered             | Eligivility set-up                          | approprate staff |

The Service Information Check report identifies errors relating financial set-up and requirements. The report identifies errors such as expired UMDAP, missing FOA, expired PFI, missing financials documents and signatures.

## Steps:

1 Run the Client Information Service Check report (steps on page 52 to 53), and filter data to identify financial related errors. (examples below). Financial information starts from the "LA County" column and forward on the report.

## Fixes:

All errors relating to financial set-up and requirements should be consulted with the Central Business Office via email: **CBO@dmh.lacounty.gov** Telephone: (213) 480-3444 or create a heatticket.

| A_County   | Medi_Ca 💌 | Posted_27( | CalWork 💌 | Medicare 💌 | OH( 💌 | Last_UMDAF   | PFI 💌        | FOA          | Lifetime 💌 | Ins_Aut  | Ins_Ben 🔻 | Any_Issu 🔻 | Non_Signature_Iss |
|------------|-----------|------------|-----------|------------|-------|--------------|--------------|--------------|------------|----------|-----------|------------|-------------------|
| /ES        | YES       | Yes        | NO        | NO         | NO    | Aug 01, 2020 | Aug 01, 2020 | Aug 01, 2020 | N/A        | N/A      | N/A       | 1          | 1                 |
| /ES        | YES       | Yes        | NO        | NO         | YES   | Jul 13, 2020 | Jul 13, 2020 | ul 13, 2020  | N/A        | MISSING! | On File   | 1          | 1                 |
| /ES        | YES       | Yes        | NO        | NO         | NO    | Oct 12, 2019 | Oct 12, 2019 | Dct 12, 2019 | N/A        | N/A      | N/A       | 1          | 1                 |
| /ES        | YES       | Yes        | NO        | NO         | NO    | Feb 06, 2020 | Feb 06, 2020 | Feb 06, 2020 | N/A        | N/A      | N/A       | 1          | 1                 |
| /ES        | YES       | Yes        | NO        | NO         | NO    | Dec 05, 2019 | Dec 05, 2019 | Dec 05, 2019 | N/A        | N/A      | N/A       | 1          | 1                 |
| /ES        | YES       | Yes        | NO        | NO         | NO    | Apr 25, 2020 | Apr 25, 2020 | Apr 25, 2020 | N/A        | N/A      | N/A       | 1          | 1                 |
| /ES        | YES       | Yes        | NO        | NO         | NO    | Nov 01, 2019 | Nov 01, 2019 | Nov 01, 2019 | N/A        | N/A      | N/A       | 1          | 1                 |
| /ES        | YES       | Yes        | NO        | NO         | NO    | Aug 31, 2019 | Aug 31, 2019 | Aug 31, 2019 | N/A        | N/A      | N/A       | 1          | 1                 |
| /ES        | YES       | Yes        | NO        | NO         | NO    | Apr 13, 2020 | Apr 13, 2020 | Apr 13, 2020 | N/A        | N/A      | N/A       | 1          | 1                 |
| /ES        | YES       | Yes        | NO        | NO         | NO    | Jul 01, 2020 | Jul 01, 2020 | ul 01, 2020  | N/A        | N/A      | N/A       | 1          | 1                 |
| <b>YES</b> | YES       | Yes        | NO        | NO         | NO    | Apr 14, 2020 | Apr 14, 2020 | Apr 14, 2020 | N/A        | N/A      | N/A       | 1          | 1                 |
| /ES        | YES       | Yes        | NO        | NO         | NO    | Sep 11, 2019 | Sep 11, 2019 | Sep 11, 2019 | N/A        | N/A      | N/A       | 1          | 1                 |
| (ES        | YES       | Yes        | NO        | NO         | NO    | May 23, 2020 | EXPIRED!     | EXPIRED!     | N/A        | N/A      | N/A       | 1          | 1                 |

| Medical - | OF - | Last_UMD4 -  | PFI -        | FOA          | Lifetime - | Ins_Aut - | Ins_Ben - |
|-----------|------|--------------|--------------|--------------|------------|-----------|-----------|
| NO        | NO   | Jan 22, 2020 | Jan 22, 2020 | Jan 22, 2020 | N/A        | N/A       | N/A       |
| NO        | YES  | Apr 24, 2020 | Apr 24, 2020 | Apr 24, 2020 | N/A        | MISSING!  | MISSING!  |
| NO        | NO   | Jun 29, 2019 | Jun 29, 2019 | Jun 29, 2019 | N/A        | N/A       | N/A       |
| NO        | NO   | Jun 29, 2019 | Jun 29, 2019 | Jun 29, 2019 | N/A        | N/A       | N/A       |
| NO        | NO   | Jul 06, 2020 | Jul 06, 2020 | Jul 06, 2020 | N/A        | N/A       | N/A       |
| NO        | NO   | Aug 23, 2018 | Aug 23, 2018 | MISSING!     | N/A        | N/A       | N/A       |
| NO        | NO   | Sep 19, 2019 | Sep 19, 2019 | Sep 19, 2019 | N/A        | N/A       | N/A       |
| NO        | NO   | Oct 25, 2019 | Oct 25, 2019 | Oct 25, 2019 | N/A        | N/A       | N/A       |
| NO        | NO   | Oct 25, 2019 | Oct 25, 2019 | Oct 25, 2019 | N/A        | N/A       | N/A       |
| NO        | NO   | Oct 25, 2019 | Oct 25, 2019 | Oct 25, 2019 | N/A        | N/A       | N/A       |
| NO        | NO   | Nov 15, 2018 | Nov 15, 2018 | MISSING!     | N/A        | N/A       | N/A       |
| NO        | NO   | Nov 15, 2018 | Nov 15, 2018 | MISSING!     | N/A        | N/A       | N/A       |
| NO        | YES  | Nov 29, 2018 | Nov 29, 2018 | Nov 29, 2018 | N/A        | MISSING!  | On File   |
| NO        | YES  | Nov 29, 2018 | Nov 29, 2018 | Nov 29, 2018 | N/A        | MISSING!  | On File   |
| NO        | YES  | Nov 29, 2018 | Nov 29, 2018 | Nov 29, 2018 | N/A        | MISSING!  | On File   |
| NO        | YES  | Nov 29, 2018 | Nov 29, 2018 | Nov 29, 2018 | N/A        | MISSING!  | On File   |
| NO        | YES  | Nov 29, 2018 | Nov 29, 2018 | Nov 29, 2018 | N/A        | MISSING!  | On File   |
| NO        | YES  | Nov 29, 2018 | Nov 29, 2018 | Nov 29, 2018 | N/A        | MISSING!  | On File   |
| NO        | YES  | Nov 29, 2018 | Nov 29, 2018 | Nov 29, 2018 | N/A        | MISSING!  | On File   |

# **CORRECTING PROGRESS NOTES WITHOUT A SERVICE**

The following steps are for correcting a progress note that has become "independent". This means that the services has been removed and the progress is not attached to a service or may not be required. Only run this report once per month if error correction was done to delete services, always consult with IBHIS error correction if unsure if the note needs to be connected to a service as the QA unit is monitoring this report.

. . .

#### Steps:

1 In "Search Forms" search for "Progress Notes without Services" Double click to launch form.

3 Poviow the report and take stops to address the error

# 2 In the form, check of the program that you wish to run and hit "Process" to run the report to generate data.

| <b>O</b> Review the re                         | eport and take steps to address the error.                                                                                         |                        | AC co<br>MH                             | UNTY OF<br>Progr     | LOS AN            | GELES DEPARTM<br>s Without a Service (Ir                  | ENT OF MENTAL HE                                       | ALTH           |                                                               |
|------------------------------------------------|----------------------------------------------------------------------------------------------------|------------------------|-----------------------------------------|----------------------|-------------------|-----------------------------------------------------------|--------------------------------------------------------|----------------|---------------------------------------------------------------|
| r <b>ch Forms</b><br>gress notes without a ser | Effective Date: 09/15/2017                                                                                                    |                        |                                         | * Notes will         | d Practition      | ner Site: S6840 San Fe<br>all sites at which Practitioner | rnando Mental Health C<br>had appointments near Note [ | anter<br>Date. | Bun Date: 7/10/2018                                           |
| lame                                           | Menu Path                                                                                                    | Practitioner:          |                                         |                      |                   |                                                           |                                                        |                |                                                               |
| oress Notes Without a Service                  | Avatar PM / DMH Reports                                                                                                    | NOT_uniqueid           | Client                                  | Entry Date           | Note Date         | Episode                                                   | Form Type                                              | Note<br>Status | First 60 Characters of Note                                   |
| 5                                              |                                                                                                    | NOT64079.001           |                                         | 6/10/2016            | 6/10/2016         | LE00019 LA County DMH                                     | Individual Service Progress<br>Note                    | Final          | Mother left VM for Therapist to<br>cancel session.            |
| Progress Notes Without a Se                    | rvice 🗧 🔁                                                                                                    | Practitioner:          | P                                       |                      |                   |                                                           |                                                        |                | •                                                             |
| Progress Notes Without                         | Select Scheduling Site                                                                                                    | NOT_uniqueid           |                                         | Entry Date           | Note Date         | Episode                                                   | Form Type                                              | Note<br>Status | First 60 Characters of Note                                   |
|                                                | S1917 Arcadia MHS<br>S1921 WMET                                                                                                    | NOT64539.002           |                                         | 9/13/2017            | 9/13/2017         | LE00019 LA County DMH                                     | Scheduled Group Progress<br>Notes                      | Final          |                                                               |
| Process 2                                      | 51926 Long Beach Child Adolesent Clinic<br>51927 Long Beach MHS Adult Clinic                                                       | NOT64562.002           |                                         | 10/6/2017            | 10/6/2017         | LE00019 LA County DMH                                     | Scheduled Group Progress<br>Notes                      | Final          | Substance Abuse Management<br>Group -<br>GOAL: Talk to client |
|                                                | 51928 San Pedro Mental Health SRVCS<br>51930 Rio Hondo Community MHC                                                               | NOT64562.002           |                                         | 10/6/2017            | 10/6/2017         | LE00019 LA County DMH                                     | Scheduled Group Progress<br>Notes                      | Final          | Substance Abuse Management<br>Group -<br>GOAL: Talk to client |
|                                                | S1932 WSoVMET<br>S1935 South Bay MHS<br>S1938 Compton Family MHS                                                                   | NOT64562.002           | -                                       | 10/6/2017            | 10/6/2017         | LE00019 LA County DMH                                     | Scheduled Group Progress<br>Notes                      | Final          | Substance Abuse Management<br>Group -<br>GOAL: Talk to client |
|                                                | S1942 SGMET<br>S1944 LAWAMET                                                                                                    | NOT64562.002           |                                         | 10/6/2017            | 10/6/2017         | LE00019 LA County DMH                                     | Scheduled Group Progress<br>Notes                      | Final          | Substance Abuse Management<br>Group -<br>GOAL; Talk to client |
|                                                | S1945 IMET S1947 HRMBMET S6840 San Fernando Mental Health Center S6841 West Valley Mental Health Center C6871 Day bel Forder Miles | "Note Date" is         | the date the note was initially         | filed (e.g. sub      | mitted as a (     | draft). "Entry Date" is the dat                           | e the note was finalized.                              |                | I                                                             |
|                                                | S6859 DMH at Harbor-UCLA Medical CTR                                                                                               | This confidential info | ormation is provided to you in accord w | vith State and Feder | al laws and regul | lations including but not limited to app                  | olicable Welfare and Institutions code, Civ            | il Code and H  | IPAA Privacy Standards. Duplication of this                   |
|                                                |                                                                                                    |                        |                                         |                      |                   |                                                           |                                                        |                |                                                               |

| Type of Error           | Steps | Descriptions                          | Form to Use/Comments                     | Who              |
|-------------------------|-------|---------------------------------------|------------------------------------------|------------------|
| No sorvico was provided |       |                                       |                                          | Error Correction |
| No service was provided | 1     | Progress note needs to be voided      | Make a request to IBHIS error correction | Supervisor       |
| Duplicate notes         |       |                                       |                                          | Error Correction |
| Duplicate notes         | 1     | Progress note needs to be voided      | Make a request to IBHIS error correction | Supervisor       |
| Convice was provided    |       | Progress note needs to be attached to | Follow steps on how to attach note to    | Error Correction |
| Service was provided    | 1     | appointment                           | appointment                              | Supervisor       |

# **CORRECTING FACE TO FACE ERRORS**

Make sure to run the Services Missing Face to Face Time Cognos Report for your respective program(s). Below are common Face to Face errors. The error correction process will require reviewing progress notes and consultation with the practitioner. Before starting to make corrections, please use the "Client Ledger" form to verify the status of the claims; if open can make correction, closed make request with QA to open, claimed cannot be fixed and needs to be voided (send excel spreadsheet to QA for voiding, steps on page 68).

| Type of Error                                                                                      | Steps | Descriptions                                  | Form to Use              | Who                             |
|----------------------------------------------------------------------------------------------------|-------|-----------------------------------------------|--------------------------|---------------------------------|
| Missed/Cancelled Appointments - Forgot to change service code                                      | 1     | Change to Non-billalbe (00000) service<br>cde | Edit Service Information | Error Corrections<br>Supervisor |
| Missing Face to Face time - Claims using a service code that requires face to face                 | 1     | Add Face to Face time                         | Edit Service Information | Error Corrections<br>Supervisor |
| Incorrect Service Code - Provided a service that requires no face to face time (telehone services) | 1     | Change Service code to include "SC"           | Edit Service Information | Error Corrections<br>Supervisor |
| No Service was provided - Incorrect service code was used                                          | 1     | Change Service code to non-billabe<br>(00000) | Edit Service Information | Error Corrections<br>Supervisor |

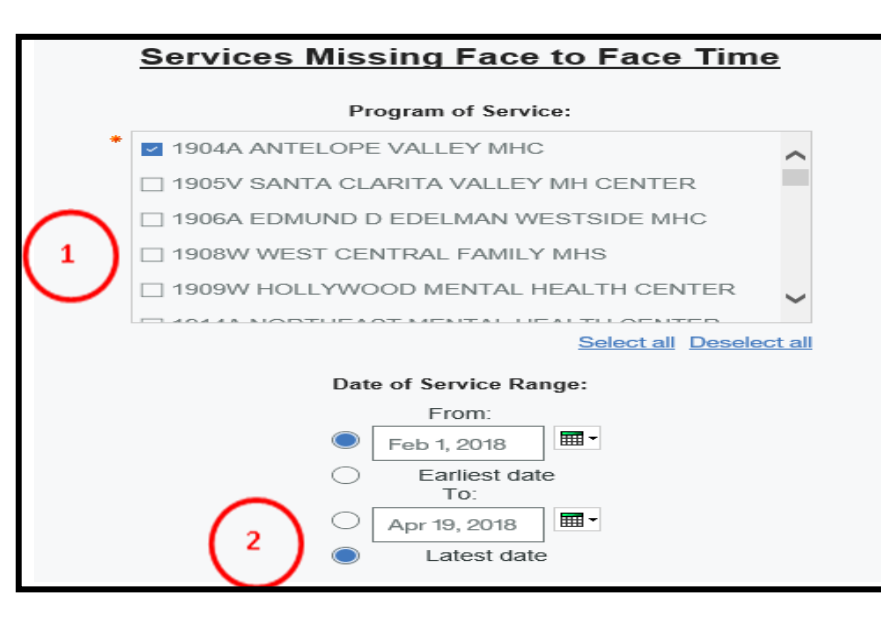

Consult with QA <u>IBHISerrorcorrections@dmh.lacounty.gov</u> for additional guidance.

#### Steps:

1 Once in the Services Missing Face to Face Time report, select program of service. Select all that applies.

- 2 Put in date range that you wish the report to generate, and hit "Finish" to generate report.
- 3 Review the report (example below) and take steps (as above) to make necessary corrections. Instructions on how to use "Edit Service information" are on pages 14 to 15 of this manual.

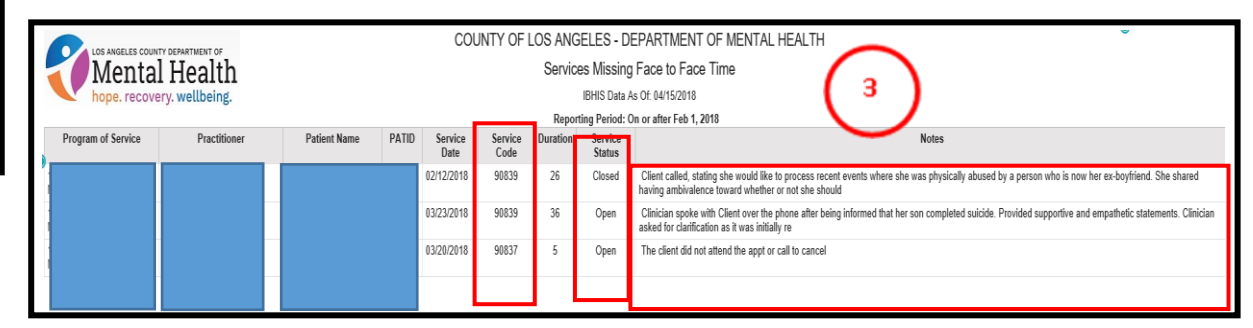

## **VOIDING SCANNED DOCUMENT**

| Type of Error                           |   | Descriptions                     | Form to Use              | Who         |
|-----------------------------------------|---|----------------------------------|--------------------------|-------------|
|                                         |   |                                  |                          | Error       |
|                                         |   |                                  |                          | Correction  |
| Seenned Desuments into the wrong client | 1 | Void incorrect scanned documents | Clinical Document Viewer | Supervisors |
| scanned Documents into the wrong client |   |                                  |                          | Any         |
|                                         |   |                                  |                          | Appropriate |
|                                         | 2 | Re-scanned correct document      | Document Capture         | staff       |
| Duplicates                              |   |                                  |                          | Error       |
|                                         |   |                                  |                          | Correction  |
|                                         |   | Void Duplicate scanned documents | Clinical Document Viewer | Supervisors |

# Steps:

- In Search forms- Search "Clinical Document Viewers". Double click to launch.
- (2) In the "Select Type" drop down menu select "Client". Select the "Individual" radio button. In the "Document Source" check "POS Scan/Import"
- 3 Hit "Process" at the end of page to display all scanned documents

#### Steps continued on the next page

| Search Forms<br>Clinical Document Viewer |               |                                         |
|------------------------------------------|---------------|-----------------------------------------|
| Name                                     | Menu Path     |                                         |
| Clinical Document Viewer                 | Avatar PM / F | RADplus Utilities / Document Management |
|                                          |               |                                         |
| <= Previous 25                           | 1 through 1   | of 1 Next 25 =>                         |
|                                          | ·             | · · ·                                   |

| Clinical Document Viewer 🔹 🌄          |                                                                                                    |
|---------------------------------------|----------------------------------------------------------------------------------------------------|
| Search Results                        |                                                                                                    |
| Select Type: Client                   | Program: 000-4L NAPA STATE HOSPITAL<br>0006L METROPOLITAN STATE HOSPITAL                                                      |
| Select All or Individual Clent: All   |                                                                                                    |
| Select Client: TEST, OUTPATIENT (0021 | 73039) Epis / Al -                                                                                                    |
| User:                                 |                                                                                                    |
| Document Status:                      | Document Source:  Document Routing  Document Routing  POS Scan / Import  Web Scan / Scan / Comport  Web Scan / Scan / Comport |
| Document Origination Date             | Start: End:                                                                                                    |
| Form Selection                        | Form Restrictions Include Exclude                                                                                             |
| Entire Chart     Legal Medical Record | Do Not Print                                                                                                    |
| By Categories / Forms     Sele        | a Archived Documents 3                                                                                                    |
|                                       |                                                                                                    |
|                                       |                                                                                                    |
|                                       | ndess cost                                                                                                    |

## **VOIDING Scanned Documents**

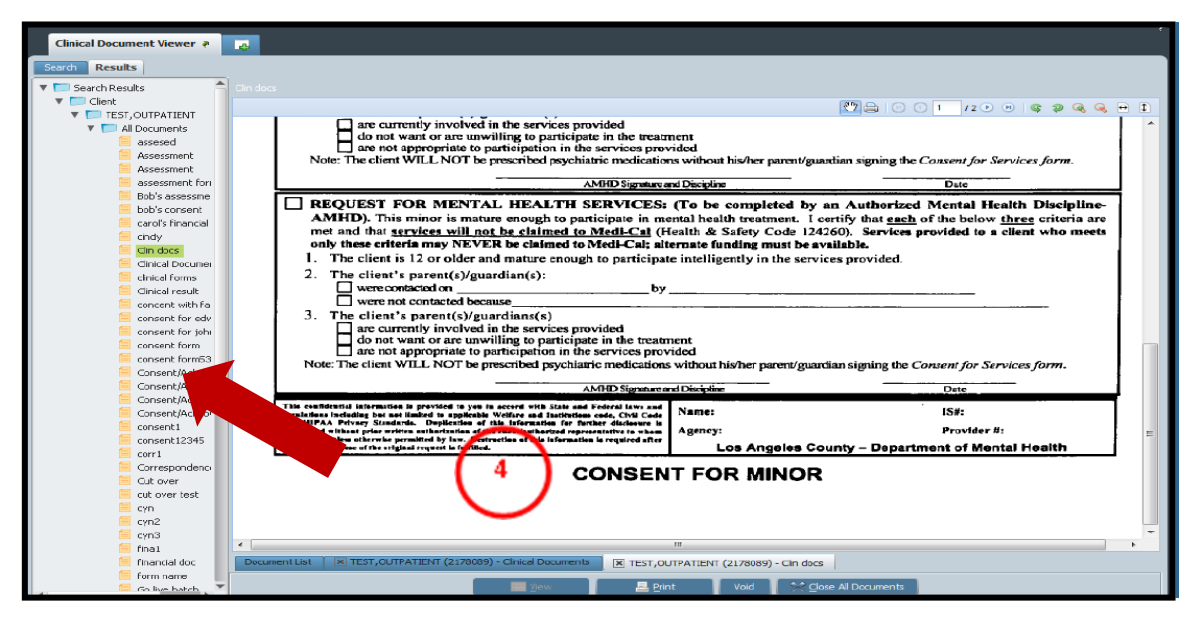

| Clinical Document Viewer 🤌 |                                                                                                    |
|----------------------------|----------------------------------------------------------------------------------------------------|
| Search Results             |                                                                                                    |
| 🔻 📁 Search Results 📩       | Clinical Documents                                                                                                    |
| 🔻 🔚 Client                 |                                                                                                    |
| TEST,OUTPATIENT            |                                                                                                    |
| All Documents              |                                                                                                    |
| assesed                    |                                                                                                    |
| Assessment                 | Revised 12/5/11 CONSENT FOR MINUR                                                                                               |
| Assessment                 | Please select the appropriate section. One section MUST be completed.                                                           |
| Bob's assessment Fori      | EMANCIPATED: (To be completed by staff) This minor has been declared emancipated from his/her parent/guardian                   |
| bob's concept              | by the courts and has been issued an identification card by the Department of Motor Vehicles (Cal Fam Code 7120). A copy of the |
| arol's financial           | identification card must be filed with this form                                                                                |
| Cindy                      |                                                                                                    |
| Clin docs                  | ACTIVE DUTY WITH ARMED FORCES: (To be completed by staff) This minor must be currently serving in the                           |
| Clinical Documer           | US Armed Forces. A copy of his/her military ID must be filed with this form (Cal Fam Code 7002).                                |
| 🧮 clinical forms           |                                                                                                    |
| 🦲 Clinical result          | IT I MARRIED: (10 be completed by statt) this minor is or has been married (Cal Fam Code /002). A copy of the marriage 1        |
| concent with fa            |                                                                                                    |
| consent for edv            |                                                                                                    |
| consent for John           | 9 02/04/2014 - TEST, OUTPATIENT (2178089) - Episode : Nonepisodic - Clinical Documents                                          |
| consent form               | Void Void & Copy                                                                                                    |
|                            | Void Reason                                                                                                    |
|                            | Incorrect Client Chart                                                                                                    |
| Consent/Acknov             |                                                                                                    |
| Consent/Acknov             | Void Comments J                                                                                                    |
| 🧮 consent1                 |                                                                                                    |
| consent12345               |                                                                                                    |
| corr1                      |                                                                                                    |
| Correspondence             |                                                                                                    |
| Cut over                   |                                                                                                    |
| cut over test              | Select Client                                                                                                    |
| cyn<br>Cyn2                |                                                                                                    |
| Cyn2                       | Select Episode                                                                                                    |
| fina1                      |                                                                                                    |
| 🧮 financial doc            |                                                                                                    |
| 🦲 form name                |                                                                                                    |
| Golive batch               |                                                                                                    |

## Steps:

4 In the "Result" tab on the left hand side of the form, select the document that needs to be voided. Use mouse to highlight.

Hit the "Void" button at the end of the page.

5 Select the "Void" radio button.

In the "Void Reason" drop down menu, select reason why document is being void. Add any additional comment in the "Void Comments" text box.

Hit "Void" at the end of the page to void document.

#### **Re-scanned to correct chart if necessary.**

# **UNAVAILABLE PRACTITIONERS – MANAGING DOCUMENTATION FOR STAFF WHO ARE NO LONGER WITH DMH**

Prior to a practitioner leaving a program for an extended period (vacation or approved leave) or permanently, the managers or the staff direct supervisor must verify that <u>all</u> documentation for services delivered by the practitioner is final and complete.

This includes verifying that:

- ✓ All appointments have final progress notes or have been marked as missed/canceled.
  - 1. Run the [Pre Posting Verification Basic] for the last 90 days
  - 2. Run the [Clinical Forms in Draft and Pending Approval Status] for that practitioner
- ✓ All assessments, treatment plans, and other forms are in final status.
  - 1. Go into the [Delete/Re-Assign to Do Items] to check for any outstanding DRAFT documents
    - Select "Re-Assign"
    - Enter the Practitioner name under "Select User"
    - A list of any outstanding DRAFT documents will display
- ✓ There are no services with missing progress notes or independent notes.
  - 1. Run the [Services without a Progress Note] for the Program of Service
  - 2. Run the [Progress Notes without a Service] for the Program of Service
- ✓ All upcoming/future appointments while the practitioner is away have been transferred to another practitioner or canceled.
  - 1. Go into the [Scheduling Calendar]
  - 2. Run the [Find Existing Appointment]
    - Enter "Search Start Date" as the day after the practitioner's last day of work
    - Enter the practitioner under "Practitioner"
    - Change the "Maximum Number of Search Results to Display" to 30 (or more)
  - 3. For each upcoming/future appointment either transfer the appointment to another practitioner using "Details/Edit" to change the name of the practitioner on the appointment or remove the appointment by selecting "Delete"

**Note:** Additional steps may need to be taken for practitioners on approved leave or who are leaving the Department permanently including: removing clients from the caseload (entire caseloads may be transferred to another practitioner using [Transfer Caseload]), disassociating programs of service in [Practitioner Enrollment], and deactivating user accounts.

## **UNAVAILABLE PRACTITIONERS**

In those rare instances in which the previous steps cannot take place <u>prior</u> to a practitioner leaving on an approved leave or permanently leaving the Department, steps must be taken to manage any outstanding documentation requirements within IBHIS. The following steps only apply for staff on approved leave or permanent departure from the Department; these steps do <u>not</u> apply for staff who are on vacation. When completing the below steps, special consideration should be taken into account for the reason the practitioner is unavailable (approved leave or permanent leave) and, if approved leave, the expected duration of the leave.

#### **Documentation - Progress Notes in DRAFT Status**

#### *These appointments should NOT be posted. If posted prior to the steps below being taken, complete Error Correction.*

**IMPORTANT:** The next practitioner to see the client verifies what occurred at the previous session by reviewing the draft documentation with the client. If there is no future appointment scheduled, the Primary Contact/supervisor should contact the client to review the draft documentation with the client. These discussions should be clearly documented, including any additions/changes to the content of the note resulting from the discussion.

| WHEN                                                                                                    | PROCESS                                                                                                    | FORMS/REPORTS and ASSOCIATED STEPS                                                                                        |
|----------------------------------------------------------------------------------------------------|----------------------------------------------------------------------------------------------------|----------------------------------------------------------------------------------------------------|
| WHEN<br>Permanent Leave:<br>Immediate Action<br>Approved Leave:<br>Contact the QA unit:<br>ibhiserrorcorrection@d<br>mh.lacounty.gov to<br>discuss when to take<br>action | <ul> <li>PROCESS</li> <li>1. Supervisor or Program Manager copies the text of the draft note</li> <li>2. Supervisor or Program Manager writes a non-billable (00000) note stating that the practitioner saw the client but was unable to finalize the documentation.</li> <li>a. The text of the practitioner's draft note is copied onto the Supervisor's or Program Manager's non-billable note and reference:</li> <li><i>"The practitioner, [name/discipline of practitioner], is no longer at DMH and therefore unavailable to finalize/sign this progress note. This supervisor's signature indicates only that he/she changed the status of the document from draft to final. It does not attest to the accuracy of the documentation."</i></li> <li>3. The Supervisor or Program manager emails IBHIS Error Correction of the QA unit at ibhiserrorcorrection@dmh.lacounty.gov requesting deletion of the other of the other of the other other oth</li></ul> | <ol> <li>FORMS/REPORTS and ASSOCIATED STEPS</li> <li>Progress Note Widget</li> <li>[Special Use Progress Note]</li> </ol> |
|                                                                                                    | <ul><li>the draft note.</li><li>4. Once notified the draft has been deleted, Supervisor or Program Manager deletes the appointment from the scheduling calendar.</li></ul>                                                                                                    | <ol> <li>[Scheduling Calendar] or [Appointment<br/>Move/Delete</li> </ol>                                                 |

# **UNAVAILABLE PRACTITIONERS**

#### **Appointment Scheduled but NO Documentation**

These appointments should NOT be posted. If posted prior to the steps below being taken, complete Error Correction.

**IMPORTANT:** The next practitioner to see the client should review the course of treatment with the client. If the client is not scheduled for a future appointment, the Primary Contact or supervisor should contact the client to check-in and review the course of treatment with the client. These discussions should be clearly documented, including the content of sessions that were scheduled but are missing documentation (if they occurred per client).

| WHEN                   | PROCESS                                                                                                    | FORMS/REPORTS and ASSOCIATED STEPS       |
|------------------------|----------------------------------------------------------------------------------------------------|------------------------------------------|
| Permanent Leave:       | 1. Verify whether the client was seen and the content of the session:                                                                                                    |                                          |
| Immediate Action       | ✓ Appointment check-in                                                                                                    |                                          |
|                        | ✓ Front desk sign-in sheets                                                                                                    |                                          |
| Approved Leave:        | <ul> <li>Practitioner paper notes</li> </ul>                                                                                                    |                                          |
| Contact the QA unit:   | <ul> <li>Contact the practitioner (must be coordinated with HR if on approved</li> </ul>                                                                                                    |                                          |
| ibhiserrorcorrection@d | leave)                                                                                                    |                                          |
| mh.lacounty.gov for    | If unable to verify the client was seen OR the content of the session:                                                                                                    |                                          |
| direction and          | 2A. Delete the appointment                                                                                                    | 2A. [Scheduling Calendar] – Delete       |
| coordination with      |                                                                                                    |                                          |
| Human Resources        | If able to verify the client was seen AND the content of the session:                                                                                                    |                                          |
|                        | 2B. Change the "practitioner" on the appointment to the supervisor                                                                                                    | 2B. [Scheduling Calendar] – Details/Edit |
|                        |                                                                                                    |                                          |
|                        | 3B. Supervisor or Program manager writes a non-billable (00000) note stating that the client was seen by the practitioner, information on the content of the session, and how it was obtain. | 3B. [Individual Service Progress Note]   |
|                        |                                                                                                    |                                          |

# **UNAVAILABE PRACTITIONERS**

| Verification and I                        | Documentation - Clinical Forms (e.g., Assessment, Mental Status Exam, MHT) in DRAFT Status and/or Missing                                                                                                    |
|-------------------------------------------|----------------------------------------------------------------------------------------------------|
| WHEN                                      | PROCESS                                                                                                    |
| Permanent Leave:<br>Immediate Action      | <ol> <li>Verify that the client is linked to services if needed. Is he/she receiving mental health services at your site or another site?         <ul> <li>a. Check in IBHIS</li> <li>b. If IBHIS does not indicate the client was linked to a program, then contact other members of the client's treatment</li> </ul> </li> </ol>                                                                                                    |
| Approved Leave:<br>Contact the QA unit:   | team, if available (e.g., psychiatrist, DCFS social worker) to determine whether the client was linked to necessary services.                                                                                                    |
| ibhiserrorcorrection<br>@dmh.lacounty.gov | c. If other treatment team members are not available or cannot provide the needed information, then contact the client using the most appropriate method (e.g., phone call, letter).                                                                                                    |
| to discuss when to take action            | <ul> <li>i. "Hello, this is [your name] calling from [program name]. You (or your child) had met with [practitioner's name]<br/>and I'm his/her supervisor. I'm calling to see how you are doing and to make sure that if necessary, you're<br/>receiving mental health services."</li> </ul>                                                                                                    |
|                                           | 2. Documentation                                                                                                    |
|                                           | a. If client is still receiving services at your site, then the supervisor or program manager needs to meet with the client<br>and complete the clinical forms by verifying/updating the existing information and adding missing information. This<br>means the document will now be, in essence, the supervisor's/program manager and the supervisor's/program<br>manager's electronic signature will go on it.                                                                                                    |
|                                           | b. If client is not receiving services at your site, then the supervisor or program manager needs to:                                                                                                    |
|                                           | <ul> <li>i. Finalize the clinical forms that are in Draft status making sure to document <u>in</u> the form the following statement: <i>"The practitioner, [name/discipline of practitioner], is no longer at DMH and therefore unavailable to finalize/sign this document. This supervisor's signature indicates only that he/she changed the status of the note from draft to final. It does not attest to the accuracy of the documentation."</i></li> <li>ii. The staff supervisor or program manager writes a non-billable (00000) note using the [Special Use Progress Note] to document what he/she has done e.g., "Reviewed the IS report and confirmed client is receiving services at [name of program]; finalized the forms that were left in Draft status by [name of practitioner], who is unavailable."</li> </ul> |

## **UNAVAILABLE PRACTITIONERS**

|                                                        | Verification and Documentation - Clinical Forms – DMH Treatment Plan in DRAFT status                                                                                                    |
|--------------------------------------------------------|----------------------------------------------------------------------------------------------------|
| WHEN                                                   | PROCESS                                                                                                    |
| Permanent Leave:<br>Immediate Action                   | The supervisor needs to review the situation to determine which of the following is the most appropriate course of action:                                                                                                    |
| Approved Leave:                                        | <ul> <li>At next client session, the plan is to be reviewed and finalized with client by the most appropriate treatment team<br/>member.</li> </ul>                                                                                                    |
| Contact the QA unit: ibhiserrorcorrection              | OR                                                                                                    |
| @dmh.lacounty.gov<br>to discuss when to<br>take action | <ul> <li>Supervisor or Program Manager finalizes it and completes a non-billable [Special Use Progress Note] stating that<br/>he/she finalized the treatment plan with Plan Date xx/xx/xxxx that was left in Draft status by [name of<br/>practitioner], who is unavailable.</li> <li>OR</li> </ul>       |
|                                                        | • Plan was done in error (e.g., duplicate plan) and supervisor deletes the plan                                                                                                    |
|                                                        | <ul> <li>Given that (1) there may progress notes that reference the development of the plan (plan development services), (2) the client may have signed the plan, and (3) the plan is part of a clinical record, the plan should <u>only</u> be <u>delete</u>d if it was <u>done in error</u>.</li> </ul> |

**Note:** In the event that you are unable to select the program of service, please contact: <u>ibhiserrorcorrection@dmh.lacounty.gov</u> and provide the name of the staff that left the document in draft, and program of service.

## **VOIDING CLAIMS**

Once it has been determined that a service was incorrectly claimed (this could include no treatment plan, no services was provided, claimed to incorrect client, incorrect code, etc.). Please send an email to IBHIS Error correction: <u>ibhiserrorcorrection@dmh.lacounty.gov</u> and request for the claim(s) to be voided.

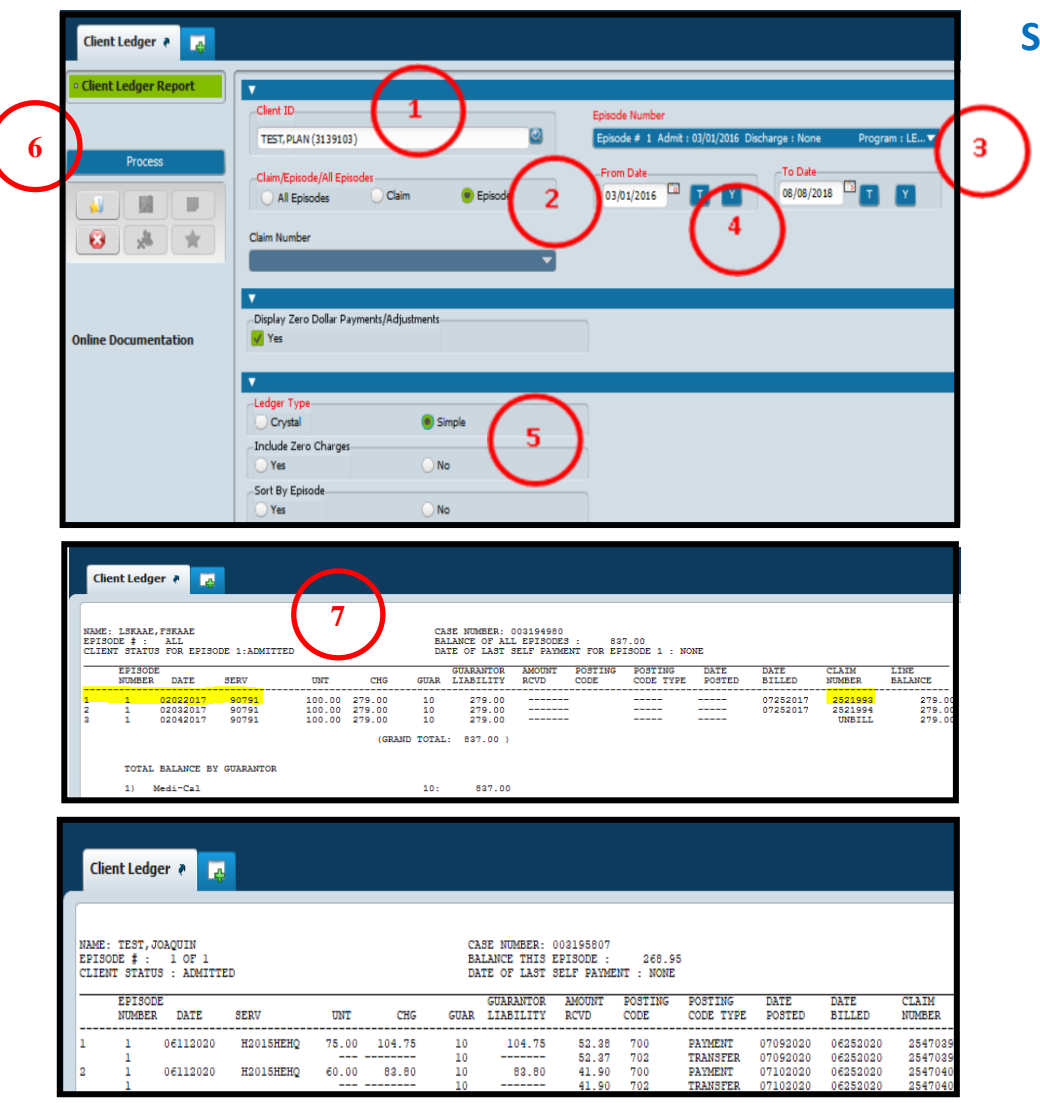

#### Steps:

- Use the "Client Ledger" form search "Client Ledger" in Search Form.
- 1 Enter the client's Name or ID.
- 2 Select "Episode" in the "Claim/Episode/All Episodes" section.
- 3 Select the "LE00019 episode" in the "Episode Number" drop down.
- 4 Enter the date or date range for the service/s to be voided.
- 5 Select "Simple" in the "Ledger Type" section.
- 6 Hit "Submit" to process the report and generate claiming data.
- Once the report displays, use the snipping tool and screenshot the claim/s to be voided, highlight the claim/s and send the screenshot to ibhiserrorcorrection@dmh.lacounty.gov, with subject "Request to to void claim(s)". Provide reason for void/s. QA will request void and complete the rest of the correction.

In situations where the claims involves a co-practitioner, both claims (the parent claim and child claim) information must be provided.

If there are more than 5 claims to be voided, please provide the Claim(s) Information: Date of Service(s); procedure code(s); claim Number(s), and reason for the voids in an Excel spreadsheet.

# ACCESSING DRAFT PROGRESS NOTES AND DOCUMENTS

Staff can access draft progress notes and documents at any time. This includes situations where the draft progress note or document is no longer in your "My to Do" list. This step is also for deleting a draft progress note that is no longer needed. As a reminder DO NOT delete any notes/documents for staff who are no longer with DMH or on long leave, instead consult with QA EC or refer to page 63 to 67 for directions.

| Search Forms                                                                                                    |              |
|----------------------------------------------------------------------------------------------------|--------------|
| individual ser                                                                                                    |              |
| Name Menu Path                                                                                                    |              |
| Individual Service Progress Note Avatar CWS / Progress Notes                                                                                                    |              |
|                                                                                                    |              |
|                                                                                                    |              |
| Individual Service Progress Note 🔹 🌉                                                                                                    |              |
| Individual Service Progr.     Select Client                                                                                                    |              |
| CLIENT TEST.KIMEERLEE (3203540) C Sector program : LE00019 LA County                                                                                                    | D 🛨          |
| PRACTITIONER(S) / TIME                                                                                                    |              |
| SERVICE INFORMATION PROVINCES INFORMATION PROVINCE ADDRESS IN ADDRESS INTA ADDRESS INTA ADDRESS IN           | TED          |
| COLUMBIA SUICIDE SCRE Entry Date: 03/19/2020 Appointment: Date: 03/16/2020 REHAB(H2015) [11:00 AM-11:20 AM] KIEU,KIV 056527. Note type                                                                                                    | TE E         |
| CSI EVIDENCE PASED PR   OF Enter a New Progress Note, Based On                                                                                                    |              |
| SPECIAL CIRCUMSTANCE                                                                                                    |              |
| PROGRESS NOTE If Applicable, Select an Existing Appointment (do not use this form for GROUP appointments)                                                                                                    | -            |
| 03/16/2020 (11:00 AM - 11:20 AM) Status: Scheduled Service:REHAB 6640P SAN FERNANDO 🗸                                                                                                    |              |
| PRACTITIONER(5) / TIME                                                                                                    |              |
| Practitioner Cotal Duration (minutes).                                                                                                    |              |
| KELLKIM (056578) 20 10 30                                                                                                    | r            |
| Co-Practitioner (not billed)                                                                                                    |              |
|                                                                                                    |              |
| Co-tractilioner 2 (not billed)                                                                                                    | A            |
|                                                                                                    |              |
| Owner         O         O         Special files Programs Inter           Council         20000131.000000 fb000000000000000000000000000000                                                                                                    | Add Print Al |
| Ald Alaman Charlow Alama<br>Ald Alaman Charlow Alaman Charlow Alaman |              |
| Of Cartes in Numerican Cartes and Cartes and   |              |
| Prover byggen of find the sector of the sector of the sect   | Print        |
| Nector Program for the Train Program for the Train Program for the   |              |
| Provide the provide the providet the provide the provide the provide the provide the provi   |              |
| Newsai Nate and the poppose of Draft/Final                                                                                                    | П            |
| Softing No Softing                                                                                                    |              |
| Level Control (1999) Ascending                                                                                                    |              |
| Overview 🖒 🕱 🕞                                                                                                    |              |
| Filter<br>Select All Select None                                                                                                    |              |
| Columbia Suicide Streener                                                                                                    |              |
| Mental Health Triage 110 Health 111 Health 111 Health 1   |              |
| Diagnosis op other bas English? He                                                                                                    |              |
| Outpatient Medication Review my text Completed Individual Service Propries Note                                                                                                    |              |
| Medication Service Progress Note                                                                                                    |              |
| Scheduled Group Progress Notes                                                                                                    |              |
| Crisis Evaluation Progress Note<br>Special Use Progress Note                                                                                                    |              |
| Error Correction Progress Note                                                                                                    |              |

## Steps: Draft progress notes - Option #1

- In Search Forms, search for the type of progress note use (e.g., Individual Progress Note, Medication Progress note etc.) Select form and double click to launch.
- (2) When in the form enter the following information:
  - 1. Client ID in "Select Client" field.
  - 2. Choose the episode that the note was saved in draft from the "select episode" drop down.
  - Select draft note in drop down bar under "If Applicable, select an Existing Note to Edit or Delete". To delete the draft note hit the "Delete Selected Draft Note" button on the right.
  - 4. Enter Information and change status from "Draft" to "Final".
  - 5. Hit Submit when complete.

## **3 Option #2 – Accessing from chartview**

- 1. Using mouse click the note type on the left hand menu. If the form is not there, add using "white file" on upper left hand side.
- 2. Select "Draft/Final" tab and highlight "Draft" and hit "Ok".
- Locate note and hit "Edit" on the right hand side. When in the form delete or finalized note.

Note – if the draft is in the pre-admit and the episode is discharged, remove the discharge (using delete last Movement form) to access the note for deletion or finalizing.

# Accessing Draft Documents: Option #1

#### Steps:

- In Search Form filed type the name of the document (e.g., Adult Full Assessment, MHT, Medication Consent/ Treatment Plan etc.). Highlight the form and double Click on mouse to launch form.
- 2 A pop-up will appear, enter the client's name or ID. Select the client by highlighting the client and hit "select" at the end of the page.
- 3 The next page to pop-up is the pre-display. The pre-display shows all documents that had been submitted for the client for that particular form.

| Adult Full Assessment A                               | vatar CWS / Assessme | ents                      |                |
|-------------------------------------------------------|----------------------|---------------------------|----------------|
| <= Previous 25 1<br>adult full assessment             | through 3 of 3       | Next :                    | 25 =>          |
|                                                       | Select Client        |                           | ×              |
| Select Client                                         |                      |                           |                |
| test,kim                                              |                      |                           |                |
| _                                                     |                      |                           |                |
| Name                                                  | Date Of Birth        | Client's Address - Street | Client's Addre |
| TEST, KIMBERLEE (003203540) [Alias: TEST, KIMMY]      | 01/01/1999           | 1212 Test Drive           | LOS ANCELES    |
| TEST-SEARCH, KIMIMIE (003203037) [Allas: TEST, KIMIMI | EJ 10/20/1988        | 1212 Test Drive           | LOS ANGELES    |
|                                                       |                      |                           |                |
|                                                       |                      |                           |                |
|                                                       |                      |                           |                |
|                                                       |                      |                           |                |
|                                                       |                      |                           |                |
|                                                       |                      |                           |                |
|                                                       |                      |                           |                |
| $\sim$                                                |                      |                           |                |
|                                                       |                      |                           |                |
|                                                       |                      |                           |                |
|                                                       |                      |                           | ▶              |
| Select                                                | Select & View Cha    | rt <u>C</u> ancel         |                |
|                                                       |                      |                           |                |

- 4 Highlight the draft entry and hit "Edit" at bottom of page to open the form
- 5 Draft document can be deleted by hitting the "Delete" button at the Bottom of the page.

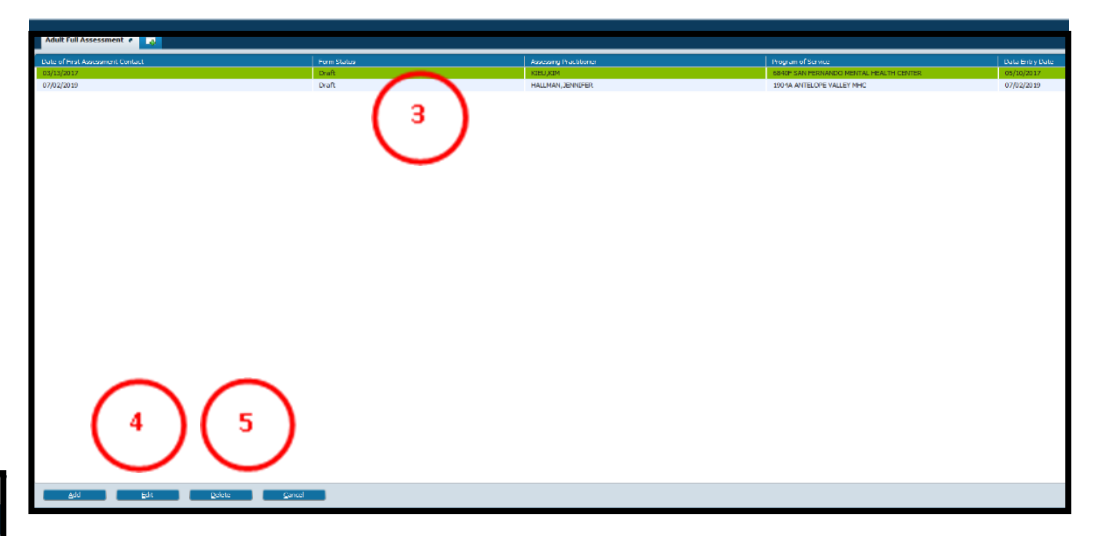

**Option # 2 – Access through chartview:** select the required form on the left hand menu and hit "edit" on the right hand in the widget to open draft

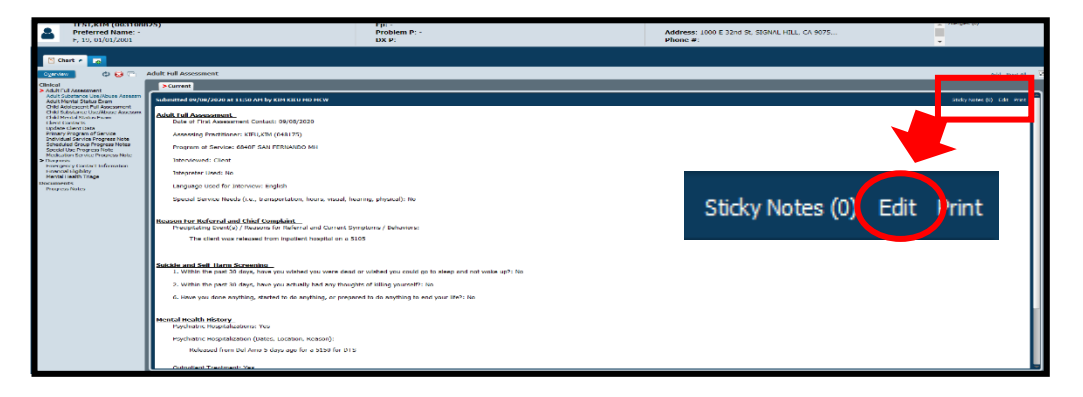

# Accessing Draft Documents: Option #3

# Steps:

- (1) Highlight the client.
- 2 Click the "4Clinical" console in the home screen.
- (3) In the Clinical Console, there are different widgets. Review the widgets and decided which draft document you want to access.

Double click on the draft document to open the form for edit or finalized.

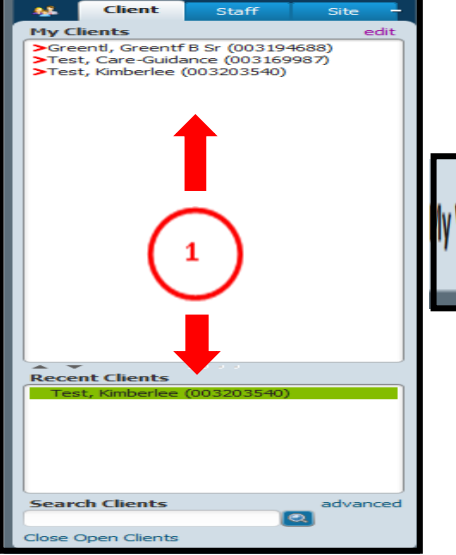

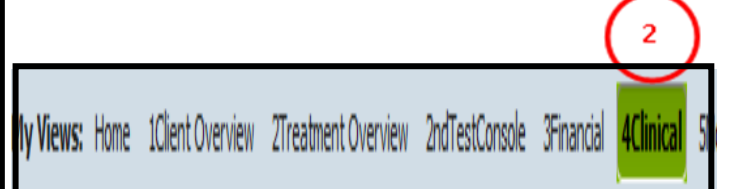

| Assess                                                                                                  | ments                                                                                                    |                    |                  |                                                              |                    |                                           | Ф - <i>е</i>   | Current ICD-10 Diagnoses [LE0001                                                                                           | [9]                           |                                               |                                                    |          |                                            |                 | φ - *                                          |
|----------------------------------------------------------------------------------------------------|----------------------------------------------------------------------------------------------------|--------------------|------------------|--------------------------------------------------------------|--------------------|-------------------------------------------|----------------|----------------------------------------------------------------------------------------------------|-------------------------------|-----------------------------------------------|----------------------------------------------------|----------|--------------------------------------------|-----------------|------------------------------------------------|
| Action<br>View<br>View<br>View<br>View<br>View                                                          | Form Description<br>Adult Full Assessment<br>Adult Assessment Addendum<br>Adult Full Assessment<br>Adult Hull Assessment<br>Adult Mental Status Exam | Epi                | sode             | Date<br>07/02/2019<br>09/26/2017<br>03/13/2017<br>03/07/2017 |                    | WorkFlow Status<br>Draft<br>Inal<br>Final |                | Diagnosis search term<br>[PRIMARY] Major depressive disor<br>unspecified<br>Launch Diagnosis form<br>Launch Diagnosis form | rder, recurrent,              | ICD-10 Diagn<br>Major depres<br>unspecified ( | iosis<br>ssive disorder, recurre<br>F33.9)         | nt,      | Date of<br>Diagnosis<br>2018-09-1<br>14:36 | M<br>Al<br>1 In | ledi-Cal<br>llowable?<br>ncluded               |
| DMH CA                                                                                                  | NS and PSC Assessments                                                                                                    |                    | en Record        | + New Record                                                 | 2                  |                                           | ¢ - *          | Active Problem List ACTIVE PROBLEMS Recurrent major depression                                                             |                               |                                               | Date of 0                                          | 9        |                                            |                 | ¢                                              |
| Date<br>New client<br>LAUNCH F<br>New client<br>LAUNCH C<br>Most Recent<br>May 19, 202<br>Prior Adminis | s age 3-18 require PSC-35<br>PSC-35<br>s age 6-20 require CANS<br>CANS-IP<br>t<br>20<br>strations Below                                              | Assessment PSC-35  | Initial KIEU,    | ,KIM Self                                                    | ationship          | Incomplete Administration                 | Draft          | Anxiety<br>Mixed anxiety and depressive disorder<br>LAUNCH Problem List                                                    |                               |                                               | 09/04/201<br>03/07/201                             | 8<br>7   |                                            |                 |                                                |
| Clinical                                                                                                | Symptom Measure Tracking (Last                                                                                                    | 5)                 |                  |                                                              |                    |                                           | Φ- •           | DMH Client Treatment Plans (Last 2<br>Plan Name<br>Kileu 6864<br>Kim<br>LAUNCH DMH Treatment Plan                          | Plan Type<br>Annual<br>Update | Plan Date<br>03-28-2019<br>09-04-2018         | End Date<br>03-27-2020<br>09-04-2019<br>09-04-2019 | MSS      | MHS<br>MHS<br>MHS                          | <b>ТСМ</b>      | Constants<br>Status<br>Draft<br>Final<br>Final |
| Assessme<br>5/19/2020<br>Launch PH<br>Launch PH<br>Launch GA<br>Launch PC                               | nt Date Form (<br>) PHQ9<br>Q-9<br>Q-9<br>Q-0<br>Q-A<br>D-7<br>L-5                                                                                   | Completed          | Total Scor<br>27 | re                                                           | Severity<br>Severe | Form Status<br>Draft                      |                | Medication Consent and MSS Treatm                                                                                          | nent Plan (Last 2 Y           | ears)                                         |                                                    |          |                                            |                 | ¢ - r                                          |
| Summar<br>Days since                                                                                    | y Suicide Risk Screening History                                                                                                    | Most recent endors | ement -          | Most recent e                                                | ndorsement - S     | suicide Most recent screeni               | Ø − ₹          | Med Review Date<br>5/19/2020 Current<br>LAUNCH NEW Med Consent/Tx Plan                                                     | Form St<br>Draft              | atus M<br>Ab                                  | edications Reviewed<br>dify                        | Fo<br>Me | <b>rm Completed</b><br>d Consent/Tx Plar   |                 | <b>JV-220</b><br>No JV-220                     |
| endorsem                                                                                                | επ                                                                                                    | Surcitual Internon |                  | Deliavior                                                    |                    | Jul 2, 2019-322 days ag<br>Assessment)    | jo (Adult Full |                                                                                                    |                               |                                               |                                                    |          |                                            |                 |                                                |

Below are contacts information on who can help on different errors/issues. Additional information can be found here: https://lacounty.sharepoint.com/sites/DMH/ibhis/support/SiteAssets/SitePages/Home/IBHIS%20Directory.pdf

**Contacts:** 

- IBHIS Error Correction (QA Policy & Technical Support Team): <u>Ibhiserrorcorrection@dmh.lacounty.gov</u>
  - All IBHIS related forms, voiding of claims, closed claims that needs to be re-opened
  - Practitioner enrollment, User roles, Just4Me, CIN issues, how to use a form
- Health Information Management (HIM): <u>dmhhim@dmh.lacounty.gov</u>
  - Duplicate ID, merging client, PHI disclosure and retention, unable to create episode due to duplicate IDs
- Office of Informatics: <u>clinicalinformatics@dmh.lacounty.gov</u>
  - IBHIS-related COGNOS graphs and reports on STATS, IBHIS User Role Authorization Processes
- DMH Direct Services: <u>Directservice@dmh.lacounty.gov</u>
  - Direct Service metrics, request to exclude supervisors, and other questions relating to the report
- IBHIS System Administrators: <u>IBHIScommunications@dmh.lacounty.gov</u>
  - Local User Administration or staff set-up issues and guidance, and IBHIS systems issues, such as popups or error messages (create heatticket for IBHIS Administration)
- Central Business Office (CBO): <u>CBO@dmh.lacounty.gov</u>
  - All financials related matters and issues, PFI, Family Registration, UMDAP
- Report Issues (data appears wrong with STATS or Cognos reports) Create a heatticket and report the error(s)

Additional documents relating to IBHIS, documentation and correction can be found here:

https://lacounty.sharepoint.com/sites/DMH/ibhis/tools/SitePages/Home.aspx